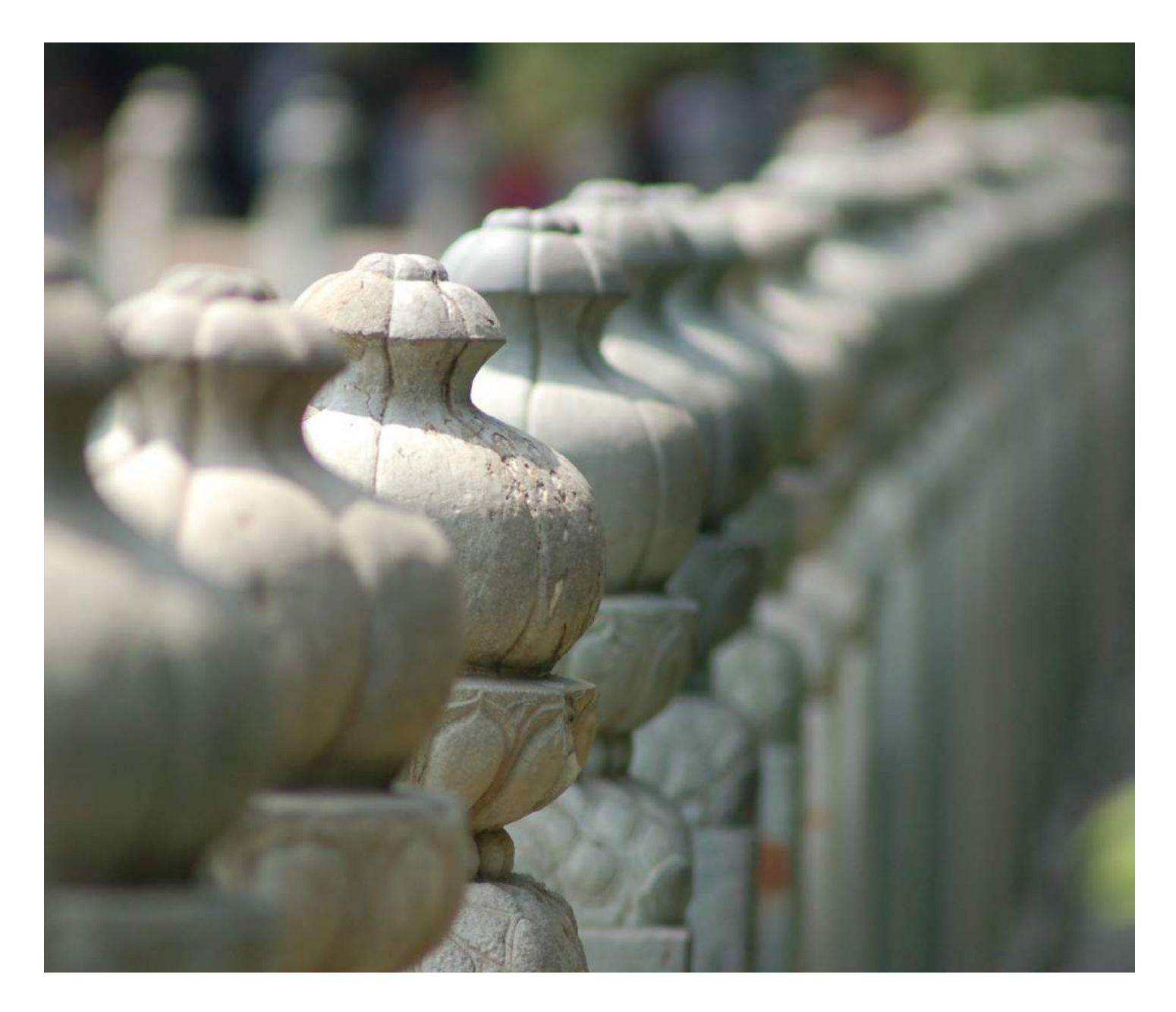

# 万律(Westlaw China) 用户使用指南

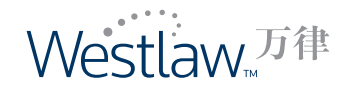

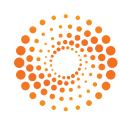

# 用户使用指南(中文数据库)

# 登录万律(Westlaw China)

在浏览器地址栏输入网址www.westlawchina.com,单击 室录按键。(如果您的页面显示为英文,请点击页面右上角的"Chinese"链接,进入万律(Westlaw China)中文数据库页面进行登录操作。)

若您为高校校园网用户(CERNET),请点击 🔤 💀 。

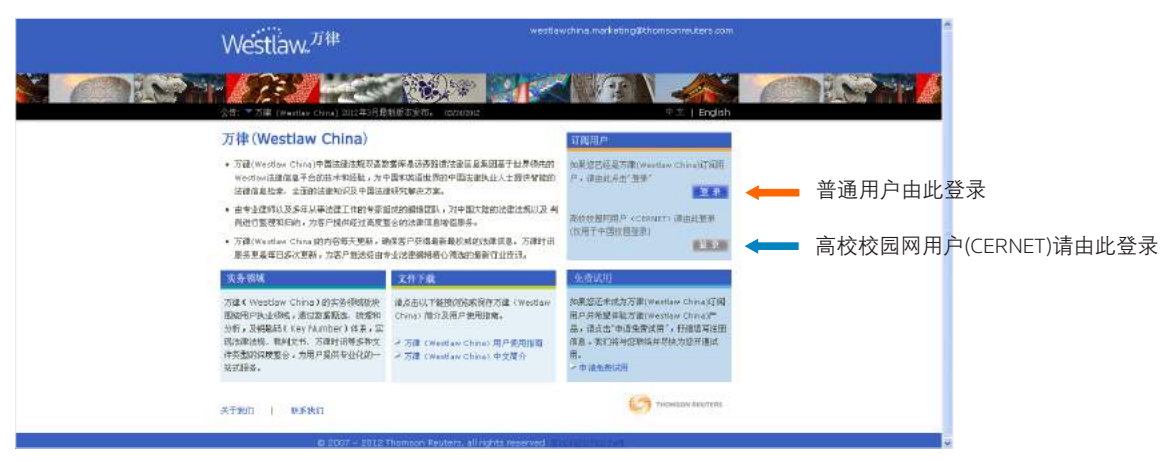

输入您的用户名和密码,单击"记住信息",再次登录万律(Westlaw China)时无需重新键入用 户名和密码。

如果您需要修改当前密码,请点击"修改密码",在修改密码页面输入用户名、原密码及新密码,点击提交即可。

如果您忘记密码,请点击"忘记密码",与我们联系,我们会尽快帮您重新获取密码。 IP用户无需输入用户名和密码,自动登录至数据库首页。

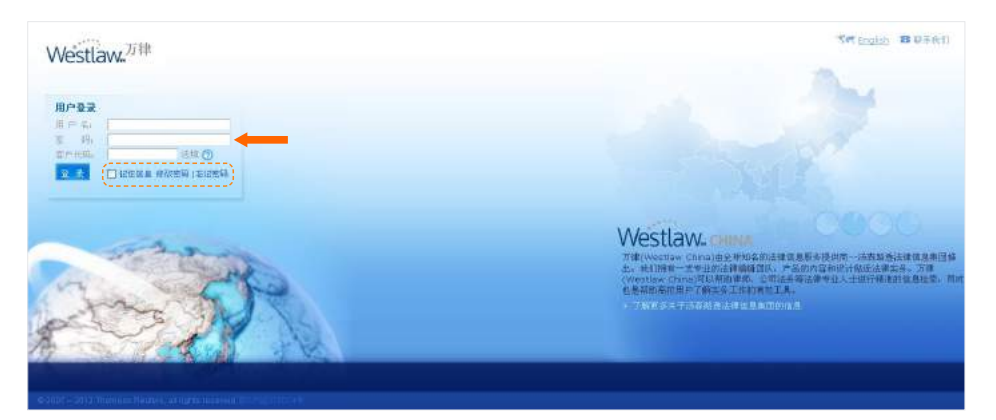

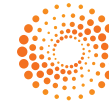

# 首页

# (从左至右)

- English: 链接至英文数据库
- 内容说明: 万律(Westlaw China)中文数据库的内容介绍
- 快 讯:轻松了解最新新闻和法律动态
- 文件 夹: 在线保存万律文件
- 保存查询:保存查询条件
- 设置及工具:记录和选项
- 帮助:用户指南
- 联系我们:我们的联系信息
- 客户反馈:用户意见和建议
- 退出系统:退出万律(Westlaw China)

| 11/4                                |                          |                                    |                        |                                |                                       |                                                             |                                  |                          |
|-------------------------------------|--------------------------|------------------------------------|------------------------|--------------------------------|---------------------------------------|-------------------------------------------------------------|----------------------------------|--------------------------|
|                                     |                          |                                    |                        |                                |                                       |                                                             |                                  | 查考虑示!连接符列表               |
| Ē                                   | Dane Orix                | I ⊛ 556883 (                       | ) TREA                 | ①<br>                          |                                       | <ul> <li>✓ 法部/お</li> <li>□ 林が銀い</li> <li>□ 期刊(5)</li> </ul> | ▲ □ 法律参照<br>& □ 合同文本<br>& □ 方徳时讯 | □ 報酬並书<br>□ 評能文章<br>□ 全御 |
| <ul> <li>万津i</li> <li>中国</li> </ul> | 汗给立意重近期权限5<br>正服会将向社会公示3 | R日金社運動事务所,大<br>E全管理公司设立申请用         | 邦連軍事务所。<br>核滅程及在軍会     | 大成運卵藥多粥、塗粥活費<br>司督現 [中国证券监督管理  | 1第志、君和連邦華美所等多意文堂。<br>慶商会][04/23/2012] | (5達)[04/23/2012]                                            |                                  |                          |
| · 2003                              | 期資4月23日起进行会              | 全市场仿真变易(上程证)<br>Mit marce/2000年初九月 | 想到[04/23/2)<br>(第本会回知) | 012]<br>▲ ★##### # 0 (millions | CONCEPTION DOLLARS FOR THE            |                                                             |                                  |                          |
|                                     |                          | 1回法算時征求意见会[]                       | a首人民法院)[[              | 94/23/2012]                    | are composed [ [ soles] so set        |                                                             |                                  |                          |
| <ul> <li>         ·</li></ul>       | ALLC REMITALLURE         |                                    |                        |                                |                                       |                                                             |                                  |                          |

#### 浏览:(从左至右)

首页: 网站的首页
法律法规: 按颁布机关分类
法律专题: 按法律要点分类
裁判文书: 按审理法院分类
裁判要点: 按法律要点分类
合同文本: 按合同种类分类
合同文本: 按合同种类分类
济论文章: 按主题分类
期刊书籍: 按期刊书籍名称分类
万律时讯: 按主题分类
次务领域: 按执业领域分类
法律词汇: 按执业领域分类
专题模块: 按执业领域分类

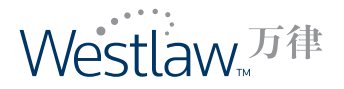

# 跨数据库查询

# 在首页提供跨数据库查询功能

# 步骤:

- 1. 在查询框中输入关键词。
- 通过点击"法律法规"、"法律专题"、"裁判文书"、"裁判要点"、"合同文本"、 "评论文章"、"期刊书籍"、"万律时讯"及"全部"旁的复选框,选择您需要进行查 询的数据库。在默认情况下法律法规数据库处于选中状态。
- 3. 选择"标题"或"全文"进行查询。
- 跨数据库简单查询的查询结果列明来自所选数据库的结果。可以点击特定数据库,阅读相应文件。
- 5. 在"查询提示"中,可以看到如何准确、有效使用查询工具的说明。
- 6. 在"连接符列表"中,可以看到帮助您更便捷、更准确进行查询的连接符。

| ·<br>(1) (3)                                                                                                    | 2 5 6                                                                                                    |
|----------------------------------------------------------------------------------------------------|----------------------------------------------------------------------------------------------------|
|                                                                                                    | - 北海現北   法提任权                                                                                                    |
| 2010<br>○1122 ○土工● I ◎ 林陽高浦 ○ F展高浦 重商<br>I                                                                                                    | ● 法建造规 □ 法加举数 □ 数单位件<br>④ 数单频子 □ 公司文本 □ 评论文章<br>◎ 和目标曲 □ 为加好法 □ 全部                                                                                                    |
| (方面明論) (14/022/2012 単純: 0) [兵公長期: 38,373)                                                                                                    |                                                                                                    |
| <ul> <li>         ・置数規論4月23日転進行全市場の高文集(上州正年集)[04/23/2012]         ・者面正金融 ては参規支払援 多支援等者使から (在支援支援) &gt; 方式支援 (14)既至今並営管理を共ら)[04/23/20<br/>・者面接用二部合規模が構造機構がななる。(14)の人間(16)(14)(23/2012]         ・         ・支援等項(18), 上等市会職等务か会変、上等市科学社大変防会形成 (上等市科試集中小全社供提用時計書面行が約)         </li> </ul>                                                                                                    | 12]<br>[1468-ABM91[04(23)2012]<br>[26                                                                                                    |
| 【法律法典】(14/22/2012 単結: 0) [且记录数: 820,293)                                                                                                    |                                                                                                    |
|                                                                                                    |                                                                                                    |
| ・ あるがあるがある年年年年後後からあるかが使えるすたが活動にあるからあるがます」「日本の時間」「日本の時間」「日本の日本のの日本のない」<br>Estlawy」<br>の方 「ままたが」「日本の日本のの日本のである」                                                                                                    | ndel<br>Arren de zar greg abdir no deba brog bei<br>S anch brake suce inger huma zame rend<br>I anch                                                                                                    |
| ・ そのためを登る手手手を開始したのなからながすなすたがあり、「あためのはらかっ」」「うかん」「うくべつな」<br>English<br>のまで、「お用いい」「うないので                                                                                                    | 9991<br>9594 ba 205 (2553 2555 40) 5500 590<br>9 19454 9455 5955 9629 19446 70043 5544 7400<br>9 19454 9545 595                                                                                          |
| ・ ####################################                                                                                                    | 9921<br>9525 93 205 0553 02518 90 9300) 5029 035<br>9 19926 19906 3925 19625 19698 20993 15599 200 200<br>9 10 5 52 20 25 550000                                                                         |
|                                                                                                    | 2011<br>25:05 bit 205 0555 25518 90 2550 500 000<br>2 104004 104056 2400 10202 1020 1030<br>2 104004 104056 2400 1020<br>2 105 0 25 2 105 0550<br>10001458.                                              |
| ▲ ● 各学校 第 本 学 本 単 単 本 地 単 内 単 単 中 単 学 工 イ かれ 美山 しゅうかの は い か い コ コ ひ か 山 し い つ い つ か コ コ コ コ コ コ コ コ コ コ コ コ コ コ コ コ コ コ                                                                                                    | 2011<br>2500 14 205 0553 02558 10 2500 500 10<br>2 104004 19406 3805 14020 14046 70643 5400 1400<br>010 5 82 2 10 5 5555<br>15574112701400148.<br>RESTAULT                                               |
| ▲ ● 各学校 第 第 3 年 平 書 第 本 地 主 約 美 単 4 世 から 単 4 世 から 単 3 世 4 世 4 世 4 世 4 世 4 世 4 世 4 世 4 世 4 世                                                                                                    |                                                                                                    |
| ・                                                                                                    | 00111<br>0 50 40 50 50 50 50 50 50 50 50 50 50 50 50 50                                                                                                    |
|                                                                                                    | 00001<br>05550 bil 202 02220 02222 90 02550 2001 200<br>0 04555 044555 04456 04222 042 04465<br>010 0 022 042 04555<br>0<br>0<br>0<br>0<br>0<br>0<br>0<br>0<br>0<br>0<br>0<br>0<br>0<br>0<br>0<br>0<br>0 |
| ・ あるかめまた 日本午 日日から 日からた 日本 (1995)     ・ たまかめまた そうし (1995)     ・ たまかめまた そうし (1995)     ・ たまかん (1995)     ・ たまかん (19 | 00001<br>05550 bil 202 02220 02220 02 2200 2002<br>0 040556 04055 04052 04220 010440 700412 5900 000<br>0 000 0 02 0 02 0 02 0 02 0 02 0                                                                 |

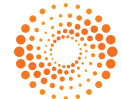

## 最新更新

用户可以浏览到最新万律时讯、法律法规、裁判文书(仅中文数据库)、评论文章, 以及最新翻 译的法律法规英文译本。

- 点击"最新更新"的链接,可以了解前一日入库的万律时讯、法律法规、裁判文书(仅中文 数据库)、评论文章,以及法律法规的英文译本。
- 2. 点击文件标题的链接可以浏览该文件的全文。
- 3. 点击万律时讯栏目右下方的"更多…"链接,可以浏览最近3天的全面资讯信息。

| 5.2HF                                                                                                    | 2                                                                                                    |                                                                                                    |                                                                                                    |                                                                                                    |                                                                                                    |                                                                                                    | -                                                                                                    |
|----------------------------------------------------------------------------------------------------|----------------------------------------------------------------------------------------------------|----------------------------------------------------------------------------------------------------|----------------------------------------------------------------------------------------------------|----------------------------------------------------------------------------------------------------|----------------------------------------------------------------------------------------------------|----------------------------------------------------------------------------------------------------|----------------------------------------------------------------------------------------------------|
| 1.10                                                                                                    |                                                                                                    |                                                                                                    |                                                                                                    |                                                                                                    |                                                                                                    |                                                                                                    |                                                                                                    |
|                                                                                                    |                                                                                                    |                                                                                                    |                                                                                                    |                                                                                                    |                                                                                                    |                                                                                                    | 查询复示   连接谷                                                                                                    |
|                                                                                                    |                                                                                                    | 1                                                                                                    |                                                                                                    |                                                                                                    | ☑ 法律法规                                                                                                    | 日は住世間                                                                                                    | 日報時代书                                                                                                    |
| ● 崭霰 ◎ 全文   (                                                                                                    | ) Hingia () Frequ                                                                                                    | 查询                                                                                                    |                                                                                                    |                                                                                                    | □ 報利要点<br>□ 期刊书辞                                                                                                    | □ 吉利文本                                                                                                    | 日は成立草                                                                                                    |
|                                                                                                    |                                                                                                    |                                                                                                    |                                                                                                    |                                                                                                    |                                                                                                    |                                                                                                    |                                                                                                    |
| [万禄时祖] [04/22/2012 更册: 0]                                                                                                    | aiz##: 39,379]                                                                                                    |                                                                                                    |                                                                                                    |                                                                                                    |                                                                                                    |                                                                                                    |                                                                                                    |
| <ul> <li>上海证券交易所創意经理徐明表示将</li> </ul>                                                                                                    | 8步推机构在蓝筹股市场中的 <mark>们</mark>                                                                                                    | 用1上海证券報1104/23/20:                                                                                                    | 21                                                                                                    |                                                                                                    |                                                                                                    |                                                                                                    |                                                                                                    |
| <ul> <li>《最高人民法院2012年度重大視聴</li> </ul>                                                                                                    | 9 格对知识产权率并在 <b>选</b> 和内方                                                                                                    | <b>等有关问题展开调研</b> [中国运用                                                                                                    | P9][04/23/2012]                                                                                                    |                                                                                                    |                                                                                                    |                                                                                                    |                                                                                                    |
| • 中国人民能行与世界银行监查《中国                                                                                                    | 国人民很行代理国际复兴开发。                                                                                                    | 行(IBRD)投资中国银行间(                                                                                                    | 等市场的代理处理协议》以及                                                                                                    | 《中国人民能行代理国际开发协会                                                                                                    | (IDA) 投资中                                                                                                    | 王联行间债券市场自                                                                                                    | 的代理投资的成功(中日                                                                                                   |
| 民銀行][04/23/2012]                                                                                                    |                                                                                                    |                                                                                                    |                                                                                                    |                                                                                                    |                                                                                                    |                                                                                                    |                                                                                                    |
| <ul> <li>海南省商院发育《2011年海南知识</li> </ul>                                                                                                    | 产权保护自然书》 国家知识产                                                                                                    | 积局1[04/23/2012]                                                                                                    |                                                                                                    |                                                                                                    |                                                                                                    |                                                                                                    |                                                                                                    |
| • 中国人民操行行长周小川表示中国将                                                                                                    | 等後续加强实现到控门上停于当此                                                                                                    | E1f04/23/2012                                                                                                    |                                                                                                    |                                                                                                    |                                                                                                    |                                                                                                    |                                                                                                    |
|                                                                                                    | The sector of the sector of th                                                                                                    | All the Alex Torrest Control                                                                                                    |                                                                                                    | messeen immession of the                                                                                                    | Terraria and                                                                                                    |                                                                                                    |                                                                                                    |
| <ul> <li>IDSP-0499-32-49-4010 (1938) TVRC+ ID4044</li> </ul>                                                                                                    | TTRACINGENE STATION                                                                                                    | HILLING PLOT PLANE HILLING                                                                                                    | NE VOW THE RESERVED THE REASE AVENUE THE                                                                                                    | WEARINE [III'S-008/27/01][0                                                                                                    | when/surral                                                                                                    |                                                                                                    | 1.000                                                                                                    |
|                                                                                                    |                                                                                                    |                                                                                                    |                                                                                                    |                                                                                                    |                                                                                                    |                                                                                                    | <u>m 6</u>                                                                                                    |
|                                                                                                    |                                                                                                    |                                                                                                    |                                                                                                    |                                                                                                    |                                                                                                    |                                                                                                    |                                                                                                    |
| 【法律法划】[04/22/2012 単動: 0] :                                                                                                    | [순년분화학: 920,293]                                                                                                    |                                                                                                    |                                                                                                    |                                                                                                    |                                                                                                    |                                                                                                    |                                                                                                    |
| Internet in the second second s                                                                                                    |                                                                                                    | 0.00                                                                                                    |                                                                                                    |                                                                                                    |                                                                                                    |                                                                                                    |                                                                                                    |
| • 网络伦莱艾岛的创建机械集上市场周                                                                                                    | Hamilton and Towards                                                                                                    | U12                                                                                                    |                                                                                                    |                                                                                                    |                                                                                                    |                                                                                                    |                                                                                                    |
| • 最高人民法院就网络著作农保护司法                                                                                                    | 法解释公开征求社会各界意见[清                                                                                                    | 諸面人民法務)[04/22/2012                                                                                                    |                                                                                                    |                                                                                                    |                                                                                                    |                                                                                                    |                                                                                                    |
| • 内核的治疗学家家父子或医学生组织                                                                                                    | 医法国的法庭的 医白素 法计学 法公司 医血管炎                                                                                                    | - 金融の商品を見ていたのです。                                                                                                    | Stantoles Gillow Science                                                                                                    | T.                                                                                                    |                                                                                                    |                                                                                                    |                                                                                                    |
| <ul> <li>Mass Meanagering and a strategy frame.</li> </ul>                                                                                                    | 2 TO MATCH THE PARTY IN THE PARTY PARTY PA                                                                                                    | CONTRACTOR AND ADDRESS IN THE REPORT OF A DRIVEN AND ADDRESS ADDRESS A<br>ADDRESS ADDRESS ADDRESS ADDRESS ADDRESS ADDRESS ADDRESS ADDRESS ADDRESS ADDRESS ADDRESS ADDRESS ADDRESS ADDRESS<br>ADDRESS ADDRESS ADDRESS ADDRESS ADDRESS ADDRESS ADDRESS ADDRESS ADDRESS ADDRESS ADDRESS ADDRESS ADDRESS ADDRESS<br>ADDRESS ADDRESS ADDRESS ADDRESS ADDRESS ADDRESS ADDRESS ADDRESS ADDRESS ADDRESS ADDRESS ADDRESS ADDRESS ADDRES<br>ADDRESS ADDRESS ADDRESS ADDRESS ADDRESS ADDRESS ADDRESS ADDRESS ADDRESS ADDRESS ADDRESS ADDRESS ADDRESS ADDRESS<br>ADDRESS ADDRESS ADDRESS ADDRESS ADDRESS ADDRESS ADDRESS ADDRESS ADDRESS ADDRESS ADDRESS ADDRESS ADDRESS ADDRESS<br>ADDRESS ADDRESS ADDRESS ADDRESS ADDRESS ADDRESS ADDRESS ADDRESS ADDRESS ADDRESS ADDRESS ADDRESS ADDRESS ADDRESS<br>ADDRESS ADDRESS ADDRESS ADDRESS ADDRESS ADDRESS ADDRESS ADDRESS ADDRESS ADDRESS ADDRESS ADDRESS ADDRESS ADDRESS<br>ADDRESS ADDRESS ADDRESS ADDRESS ADDRESS ADDRESS ADDRESS ADDRESS ADDRESS ADDRESS ADDRESS ADDRESS ADDRESS ADDRESS<br>ADDRESS ADDRESS ADDRESS ADDRESS ADDRESS ADDRESS ADDRESS ADDRESS ADDRESS ADDRESS ADDRESS ADDRESS ADDRESS ADDRESS<br>ADDRESS ADDRESS ADDRESS ADDRESS ADDRESS ADDRESS ADDRESS ADDRESS ADDRESS ADDRESS ADDRESS ADDRESS ADDRESS ADDRESS<br>ADDRESS ADDRESS ADDRESS ADDRESS ADDRESS ADDRESS ADDRESS ADDRESS ADDRESS ADDRESS ADDRESS ADDRESS ADDRESS ADDRESS<br>ADDRESS ADDRESS ADDRESS ADDRESS ADDRESS ADDRESS ADDRESS ADDRESS ADDRESS ADDRESS ADDRESS ADDRESS ADDRE                                                                                                    |                                                                                                    |                                                                                                    |                                                                                                    |                                                                                                    |                                                                                                    |
| a state and the bar, and because and and and a lot had been a                                                                                                    |                                                                                                    |                                                                                                    | pleaselies \$116 strates re                                                                                                    |                                                                                                    |                                                                                                    |                                                                                                    |                                                                                                    |
| <ul> <li>中国证券招客管理委员会关于《证券</li> </ul>                                                                                                    | 制度业信息安全钢琴管理力法                                                                                                    | (征求意见稿)》公开证求意                                                                                                    | <b>见的通知</b> [中国证券监管管理委                                                                                                    | /<br>長会][04/20/2012]                                                                                                    |                                                                                                    |                                                                                                    |                                                                                                    |
| <ul> <li>中国证券招客管理委员会关于《证券</li> <li>中国法院知识产权司法保护状况(2)</li> </ul>                                                                                                    | 新開設业信息安全钢琴管理の後<br>2011年)[星高人民出版][04/                                                                                                    | (征求意見稿))公开征求意<br>(18/2012]                                                                                                    | <b>先的通知</b> [中間正常能習管理委                                                                                                    | 5份][04/20/2012]                                                                                                    |                                                                                                    |                                                                                                    |                                                                                                    |
| <ul> <li>中国证券监督管理委员会关于《证券</li> <li>中国法院知识产权司法保护状况(2)</li> <li>上市公司除去及其一致行动、除休税</li> </ul>                                                                                                    | 開設业信息安全開墾管理が抜<br>2013年)(当高人民出院)(04/<br>2025年1月11日の15年3月20日)                                                                                                    | (征求意見稿)> 公开征求意<br>(18/2012]                                                                                                    | <b>用的時期</b> (中国正常能習管理委                                                                                                    | 1<br>秀衡[[04/20/2012]                                                                                                    |                                                                                                    |                                                                                                    |                                                                                                    |
| <ul> <li>中国证券指督管理委员会关于《证券</li> <li>中国法院知识产权司法保护状况(2)</li> <li>上市公司股东及其一致行动人增势影</li> </ul>                                                                                                    | 時期技业信息安全領導管理的法<br>8013年)[皇高人民出策][04/<br>教授行为指引[上湾征券文易所]                                                                                                    | (征宋意見稿))公开征求意<br>(16/2012]<br>[上従公宇[2012]14号][D=                                                                                                    | 7.2000.12]                                                                                                    | 1<br>秀衡1[04/20/2012]                                                                                                    |                                                                                                    |                                                                                                    |                                                                                                    |
| <ul> <li>中国证券指督管理委员会关于《证券</li> <li>中国法院知识产权司法保护状况(2)</li> <li>上市公司股东及其一款行动人增持股</li> </ul>                                                                                                    | 新聞登业信息安全開降管理の後<br>2011年)(皇高人民出版)(04/<br>後後行为指引(上海征券交易所)                                                                                                    | (後末輩見稿))公开後来第<br>18/2012]<br>[上記公平[2012]14号][04                                                                                                    | 「18/2012]                                                                                                    | 7<br>费会][04/20/2012]                                                                                                    |                                                                                                    |                                                                                                    |                                                                                                    |
| <ul> <li>中国证券指管管理委员会关于《证券</li> <li>中国法院和语产权司法保护状况(2)</li> <li>上市公司股东及其一款行动人增持影</li> <li>(職券(文本)](04/22/2012 更限:0)</li> </ul>                                                                                                    | #期設业信息安全規準管理的後<br>8011年)(皇高人民出版](04/<br>後後行为指引(上海征等文易所)<br>(息記录数: 1,284,801)                                                                                                    | ( 従来意見稿 ) > 公开従来第<br>(16/2012]<br>[上従会李[2012]14号][0-                                                                                                    | (1997) [中期正常能容管理委<br>/18/2012]                                                                                                    | 1<br>5g1[04/20/2012]                                                                                                    |                                                                                                    |                                                                                                    |                                                                                                    |
| <ul> <li>中国证券招幣管理委员会关于《证券</li> <li>中国运货加引产的司法联步状况(2)</li> <li>上市公司股东及其一款行动人增势</li> <li>(副外纹者)[04/22/2012 更新:0])</li> <li>使某些上海采其中有限公司应用偿债</li> </ul>                                                                                                    | 時間は业信息変全(物容管理の)法<br>2011年)(皇志人民出版)(04)<br>2015年)(皇志人民出版)(04)<br>2015年3月1日の「日本国家の日本<br>2015年3月1日の日本国家の日本<br>2015年3月1日の日本国家の日本国家の日本国家の日本国家の日本国家の日本国家の日本国家の日本国                                                                                                    | (任末道兄級>)公开任求第<br>18/2012]<br>[上述公平[2012]14号][04<br>[104/08/2012]                                                                                                    | /18/2012]                                                                                                    | 7<br>551004/20/20123                                                                                                    |                                                                                                    |                                                                                                    |                                                                                                    |
| <ul> <li>中国正常招誉管理委员会关于《证券</li> <li>中国法院和将产和司法保护状况(2)</li> <li>上市公司皖东及其一款行动人场转送</li> <li>(副外位本部)[04/22/2012 里服。0]</li> <li>(数果与上海菜机电石服公司房间信息)</li> </ul>                                                                                                    | 時間会业信息完全研究管理の法<br>8011年) (単高人用出資) (0+/<br>法時行力指引「上海証券交易所)<br>(息記券数: 1,204,601)<br>行動協業(上海市資源法人用応知)                                                                                                    | ( 征求意見篇)) 公开任求篇<br>(16/2012]<br>[上位公平[2012]14号][De<br>(1[04/16/2012]                                                                                                    | /18/2012]                                                                                                    | 7<br>551[04/20/2012]                                                                                                    |                                                                                                    |                                                                                                    |                                                                                                    |
| <ul> <li>中国近米松客管理委会会并一级活<br/>中国运搬和资产和司法保护状况(2)</li> <li>上市公司股东及其一款行动人培养》</li> <li>【副外支书】[04/22/2012 思想:0]]</li> <li>使某与上海某机电石用公司民间信贷</li> <li>丁某与上海某预制爆杂有限公司医司</li> </ul>                                                                                                    | 時間決止信息完全時間管理的後<br>2011年)[皇高人民出復][04/<br>後時行为指明[上端征善文局所]<br>[息記原業:1,204,801]<br>後期始業[上始市前浦区人民活动<br>9合前時始業[上端市前浦区人民活动                                                                                                    | (後末夏見稿)>> 公开資本第<br>(15/2012)<br>[上述公平[2012]14号][D=<br>(1][0+/15/2012]<br>新知明][0+/15/2012]                                                                                                    | (1975) (1975)<br>(1975) (1975)<br>(1875) (12)                                                                                                    | 1<br>591[04/20/2012]                                                                                                    |                                                                                                    |                                                                                                    |                                                                                                    |
| 中国近常始留管理委会关于 43年<br>中国法党和当产和司法集护状况(2)<br>上市公司院主员其一款行动人端转基<br>[24年女书][04/22/2012 型派:0]<br>贯某与上海某机在有能公司民间管委<br>了某与上海某实施最多有限公司劳动<br>(并其与上海某实施最多有限公司劳动合同地)                                                                                                    | 時間後坐備泉東壬線署管理的後<br>2011年)[臺高人民出復][04/<br>後後行为指制[上海田営立見所]<br>[息记察索:1.204.801]<br>後秋紛業[上海市管備区人民活动<br>5年前時後案[上海市管備区人民活动<br>5年前時後案[上海市管備区人民活动][0                                                                                                    | (金水田見稿>> 公开在水館<br>(金水田見記)<br>[上述会年[2012]14号][04<br>(18/2012]<br>(104/18/2012]<br>(2012]<br>(2012]<br>(2012]                                                                                                    | 【1995年1日中国正学校学習専奏<br>/18/3012】                                                                                                    | 1 [04/20/2012]                                                                                                    |                                                                                                    |                                                                                                    |                                                                                                    |
| 中国武学和智智理委会关于 43指<br>中国进程和资产和司法服护状况(2)<br>上指公司除未及其一致行动人物转起<br>[副外女书][04/23/2012 更限:0]]<br>• 就其早上海其利用名用化公司民间管凭<br>                                                                                                    | 時後世情泉至主爆管部分後、<br>2013年3(皇帝人民出常)(四-4<br>後約行为指約(上海征等文易所)<br>(息尼季款:1,204,601)<br>(約8%第(上海市前浦区人民活动<br>2)5期時後軍(上海市前浦区人民活动<br>2)5期時後軍(上海市前浦区人民<br>4)5(1)5年前前部区人民<br>4)5(1)5年前前部区人民<br>4)5(1)5年前前部区人民<br>4)5(1)5年(1)5年前前部区人民<br>4)5(1)5(1)5(1)5(1)5(1)5(1)5(1)5(1)5(1)5(1                                                                                                    | ( 任末夏只振) >> 公开任求席<br>(16/2012)<br>[上任公共[2012]14号][04<br>8][04/18/2012]<br>6408[[04/18/2012]<br>94/18/2012]<br>5498][04/18/2012]                                                                                                    | 18/2012]                                                                                                    | 1<br>1<br>1<br>1<br>1<br>1<br>1<br>1<br>1<br>1<br>1<br>1<br>1<br>1<br>1<br>1<br>1<br>1<br>1                                                                                                    |                                                                                                    |                                                                                                    |                                                                                                    |
| 中国近後市設置管理委会大平 包括<br>中国出版市設計使用法保护状況(2)<br>上市公司股东及其一款行动入端投送<br>(因47支本)[04/22/2012 世紀:0]<br>发展与上海系机械石限公司风险运<br>"方法中上与某者得公司劳动合同的论<br>来资格合同公司上述市分与专业未补<br>工资的公司和公司上述市分与专业未补                                                                                                    | ●用送业信息完全研究管理の後、<br>8011年》(単本人民団体)(0→<br>後約行力指引)(上端田等文気所)<br>(80世界)・1.204-801)<br>(80世界)・1.204-801)<br>(第489案(上局市資産区人民活務)(<br>(一株市市新潟区人民活務)(「<br>有市土地公案(上海市市新潟区人民活務)(<br>「有土地公案(上海市市新潟区人民活券)()                                                                                                    | (世代意見集)> 公开世代第<br>18/2012]<br>[上世公平[2012]14号][04<br>年104/18/2012]<br>年104/18/2012]<br>年104/18/2012]<br>94/18/2012]<br>94/18/2012]<br>94/18/2012]<br>94/18/2012]<br>94/18/2012]<br>94/18/2012]                                                                                                    | (18/2012]                                                                                                    | 1 0 4/20/20 12)                                                                                                    |                                                                                                    |                                                                                                    |                                                                                                    |
| 中国近代地名产用型支急关系 43.4 中国出货地名产用司法提取合产的司法提供大规 (2)<br>中国出货地名产的司法提供大规 (2)<br>上的全司是长力————————————————————————————————————                                                                                                    | 特別設出信息安全(期間音想の法<br>8011年3)(日本)(日本)(日本)(日本)(日本)(日本)(日本)(日本)(日本)(日本                                                                                                    | (近年電見場)> 公开電気電<br>(約/2012)<br>[上)送公率[2012]14号][0-<br>(1)(4/10/2012]<br>(0-4/10/2012]<br>(0-4/10/2012]<br>(0-4/10/2012]<br>(0-4/10/2012]<br>(0-4/10/2012]                                                                                                    | /////////////////////////////////////                                                                                                    | <sup>1</sup> ₩∰1(04/20/2012)                                                                                                    |                                                                                                    |                                                                                                    |                                                                                                    |
| 中国近後地沿市的司法理委会关系 包括<br>中国出发地沿市的司法提升权化(2)<br>上市空司股东及其一股行动入场转起<br>上市空司股东及其一股行动入场转起<br>了其中上呈某有限公司运动的目标的<br>可是中上呈某有限公司运动的同时的<br>本股份务和限公司上海市分行与生成之<br>主要的务和限公司上海市分行与其正之                                                                                                    | 時間並且高泉安士期警管想力核<br>4011年3(總元人用出資1(04)<br>4201年3(總元人用出資1(24)<br>4201年3(24)<br>4201年3(24)<br>4201年3(24)<br>4201年3(24)<br>4201年3(24)<br>4201年3(24)<br>4201年3(24)<br>4201年3(24)<br>4201年3(24)<br>4201年3<br>4201年3<br>4201<br>4201<br>4201<br>4201<br>4201<br>4201<br>4201<br>4201                                                                                                    | ( ( 昭和第2月時)) 公开部第2<br>(前23012) [ 上述会学[2012]14号][ の<br>(104/15/2012] ( 104/15/2012] ( 104/15/2012] ( 104/15/2012] ( 104/15/2012] ( 104/15/2012] ( 104/15/2012) ( 104/15/2012) ( 104/15/12) ( 104/15/12)                                                                                                    | 1995年4(中国江等品管管理委<br>(18/2012]                                                                                                    | 1<br>1<br>1<br>1<br>1<br>1<br>1<br>1<br>1<br>1<br>1<br>1<br>1<br>1<br>1<br>1<br>1<br>1<br>1                                                                                                    |                                                                                                    |                                                                                                    |                                                                                                    |
| 中国近境地带自建度含大平 43希<br>中国运输电管用电磁振转化度2<br>中国运输电管用电磁振转化度2<br>电力给运机转用电磁振转化度2<br>重要的 104/202012 带器:01<br>- 就是早上海菜就像希丽松的同情想<br>下工生上草菜等制度多丽松的电话。<br>其服务有限公司上和市分与自主其单<br>无限务有限公司上和市分与自主其单<br>无限务有限公司上和市分与自主其单<br>(种企生草)(04/22/012 平器:0)                                                                                                    | 時期並且高泉安士期等普要力核<br>4011年3月(島本人居地市(104)<br>長秋行力1時(1上均信息交易所)<br>日本市業市1上均信用の成長<br>秋秋等(1上均市前加減人民活券)<br>6年間時期(五上均市前加減人民活券)<br>6月1日時前加減人民活券)<br>1月1日時前加減人民活券)<br>日本市均減人人民活券)<br>(自己時時)(12月前日)                                                                                                    | (単本電見局)> 公开電気管<br>(約/2012)<br>(月/1位会軍(2012)14号)[0-<br>(日本(1/2012)<br>(日本(1/2012)<br>(日本(1/2012)<br>(日本(1/2012)<br>(日本(1/2012)<br>(日本(1/2012)<br>(日本(1/2012)<br>(日本(1/2012)<br>(日本(1/2012))<br>(日本(1/2012))                                                                                                    | 2010年1月1日<br>1月20日<br>1月20<br>1月20日<br>1月20日<br>1101<br>1101<br>110<br>1101<br>1101<br>1101<br>1101<br>11            | 1<br>581(04/20/2012)                                                                                                    |                                                                                                    |                                                                                                    |                                                                                                    |
| 中国近代教育教育者理委会会关系 43.4 中国公共教育学校会会关系 43.4 中国公共公司学校会会会会会会会会会会会会会会会会会会会会会会会会会会会会会会会会会会会会                                                                                                    | 中期党业信息安全的管管力结<br>011年3(8年以月出党10年)<br>(8年以月出党10年)(上学研究会社)<br>(8年以月出党)(12年日安全社)<br>(8年以月出党11年日年安全社)<br>(8年以月出党11年日年安全社)<br>(8年以月出党11年日年安全社)<br>(8年以月出党11年日年安全社)<br>(8月以月出党11年日年安全社)<br>(8月)(8月)(8月)(8月)(8月)(8月)(8月)(8月)(8月)(8月)                                                                                                    | <ul> <li>(単本電見場)&gt; 公开電気電<br/>(約/2012)</li> <li>(日本/16/2012)</li> <li>(日本/16/2012)</li></ul>                                                                                                    | 18/2012]<br>(18/2012]                                                                                                    | 1<br>1<br>1<br>1<br>2<br>1<br>2<br>1<br>2<br>1<br>2<br>1<br>2<br>1<br>2<br>1<br>2<br>1<br>2<br>1                                                                                                    |                                                                                                    |                                                                                                    |                                                                                                    |
| 中国近境地容带现变点为平 和減<br>中国出境地容严问者法学为人民 (2)<br>上的全司是不見之一致行动人的禁止<br>(3)<br>其外之可是不良之一致行动人的禁止<br>可定与上等实际地理论和问题的。<br>可定与上等实际地理论和问题的。<br>可定与上等实际地理论和问题的。<br>不然是有限公司上述和分句中正确。<br>定能会和论句上述和分句中正确。<br>定能会和论句上述和分句与正确。<br>(3) 是可是正常分句与正常。<br>正确是不能《中央之业授为是实际的。<br>以及此句,如此有"会如此"。                                                                                                    | 特別会社高泉安士明智智力は<br>1011年3()(4年人用智智力)(4年人用智力)(4年人用智力)(4年人用智力)(4年人用智力)(15)(2日の主要用<br>(15)(2日本)(15)(2日本)(15)(2日本)(15)(2日本)(15)(2日本)(15)(2日本)(15)(2日本)(15)(2日本)(15)(2日本)(15)(2日本)(15)(2日本)(15)(2日本)(15)(2日本)(15)(2日本)(15)(2日本)(15)(2日本)(15)(21)(21)(21)(21)(21)(21)(21)(21)(21)(21                                                                                                    | ( 単本意見品) > 公开単本意<br>16/2012]<br>[上述会学[2012]14号][0-<br>12(104/18/2012]<br>14/18/2012]<br>14/18/2012]<br>14/18/2012]<br>15/86[[04/18/2012]<br>15/86[[04/18/2012]<br>15/86[[04/18/2012]<br>15/86[[04/18/2012]<br>15/86[[04/18/2012]                                                                                                    | 10000年1日<br>11日<br>11日<br>11日<br>11日<br>11日<br>11日<br>11日                                                                                                    | / 1<br>#a1(04/20/2012)                                                                                                    |                                                                                                    |                                                                                                    |                                                                                                    |
| 中国近境地市市建築支充大 和減<br>中国政策地市市市社委中央区(2)<br>由市公司股东民大中取行动人场势影<br>國建立上海英和电石市公司股市区)<br>制度工作上海英东和最多和同公司部分<br>"其上中英东东和最多和同公司部分<br>不成年上建筑东和最多和公司部分、<br>其限务和部公司上述市分行与其成合<br>工程的有限公司上述市分行与其成合<br>工程的有限公司上述市分行与其成合<br>工程的有限公司上述市分行与其成合<br>工程的有限公司上述市分行与其成合<br>"就会文章"(10.442.20012 基础:10<br>国际常常有一一人内容。11.500000000000000000000000000000000000                                                                                                    | 特別支出信息安全(期間普想力)は<br>2013年3)(第二人間)は「(14)<br>2013年3)(第二人間)に、<br>2013年3)(第二人間)に、<br>2013年3)(第二人間)に、<br>2013年3)(第二人間)に、<br>2014年3)(第二人間)に、<br>2014年3)(第二人間)に、<br>2015年3)(第二人間)に、<br>2015年3)(第二人間)に、<br>2015年3)(第二人間)に、<br>2015年3)(第二人間)に、<br>2015年3)(第二人間)に、<br>2015年3)(第二人間)(第二人間)(第二(第二人間)(第二人間)(第二(第二人間)(第二人間)(第二人間)(第二(第二人間)(第二人間)(第二人間)(第二(第二人間)(第二人間)(第二人間                                                                                                    | ( 证未還見為 >> 公开证表定<br>( 近未還見為 >> 公开证表定<br>( 近/(公)2)<br>( 上)((公)2)<br>( 上)((公)2)<br>( 1)((公)2)<br>( 1)(( ( ( ( ( ( ( ( ( ( ( ( ( ( ( ( ( (                                                                                                     | 18/2012]<br>66/2012]                                                                                                    | 1 (04/20/2012)                                                                                                    |                                                                                                    |                                                                                                    |                                                                                                    |
| 中国近境地容带规划条件 私活<br>中国出境地容严机划法用于人工 化合成 中国出境 中国出境地容严机划法用于人工 化合同基本 化合成 化合成 化合成 化合成 化合成 化合成 化合成 化合成 化合成 化合成                                                                                                    | 時間は山島泉安王明智智力は<br>1011年3(県市人村田村(日本)<br>日本市大学校(日本市大学校)<br>日本市大学校(日本市大学校)<br>日本市大学校(日本市大学)<br>日本市大学校(日本市大学)<br>日本市大学校)<br>日本市大学校(日本市大学)<br>日本市大学校)<br>日本市大学校(日本市大学)<br>日本市大学校)<br>日本市大学校(日本市大学)<br>日本市大学(日本市大学)<br>日本市大学(日本市大)<br>日本市大学(日本市大)<br>日本市大学(日本市大)<br>日本市大学(日本市大)<br>日本市大学(日本市大)<br>日本市大学(日本市大)<br>日本市大学(日本市大)<br>日本市大学(日本市大)<br>日本市大学(日本市大)<br>日本市大学(日本市大)<br>日本市大学(日本市大)<br>日本市大学(日本市大)<br>日本市大学(日本市大)<br>日本市大学(日本市大)<br>日本市大学(日本市大)<br>日本市大学(日本市大)<br>日本市大学(日本市大)<br>日本市大学(日本市大)<br>日本市大学(日本市大)<br>日本市大学(11)<br>日本市大学(11)<br>1)<br>1)<br>1)<br>1)<br>1)<br>1)<br>1)<br>1)<br>1)<br>1)<br>1)<br>1)                                                                                                    | ( (単本意見品)> 公开単本意<br>i的/2012]<br>[上述公平[2012]14号][0-<br>(10/13/2012]<br>(10/13/2012]<br>(10/1                                                                                                    | 10000年1日<br>11日<br>11日<br>11日<br>11日<br>11日<br>11日<br>11日                                                                                                    | / ##2[(04/20/2012]                                                                                                    |                                                                                                    |                                                                                                    |                                                                                                    |
| 中国运行供用管理委员会并 4.3希<br>中国运行的管理委员会并 4.3希<br>中国运行的管理包括使用化会 4.4<br>中国运行的管理包括使用化会 4.4<br>电力公司股系 D, 文书 - D, 不为公司人场的总<br>(基于上与某关系电影 4.4<br>电影会 4.4<br>电影会 4.4<br>电影会 4.4<br>电影会 4.4<br>电影会 4.4<br>电影会 4.4<br>电影会 4.4<br>电影会 4.4<br>电影会 4.4<br>电影会 4.4<br>电影会 4.4<br>电影会 4.4<br>电影会 4.4<br>电影会 4.4<br>电影会 4.4<br>电影会 4.4<br>电影会 4.4<br>电影会 4.4<br>电影会 4.4<br>电影会 4.4<br>电影会 4.4<br>电影会 4.4<br>电影会 4.4<br>电影会 4.4<br>电影会 4.4<br>电影 4.4<br>电影 4.4 电影 4.4 电影 4.4 the 4.4 the 4.4 the 4.4 the 4.4 the 4.4 the 4.4 the 4.4 the 4.4 the 4.4 the 4.4 the 4.4 the 4.4 th | 構成出信息安全期容易力核<br>2011年3(島本人用容易力核<br>2011年3(島本人用密約(日本<br>2011年3(島本人用密約(日本<br>2015年3月)日本<br>2015年3月)日本<br>2015年3月<br>2015年3月<br>2015<br>2015<br>2015<br>2015<br>2015<br>2015<br>2015<br>2015<br>2015<br>2015<br>2015<br>2015                                                                                                    | ( 近米道見為>> 公开道式道<br>(前/2012)<br>[上(近公年(2012)14号] [D-<br>(日本(元年)/2012)<br>(日本(元年)/2012)<br>(日本(元年)/2012)<br>(日本(元年)/2012)<br>(日本(元年)/2012)<br>(日本(元年)/2012)<br>(日本(元年)/(日本(元年)/2012)<br>(日本(元年)/(日本(元年)/(10))<br>(日本(元年)/(10))<br>(日本(元)/(10))<br>(日本(元)/(10))<br>(10))<br>(10))<br>(                                                                                                    | 18/2012]<br>(18/2012]<br>(18/2012]<br>2012]<br>2012]<br>2012]<br>2012]<br>2012]<br>2012]<br>2012]<br>2012]                                                                                                    | 1 Egg [04/20/2012]                                                                                                    |                                                                                                    |                                                                                                    |                                                                                                    |
| 中国近代地名产用自己规学会会并不如用<br>中国出货地名产用自己保护大区(2)<br>上的全司是长克XI—取行会人的能力<br>(2)上的全司是长克XI—取行会人的能力<br>(2)上的全司是长克XI—取行会人的能力<br>(2)上的全司是长克XI—和行会)用的自然的<br>"可是中上与某有增少司劳动会问题。"<br>"常年上与某有增少司劳动会问题。"<br>"常年上与某有增少司劳动会问题。"<br>王强会有限公司上述市分行与其定章<br>王强会有限公司上述市分行与其定章<br>王强会有限公司上述市分行与其定章<br>(2)社会》(2)上述市分行与其定章<br>(2)社会》(2)上述市分子(2)上述市分行与其定章<br>(2)社会》(2)上述市分子(2)上述市分子(2)上述市合子(2)上述市分子(2)上述市分子(2)上述市分子(2)上述市分子(2)上述市分子(2)上述市分子(2)上述市分子(2)上述市分子(2)上述市分子(2)上述市分子(2)上述市分子(2)上述市分子(2)上述市分子(2)上述市分子(2)上述市分子(2)上述市分子(2)上述市分子(2)上述市分子(2)上述市分子(2)上述市分子(2)上述市分子(2)上述市分子(2)上述市分(2)上述市分子(2)上述市分(2)+(2)+(2)+(2)+(2)+(2)+(2)+(2)+(2)+(2)+                                                                                                    | 時間は出意泉安王明智音思力は、<br>4011年3(県市人民総定(14)<br>(日本)(県市人民総定(14)<br>(日本)(県市人民総定(14)<br>(日本)(日本)(日本)(日本)(日本)(日本)(日本)(日本)(日本)(日本)                                                                                                    | ( (正年度見品)> 公开证金度<br>15/2012]<br>[上述公平[2012]14号][0-<br>[上述公平[2012]14号][0-<br>[14/15/2012]<br>(14/15/2012]<br>(14/15/2012)<br>(14/15/2012]<br>(14/15/2012)<br>(14/15/2012)<br>(14/15/20)<br>(14                                                                                                    | 1995年1日第三番品幣管理委<br>(1時/2012]<br>2012]<br>2012]<br>10回回日<br>1(03/29/2012] <u>English Ch</u>                                                                                                    | nese-English                                                                                                    |                                                                                                    |                                                                                                    |                                                                                                    |
| 中国运行资格管理委员会并 43括<br>中国运行资格管理委员会并 43括<br>中国运行资格管理委员会并 43括<br>中国运行资格管理管理法律师 43年<br>104/2012/012 例前:01<br>102年1月<br>102年1月<br>102<br>11<br>11<br>11<br>11<br>11<br>11<br>11<br>11<br>11<br>11<br>11<br>11<br>11                                                                                                    | 時間並且高泉安主期等普要力法<br>1011年3(總元人用出資1(0-4)<br>2011年3(總元人用出資1(0-4)<br>2011年3(總元人用出資1(1-4)<br>2014年3(1-2)<br>2014年3(1-2)<br>2014年3(1-2)<br>2014年3(2-2)<br>2014年3(2-2)<br>2014<br>2014<br>2014<br>2014<br>2014<br>2014<br>2014<br>2014                                                                                                    | ( 単本意見品) > 公开重要意<br>(約/2012)<br>[上述公平[2012]14号][04<br>(16/2012]<br>(日本(16/2012)<br>(日本(16/2012)<br>(16/2012)<br>(16/2012)<br>(16/2012)<br>(16/2012)<br>(16/2012)                                                                                                    | 18/2012]<br>(18/2012]<br>(18/2012]<br>2012]<br>2012]<br>[(03/25/2012] <u>English Ch</u>                                                                                                    | nese-English                                                                                                    |                                                                                                    |                                                                                                    |                                                                                                    |
| 中国运货物管管理委员会并 43括<br>中国运货物管管理委员会并 43括<br>中国运货物管管理委员会并 43括<br>中国运货物管理 43日本 43日本 43日本 43日本 43日本 43日本 43日本 43日本                                                                                                    | 時期並且有最安全的容易的地<br>時期、加加、加加、加加、加加、加加、加加、加加、加加、加加、加加、加加、加加、加加                                                                                                    | (日本道見品)> 公开道案員<br>(日本道名12)<br>[上述会案[2012]14号][0-<br>日本(日本)(14/10/2012]<br>(日本/10/2012]<br>(日本/10/2012]<br>(日本/10/2012]<br>日本(日本)(16/12)<br>日本(日本)(16/12)<br>日本(16/12)<br>日本(16/12)<br>1(16/12)<br>1(16/12)<br>1(16/12)<br>1(16/12)<br>1(16/12)<br>1(16/12)<br>1(16/12)<br>1(16/12)<br>1(16/12)<br>1(16/12)<br>1(16/12)<br>1(16/12)<br>1(16/12)<br>1(16/1                                                                                                    | 1000年1日日本<br>11日(2001年1日<br>11日(2001年1日<br>11日(2001年1日<br>11日(2001年1日<br>11日(2001年1日)<br>11日(2001年1日)<br>11日(2001年11日)<br>11日(2001年11日)<br>11日(2001年11日)<br>11日(2001年11日)<br>11日(2001年11日)<br>11日(2001年111)<br>11日(2001年1111)<br>11日(2001年111)<br>11日(200                                                                                                    | 1 891 (04/20/2012)                                                                                                    |                                                                                                    |                                                                                                    |                                                                                                    |
| 中国运货物管管理支充分平 43括<br>中国运货物管管理支充分平 43括<br>中国运货物营产的单位集中水区 (2<br>上的全司是朱良太一致行动人场势)<br>属处党支 \$1 [04/202012 型章: 0]<br>支 第二年支支系统也有限公司规制的<br>"其某中上等美有增益引导的合同的。"<br>并某中上等美有增益引导的是一般的一般。<br>来服务和常公司上期市分行与现在<br>"就多支"。一般的一般的公司上期市分行与现在<br>"就多支"。一般的一般的公司上期市分行与现在<br>是就多支票的一级公式把助导力一般的一般。<br>这种资源的是一般的特别一人们<br>"我这类"的"这一型和影响的特别"一人的<br>"我这类"的"我们要求你。"和影响的特别一人们<br>"我这类"的"我们要求你。"和影响的特别一人们<br>"我这类"的"我们要求你。"和影响的特别一人们<br>"我这类"的"我们要求你。"是希知道"我们的一般的特别"。一人们<br>"我们有要求你。"是希知道"我们"是希知道"我们"。"                                                                                                    | 時期並出高易安主期容管理功法<br>1011年3)(1時11月20日日)<br>1月1日日日<br>1月1日日日日日日日日日日日日日日日日日日日日日日日日日日日                                                                                                    | (10年度見品)> 公开電気<br>(16/2012)<br>[上述会学[2012]14号][0-<br>(16/2012]<br>(104/16/2012]<br>(104/16/2012]<br>(104/16/2012]<br>(104/16/2012]<br>(104/16/2012]<br>(104/16/2012]<br>(104/16/2012]<br>(104/16/2012]<br>(104/16/2012)<br>(104/16/2012)<br>(104/16/2012)<br>(104/16/2012)<br>(104/16/2012)<br>(104/16/2012)<br>(104/16/2012)<br>(104/16/2012)                                                                                                    | (1995年4日中部法学品学習対応<br>(1992年4日中部法学品学習対応<br>(1992年1日)<br>(1992年1日)<br>(1992年1日)<br>(1993年3月1日)<br>(1993年3月11日)<br>(1993年3月11日)<br>(1993年3月11日)<br>(1993年3月11日)<br>(1993年3月11日)<br>(1993年3月11日)<br>(1993年3月11日)<br>(1993年3月11日)<br>(1993年3月11日)<br>(1993年3月11日)<br>(1993年3月11日)<br>(1993年3月11日)<br>(1993年3月11日)<br>(1993年3月11日)<br>(1993年3月11日)<br>(1993<br>51)<br>(1993<br>51)<br>(1993<br>51)<br>(1993<br>51)<br>(1993<br>51)<br>(1993<br>51)<br>(1993<br>51)<br>(1993<br>51)<br>(1993<br>51)<br>(1993<br>51)<br>(1993<br>51)<br>(19)                                                                                                    | / ₩21(04/20/2012)<br>₩21(04/20/2012)                                                                                                    |                                                                                                    |                                                                                                    |                                                                                                    |
| <ul> <li>甲酸乙烯酸合素的医香糖浸渍合料 毛肤希</li> <li>中國出货物合素的自然用於一般行為人類的</li> <li>中國出货物合素的自然用於一般行為人類的</li> <li>中國出货物合素的自然用於一般行為人類的</li> <li>● 使用生产与某有用的一般分词有效的目的</li> <li>● 使用生产与某有用的一般分词有效的目的</li> <li>● 使用生产有效的一般的一般的一般的一般的一般的一般的一般的一般的一般的一般的一般的一般的一般的</li></ul>                                                                                                    |                                                                                                    | (世年夏見為)> 公开世安定<br>1月/2012]<br>[上世会年[2012]14号][0-<br>日日(0+(1月/2012]<br>64500[[04/18/2012]<br>64500[[04/18/2012]<br>64500[[04/18/2012]<br>84500[[04/18/2012]<br>84500[[04/18/2012]<br>84500[[04/18/2012]<br>84500[[25805464846][04/00<br>/2012]Englah Chinese-<br>[8年千月10][[25805468466][04/00<br>/2012]Englah Chinese-<br>[8年千月10][[2580546646646][[25805466646<br>98566][[2717/2012]                                                                                                    | 2005年1日 単近番茄香茶芽麦<br>/1時/2012]<br>2012]<br>2013]<br>1(03/25/2012] <u>English Ch</u><br>1(03/25/2012] <u>English Ch</u>                                                                                                    | nese-English<br>could Proseny Office] [04/11                                                                                                    | 2/20 12) <u>Chime</u>                                                                                                    | se Chirase-Eng                                                                                                    | juh                                                                                                    |
| <ul> <li>甲酸乙烯酸酯 有效更高分子 和減</li> <li>甲酸乙烯酸酯 中國乙烯酸酯 中國乙烯酸 中國乙烯酸 中國 中國 中國 中國 中國 中國 中國 中國 中國 中國 中國 中國 中國</li></ul>                                                                                                    | 中国会社協会会主切容者参加後<br>1011年3(8年3人税出営(10-4)<br>1011年3(8年3人税出党(10-4)<br>120日年3月11日2年日を2011<br>日本部分にした時代には、120日4月11日<br>日本部分にした時代には、120日日<br>日本部分にした時代には、120日日<br>日本部分にした時代には、120日日<br>日本部分にした時代には、120日日<br>日本部分にした時代には、120日日<br>日本部分にした時代には、120日日<br>日本部分にした時代には、120日日<br>日本部分にした時代には、120日日<br>日本部分にした時代には、120日日<br>日本部分にした時代には、120日日<br>日本部分にした時代には、120日日<br>日本部分にした時代には、120日日<br>日本部分には、120日日<br>日本部分<br>日本部分<br>日本部分<br>日本部分<br>日本部分<br>日本部分<br>日本部分<br>日本部分<br>日本部分<br>日本部分<br>日本部分<br>日本部分<br>日                                                                                                    | (正年意見品)> 公开電気器<br>(日/2012)<br>[上田会学[2012]14号][0-<br>日本(日本)(2012)<br>(日本(14)/2012)<br>(日本(14)/2012)<br>(日本(14)/2012)<br>日本(日本(14)/2012)<br>日本(日本(14)/2012)<br>日本(日本(14)/2012)<br>日本(日本(14)/2012)<br>日本(日本(14)/2012)<br>日本(日本(14)/2012)<br>日本(日本(14)/2012)<br>日本(日本(14)/2012)<br>日本(日本(14)/2012)<br>日本(14)/2012)<br>1(14)/2012)<br>1(14)/2012)<br>1(14)/2012)<br>1(14)/2012)<br>1(14)/2012)<br>1(14)/2012)<br>1(14)/2012)<br>1(14)/2012)<br>1(14)/2012)<br>1                                                                                                    | Appendia (中朝近帝治常若羽志<br>(18/2012)<br>56/2012)<br>2013]<br>] [03/29/2012] <u>English Ch</u><br>[103/29/2012] <u>English Ch</u><br>(103/29/2012] <u>English Ch</u>                                                                                                    | 1 Egg [04/20/2012]<br>inese-English<br>coust Procency Office] [04/21<br>by of Industry and Informat                                                                                                    | 2/50 12) <u>Chine</u><br>bon] (04/06/2                                                                                            | se Chirase -Eny<br>0121 Chirase Q                                                                                        | ulah<br>messe-Engisti                                                                                         |
| <ul> <li>甲酸乙烯酸酯 建建支充为 名利希</li> <li>甲酸乙烯酸酯 中国法律的 化合金 化合金 化合金 化合金 化合金 化合金 化合金 化合金 化合金 化合金</li></ul>                                                                                                    | 中国会社委員会主席留著委会社<br>(1) は本)、(1) (1) (1) (1) (1) (1) (1) (1) (1) (1)                                                                                                    | <ul> <li>(世年度見品)&gt; 公开世歩度<br/>15(2312)</li> <li>(上(ビネギ[2012]14年)](0-<br/>(ロットロットロット))</li> <li>(ロットロットロット))</li> <li>(ロットロットロットロット))</li> <li>(ロットロットロットロット))</li> <li>(ロットロットロット))</li> <li>(ロットロットロットロットロット))</li> <li>(ロットロットロットロットロット))</li> <li>(ロットロットロットロットロットロット))</li> <li>(ロットロットロットロットロット))</li> <li>(ロットロットロット))</li> <li>(ロットロット))</li> <li>(ロットロットロット))</li> <li>(ロットロットロットロットロットロットロットロットロットロットロットロットロットロ</li></ul>                                                                                                    | Append (中 前送 新聞名前来<br>(18/2012)<br>2012)<br>2012)<br>10.0/29/2012] English Ch<br>(10.0/29/2012] English Ch<br>(2012)<br>10.0/29/2012] English Ch<br>(2012)<br>2012)<br>2012)                                   | inese-English<br>inese-English<br>icual Proceety Office   D4/11<br>th of Industry and Informal<br>i Operational Misks Managor                                                                                                    | 2/2012) ( <u>Chine</u><br>tion) (04/06/2<br>ment (Shangh                                                                          | se Chinese – Eng<br>012] Chinese Q<br>ai Stok Exchan                                                                     | piteh<br>monese-Englists<br>ga] (s4cos                                                                        |
| 中国近代教育管理支充大学、43希<br>中国出代和尚芹市司社長中大区(2<br>中国出代和尚芹市司社長中大区(2<br>日本公司是朱良太一教行法人体制、<br>(副大支支)(04/20/2012 売前:0))<br>東京与上海美有保全司法治会局的公司<br>子工业上年美不能够多有的公司法治。<br>大学校与上海美有保全司法治会局的公司<br>关系的参有的公司上述市分句上最近。<br>关系的参有的公司上述市分句与其定式<br>(神企支责)(04/20/2012 描述)<br>出版的支付。12年代与其定式<br>(神企支责)(04/20/2012 描述)<br>人学文法和参议上述和分句与其定式<br>(法企支责)(04/20/2012 描述)<br>人学文法称的新考一一人尽<br>公式上指委员员(工具用)(2014年的)<br>人学文法称的新考一一人尽<br>(其上和金利士生)(2014年的)<br>人名克雷克克(工具用)(2014年的)<br>(出版)(2012 描述)(2014年的)<br>(出版)(2012 描述)(2014年的)<br>(出版)(2012 描述)(2014年的)<br>(出版)(2012 描述)(2014年的)<br>(出版)(2012 描述)(2014年的)<br>(出版)(2012 描述)(2014年的)<br>(出版)(2014年的)(2014年的)(2014年的)(2014年的)<br>(出版)(2014年的)(2014年的)(2014年                                                                                                    | 構成出象象金上開発者の地<br>にはまか。<br>していたか、<br>していたか、<br>していたか                                                                 | (世年度見品)> 公开世来度<br>(日本度見品)> 公开世来度<br>(日本世界)<br>(日本世界)<br>(日本)<br>(日本)<br>(日本)<br>(日本)<br>(日本)<br>(日本)<br>(日本)<br>(日本                                                                                                    | Append (中 前送帝治常若求变<br>(18/2012)<br>2013]<br>[(03/29/2012] <u>English Ch</u><br>(03/29/2012] <u>English Ch</u><br>tegy in 2012[State (rould<br>gy Services Industry [Mink<br>anagement Company]                                                                                                    | I Beg (04/20/2012)<br>Inese-English<br>Ioual Property Office] [D4/11<br>Try of Industry and Informat<br>Operational Kake Ranager                                                                                                    | 2/2012) Chine<br>Bibn] (04/06/2<br>mmt [shangh<br>China] 104/15                                                                   | se Chinase-Enj<br>12) Chinase Q<br>2120 Chinase Q<br>2120 Chinase Q                                                      | ulati<br>ninasse-English<br>ga [04/06                                                                         |
| · 백진(洪왕) 방법 현황 종종가 4.3 년<br>· 백진(北) 관계 비원(北) (1.4 년 1.4 년 1                                                                                                    | 制度は信息安全期容易力は<br>の11年)(後年人税出資)(日本)<br>後年人税出資)(日本)<br>日本2015年)(日本)<br>日本2015年)(11555555555555555555555555555555555                                                                                                    | (世年意見品)> 公开包括<br>(約/2012)<br>[上世会年[2012]14年][0-<br>日本(約/2012]<br>(日本(14/2012)<br>(日本(14/2012))<br>(日本(14/2012))<br>(日本(14/2012))<br>(日本(14/2012))<br>(日本(14/2012))<br>(日本(14/2012))<br>(日本(14/2012))<br>(日本(14/2012))<br>(日本(14/2012))<br>(日本(14/2012))<br>(日本(14/2012))<br>(日本(14/2012))<br>(日本(14/2012))<br>(日本(14/2012))<br>(日本(14/2012))<br>(日本(14/2012))<br>(日本(14/2012))<br>(14/2012))<br>(14/20)(14/20))<br>(14/20)(14/20)(14/20))<br>(14/20)(14                                                                                                    | Apple (中國法會設有有效<br>(18/2012)<br>2012]<br>indiah<br>] [03/29/2012] English Ch<br>tegy in 2012[State Incells<br>gy Services Industry [Mini<br>anagement Companies of<br>2. 612 of the State Council                                                                                                    | Inesa-English<br>Inesa-English<br>Inesa-English | 2/2012) <u>Chine</u><br>ticn] (04/06/2<br><b>mant</b> [shiangh<br>China] (04/05                                                   | se Chinese -Eng<br>012] Chinese Q<br>aistack Bodran<br>2012] Chinese                                                     | jish<br>ninsts-English<br>ga] (04(06<br>Christis-English                                                      |
| 中国に決勝官管理支充分下 43番<br>中国に決勝官管理支充分子 43番<br>中国に決勝官管理支充分子 43番<br>中国に決留者用の第一同社長中大化 (2<br>土地全司後年 RX一取行法人 4番年<br>(2<br>生) 土地全司後年 RX一取行法人 4番年<br>(2<br>年) 土中之司後年 RX一取行法人 4番年<br>(3<br>年) 工業上中美工業制度者 開放之司 美術<br>中国を注意す得出之司 美術市公司長期<br>(3<br>年) 大部長有限公司 美術市分号 15年表<br>(3<br>年) 大部長有限公司 美術市分号 15年表<br>(3<br>年) 大部長有限公司 美術市分号 15年表<br>(3<br>年) 大部長有限公司 美術市公司 15年高分可 4 第5年<br>(3<br>年) 大部長有限公司 15年高分可 4 第5年<br>(3<br>年) 大部長有限公司 15年高分可 4 第5年<br>(3<br>年) 大部長有限公司 15年高分可 4 第5年<br>(3<br>年) 大部長有限公司 15年高分可 4 第5年<br>(3<br>年) 大部長有限公司 15年高分可 4 第5年<br>(3<br>年) 大部長有限公司 15年高分可 4 第5年<br>(3<br>年) 大部長有限公司 15年高分可 4 第5年<br>(3<br>年) 大部長有限公司 15年高分可 4 第5年<br>(3<br>年) 大部長有限公司 15年高分可 4 第5年<br>(3<br>年) 大部長有限公司 15年<br>(3<br>年) 大部長有限公司 15年<br>(3<br>年) 大部長有限公司 15年<br>(3<br>年) 大部長<br>(3<br>年) 大部長<br>(3<br>年) 大部長<br>(3<br>年) 大部長<br>(3<br>年) 大部長<br>(3<br>年) 大部長<br>(3<br>年) 大部長<br>(3<br>年) 大部長<br>(3<br>年) 大部長<br>(3<br>年) 大部長<br>(3<br>年) 大部長<br>(3<br>年) 大部長<br>(3<br>年) 大部<br>(3<br>年) 大部<br>(3<br>年) (3<br>年) (3<br>年) (3<br>年) (3<br>年) (3<br>年) (3<br>年) (3<br>年)                           | 期後は信息安全期容易の後<br>の11年3)(第二人時に対しての)<br>目を認めていため、<br>にのというしたの)<br>目を認めていため、<br>にのというした。<br>にのというした。<br>にのに、<br>にのというした。<br>にのに、<br>にのというした。<br>にのに、<br>にのというした。<br>にのに、<br>にのに、<br>にのい、<br>にのに、<br>にのに、<br>にのに、<br>にのに、<br>にののに、<br>にのい、<br>にののに、<br>にののに、<br>にのい、<br>にののに、<br>にののに、<br>にののに、<br>にののに、<br>にののに、<br>にののに、<br>にののに、<br>にののに、<br>にののに、<br>にののに、<br>にののに、<br>にののに、<br>にののに、<br>にののに、<br>にののに、<br>にののに、<br>にののに、<br>にのので、<br>にのので、<br>にののので、<br>にのので、<br>にののので、<br>にのので、<br>にののので、<br>にののので、<br>にのので、<br>にのので、<br>にのので、<br>にのので、<br>にのので、<br>にのので、<br>にののので、<br>にのので、<br>にのので、<br>にのので、<br>にのので、<br>にのので、<br>にのので、<br>にのので、<br>にのので、<br>にのので、<br>にのので、<br>にのので、<br>にののでで、<br>にのので、<br>にのので、<br>にのので、<br>にのので、<br>にのので、<br>にのので、<br>にのので、<br>にので、<br>に | (世年度見品)> 公开证书度<br>(日本度見品)> 公开证书度<br>(日本(日本))<br>(日本(日本))<br>(日本(日本))<br>(日本(日本))<br>(日本(日本))<br>(日本(日本))<br>(日本(日本))<br>(日本(日本))<br>(日本(日本))<br>(日本(日本))<br>(日本(日本))<br>(日本(日本))<br>(日本(日本))<br>(日本))<br>(日<br>))<br>(日本))<br>(日<br>))<br>(日<br>))<br>(1<br>))<br>(1<br>))<br>(1<br>))<br>(1<br>))<br>(1<br>))<br>(1<br>))<br>(1<br>))<br>(1<br>))<br>(1<br>))<br>(1<br>))<br>(1<br>))<br>(1<br>))<br>(1<br>))<br>(1<br>))<br>(1<br>))<br>(1<br>))<br>(1<br>))<br>(1<br>))<br>(1<br>))<br>(1<br>))<br>(1<br>) | Append (中朝法等指導管理委<br>(注意/2012)<br>2012]<br>2013]<br>2013]<br>2013]<br>2013[State Incols<br>(1) 00/25/2012] English Ch<br>(1) 00/25/2012] English Ch<br>(1)                                                                                                    | I<br>Mail (04/20/2012)<br>inese-English<br>total Property Office  [04/11<br>of Industry and Informat<br>Operational Solar Manager<br>of the People's Republic of<br>e] (Announcement (2012) N                                                                                                    | 2/2012) (Chine<br>100/06/2<br>mant [shian]<br>(04/05/2<br>(china) [04/05<br>(china) [04/05                                        | se Chirese-Enn<br>012] Chinese Q<br>altitade Bodra<br>28012] <u>Chinese</u><br>aneral Adorest                            | lish<br>tiness-English<br>ga] (0400<br>Chness-English<br>ration of Custons                                    |
| 中国近境地管有型支充会大学、4.3希  中国近境地管有型支充会大学、4.3希  中国地域地域市内市街社会中現代2、2012年第三、11  中国地域地域市内市村社会中現代2、2012年第三、11  東京市村市村市村市大学市局市市村公司局間が  東京市市村会市局市市大学市局市市大学市局市市大学市局市市大学市局市市大学市大学市大学市大学市大学市大学市大学市大学市大学市大学市大学市大学市大学                                                                                                    | 構成出象象金上的容易の は 、 の は 加 、 の は 加 、 の の に の 、 の の 、 の 、 の の 、 の 、 の 、 の 、                                                                                                    | ( 単本意見品) > 公开単本意<br>15/2012]<br>15/2012]<br>日上述会学[2012]14号][0-<br>15/2012]<br>15/2012]<br>15/                                                                                                    | Append (中 制造等指常有效<br>(18/2012)<br>2013]<br>2013]<br>2013]<br>2013]<br>2013]<br>2013[<br>2013]<br>2013[<br>2013]<br>2013[<br>2013]<br>2013]<br>2013[<br>2013]<br>2013[<br>2013]<br>2013[<br>2013]<br>2013[<br>2014]<br>2013]<br>2014<br>2015]<br>2014<br>2015]<br>2015]<br>200 | I Bal (04/20/2012)<br>Inese-English<br>Itali Proserty Office) [09/11<br>Dry of Industry and Informat<br>Operational Kisk Manager<br>of the Recyte's Republic of<br>a [ Announcement (2012) N                                                                                                    | 2/2012) <u>Chine</u><br>tion] (04/06/2<br><b>mant</b> [shandh<br>China] (04/05<br>china] (04/05                                   | se Chinese–Enj<br>012] Chinese Q<br>al Stok Exchan<br>2012] <u>Chinese</u><br>aneral Adours to                           | ji <u>teh</u><br>nineses-Englisti<br>ga] [04/06<br><u>Chnese-English</u><br>ration of Customs                 |
| 中国活動管理支充大 4.3番 中国活動管理支充大 4.3番 中国活動管理支充大 4.3番 中国活動管理支充大 4.3番 中国活動管理支充大 4.3番 中国活動管理支充大 4.3番 中国活動管理支充大 4.3番 中国活動管理支充大 4.3番 中国活動管理支充大 4.3番 中国活動管理支充大 4.3番 中国活動管理支充大 4.3番 中国活動管理支充大 4.3番 中国活動管理支充大 4.3番 中国活動管理支充大 4.3番 中国活動管理支充大 4.3番 中国活動管理支充大 4.3番 中国活動管理支充大 4.3 番 中国活動管理支充大 4.3 番 中国活動管理支充大 4.3 番 中国活動管理支充大 4.3 番 中国活動管理支充大 4.3 番 中国活動管理支充大 4.3 番 中国活動管理支充大 4.3 番 中国活動管理支充大 4.3 番 中国活動管理支充大 4.3 番 中国活動管理支充大 4.3 番 中国活動管理支充大 4.3 番 中国活動管理支充大 4.3 番 中国活動 年代、4.3 和 中国活動 年代、4.3 和 中                                                                                                    | 中国会社協会会主的容易の支援 中国会社協会会主的容易の支援 日本部分支援 日本部分支援 <p日本部分支援< p=""> <p日本部分支援< p=""> <p日本部分支援< p=""></p日本部分支援<></p日本部分支援<></p日本部分支援<>                                                                                                    | <ul> <li>(日本道見品)&gt; 公开道知道<br/>(日本道人品)&gt; 公开道知道<br/>(日本道会年(2012)14年)[0+<br/>日本(14/14/2012)<br/>日本(14/14/2012)<br/>日本(14/14/14/2012)<br/>日本(14/14/14/14/14/14/14/14/14/14/14/14/14/1</li></ul>                                                                                                    | Append (中 前送 新聞名 新志<br>(18/2012)<br>2012)<br>20120    | I Ball (04/20/2012)<br>Inese-English<br>Italia Property Office  [04/21<br>thy OF Industry and Informat<br>Operational Note Manager<br>of the Reopie's Republic of<br>e] (Announcement (2012) N<br>cement of Internationally-re-                                                                                                    | 2/2012) Chine<br>Tao 12 Chine<br>Tao 12 Chine<br>Tao 12 Chine<br>Tao 12 Chine<br>Chine 104/05<br>Lo 19 of the G<br>registered Tao | se Chinese – Eng<br>012] Chinese<br>al Stok Exchan<br>2012] <u>Chinese</u><br>eneral Administ<br><b>anera</b> l Administ | jiteh<br>messe-Englists<br>ga] (ta40s<br><u>Chrrese-English</u><br>ration of Customs<br>ak. Office of the Equ |

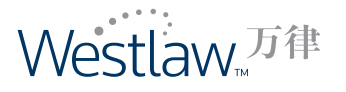

# 查询及浏览

# 查询及浏览法律法规

查询及浏览各级人大和政府机构颁布的法律法规。

- 1. 单击"法律法规"数据库。
- 在"浏览"下显示法律法规层级。您可以单击特定层级链接,进入下一级层级。单击最后 一层,系统将为您显示该层中的法律法规列表。
- 3. 页面顶端的查找路径会显示您进入当前页面的完整路径。
- 4. 键入关键词,选定查询方式,单击"查询"按钮。此简单查询功能可帮助您迅捷获得结果。
- 5. 在"高级查询"中,可以键入更全面的查询条件以获得更准确的查询结果。
- 可以将查询功能与浏览功能相结合。单击特定层级链接后,在查询框中键入查询关键词,则 得到的查询结果仅限于该层级。
- 7. 在查询结果页的左侧单击特定的法律层级,可以相应缩小查询结果的范围。
- 8. 在"法律法规帮助"中,您可以获得更多的查询方法。
- 9. 在"连接符列表"中,可以看到帮助您更便捷、更准确进行查询的连接符。
- 10. 对于每个查询结果列表,您可以选择"隐藏摘要"和按时间或相关度进行排序。

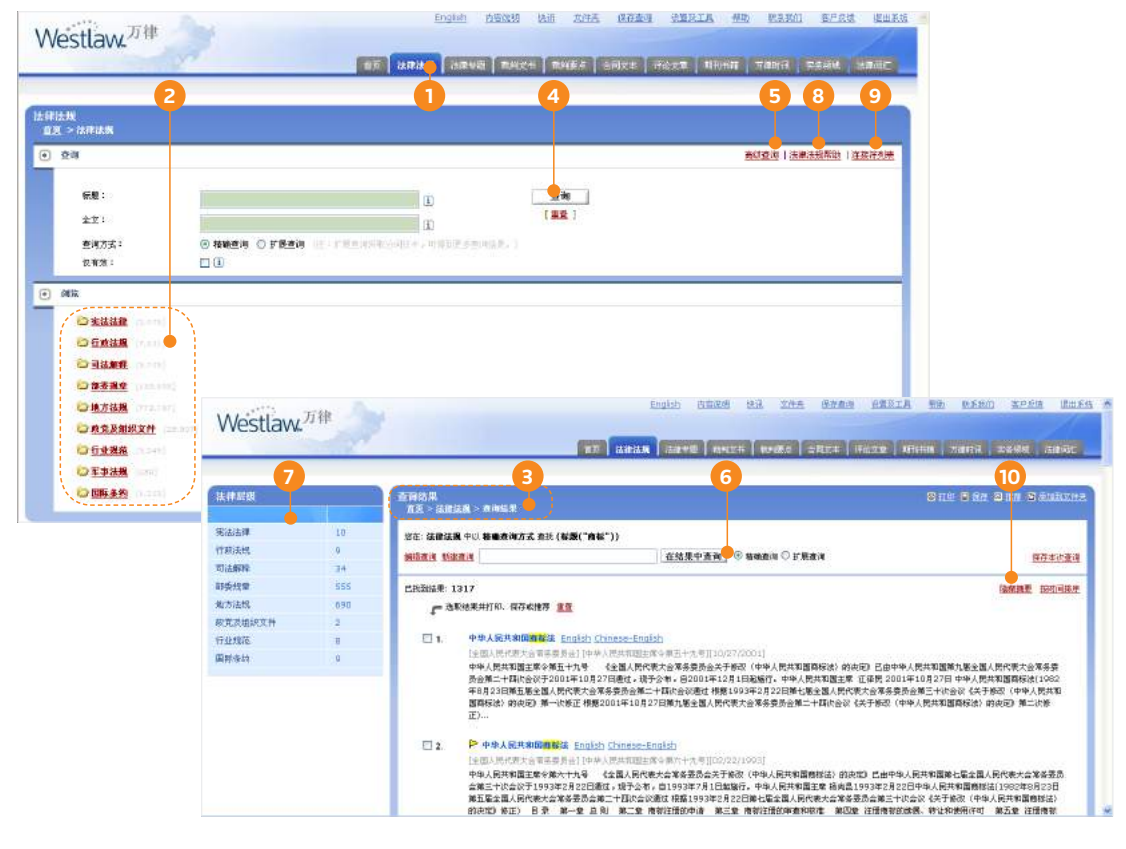

注: 用户可通过"快讯"功能以邮件订阅方式创建新法快讯,接收万律最新更新的重要法律法规。具体设置方式请参见第19页"快讯"功能介绍。

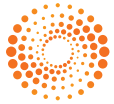

#### 查询及浏览法律专题

查询及浏览法律专题中的法律要点

- 1. 单击"法律专题"数据库。
- 在"浏览"下显示法律专题层级,您可以单击特定层级链接进入到下一级层级。单击最后一层,系统将为您显示该层下面的法律要点列表。
- 3. 页面顶端的查找路径会显示您进入当前页面的完整路径。
- 4. 键入关键词,选定查询方式,单击"查询"按钮。此简单查询功能可帮助您迅捷获得结果。
- 5. 在"高级查询"中,可以键入更全面的查询条件以获得更准确的查询结果。
- 可以将查询功能与浏览功能相结合。单击特定层级链接后,在查询框中键入查询关键词,则 得到的查询结果仅限于该层级。
- 7. 在"查询结果"页的左侧单击特定专题层级,可以相应缩小查询结果的范围。
- 8. 在"法律专题帮助"中,您可以获得更多的查询方法。
- 9. 在"连接符列表"中,可以看到帮助您更便捷、更准确进行查询的连接符。
- 10. 对于每个查询结果列表,您可以选择"隐藏摘要"。

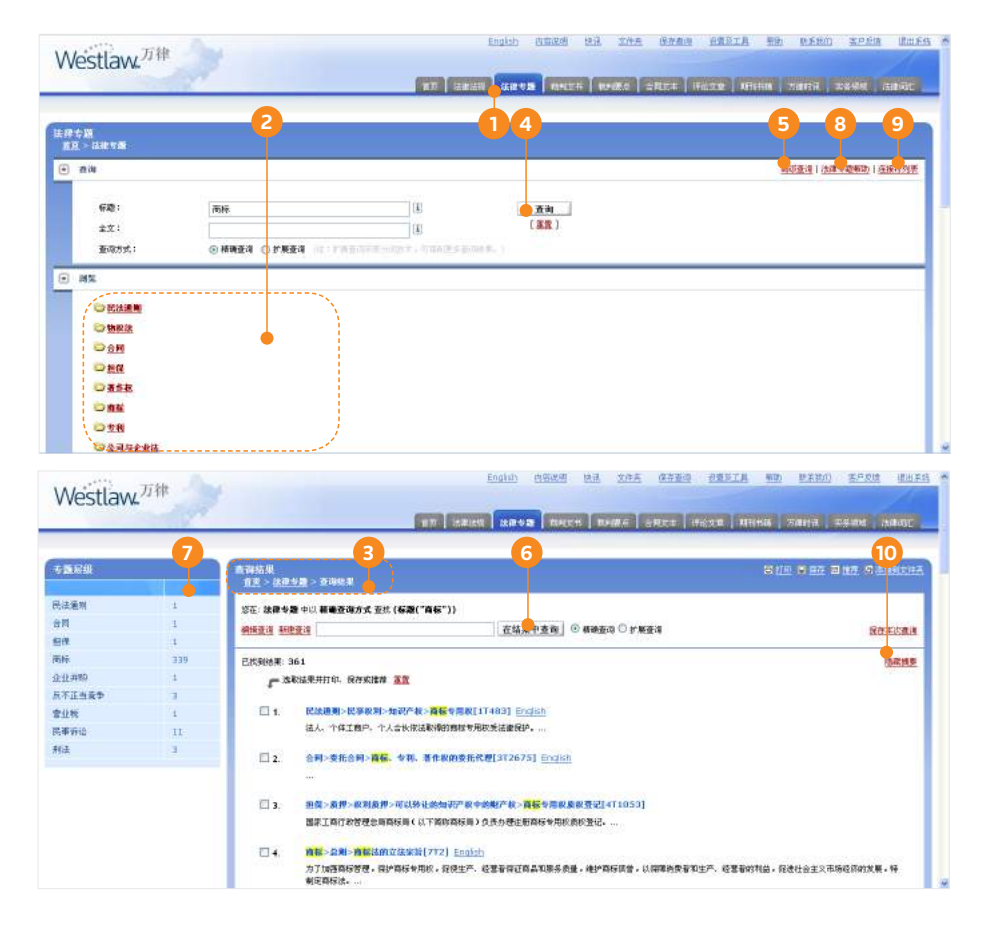

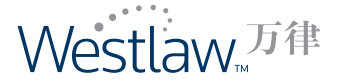

## 查询及浏览裁判文书

查询及浏览裁判文书

- 1. 单击"裁判文书"数据库。
- 在"浏览"下显示法院层级、案由列表及精选裁判文书列表,您可以单击特定层级链接进入 下一级层级。单击最后一层,系统将为您显示该层下面的裁判文书列表。
- 3. 页面顶端的查找路径会显示您进入当前页面的完整路径。
- 4. 键入关键词,选定查询方式,单击"查询"按钮。此简单查询功能可帮助您迅捷获得结果。
- 5. 在"高级查询"中,可以键入更全面的查询关键词以获得更准确的查询结果。
- 可以将查询功能与浏览功能相结合。单击特定层级链接后,在查询框中键入查询关键词,则 得到的查询结果仅限于该层级。
- 7. 在"查询结果"页的左侧单击特定案件类型,可以相应缩小查询结果的范围。
- 8. 在"裁判文书帮助"中,您可以找到更多的查询方法。
- 9. 在"连接符列表"中,可以看到帮助您更便捷、更准确进行查询的连接符。
- 10. 对于每个查询结果列表,您可以选择"隐藏摘要"和按时间或相关度进行结果排序。

| 2                                                 |                                   | _                                                                              | -0                                                | 4                                                                      |                                                                                                    | 9                                                               | 9                                        |                                                                |                                                    |
|---------------------------------------------------|-----------------------------------|--------------------------------------------------------------------------------|---------------------------------------------------|------------------------------------------------------------------------|----------------------------------------------------------------------------------------------------|-----------------------------------------------------------------|------------------------------------------|----------------------------------------------------------------|----------------------------------------------------|
| 38<br>38                                          |                                   |                                                                                |                                                   |                                                                        |                                                                                                    | ) 🔶 🧄<br>初查询   和州文书帮!                                           | ●<br>あ   注意応列表                           |                                                                |                                                    |
| 内容:<br>実由:<br>伝題:                                 | ④ 主章   ○ 東西勝志<br>                 | I.                                                                             |                                                   | 查询<br>[ <u>春夜</u> ]                                                    |                                                                                                    |                                                                 |                                          |                                                                |                                                    |
| 全文:<br>查询方式:                                      | ⊗ Mankatin ○ 子用在in                | i (filgind) (dist.)                                                            | 08/25534(2.)                                      |                                                                        |                                                                                                    |                                                                 |                                          |                                                                |                                                    |
| ≝<br>◎ 审理法院                                       |                                   |                                                                                |                                                   |                                                                        |                                                                                                    |                                                                 |                                          |                                                                |                                                    |
| 最新人民活用 [3-274]<br>出版 [9-274]<br><u>吉林</u> [9-244] | <u>天</u> 連<br><u>東龙江</u> (1944)   | <u>週北</u> [*****]                                                              | 山西 (140)<br>五五 (140)                              | 内敷石 (2023)<br><u>浙正</u> (1945, 4742)                                   |                                                                                                    |                                                                 |                                          |                                                                |                                                    |
| 種建(1.2.001)<br>二正(194.007)<br>二直(194.007)         | 江西(1999年)<br>二西(1999年)<br>西南(1990 | 山王 (1994年)<br>安京 (1994)<br>映西 (1994年)                                          | 西国 (1995-1995)<br>憲法 (1995-1995)<br>甘奈 (499-1995) |                                                                        | 構成 ひからかり<br>意外 かつり<br>文正 かっち                                                                            |                                                                 |                                          |                                                                |                                                    |
| <u>時間</u> (1000)<br><u>時間(時間</u> (1000)           | <b>在此日始日的</b> (1.034)             | 王事送济                                                                           |                                                   |                                                                        |                                                                                                    |                                                                 |                                          |                                                                |                                                    |
| ◎ 室由<br>民軍経済 ()                                   | <u>知识产程</u> [33,004]              | Westlaw. <sup>771</sup>                                                        | ¥ 33                                              |                                                                        | J                                                                                                    | English (Balada                                                 | 93 IVA                                   | Gang CRUIA TO                                                  | <u>0.680) 3268</u>                                 |
| ○ 主何帮选                                            | 40187*18 C 1001                   |                                                                                | 1                                                 |                                                                        | 10.70 (auras)                                                                                           |                                                                 |                                          | REA IFAIRS AFILIA                                              | rigerijā, uzskāst (119)                            |
|                                                   |                                   | Std         7           AIGURANS         1000000000000000000000000000000000000 | 2                                                 | 約果<br>  五 - <u>単地工</u> → 本市転業<br>  <br>   本次動物の感染結果対象。日前者              | 2710,000个结果。 曲之空                                                                                        | 6                                                               | we. »¥xes¥                               | 日本市, 2条市政運動手動必要子的10                                            | e o da 10. o ena                                   |
|                                                   |                                   | 当风,北西宣观,不当等相<br>纠纷<br>劳动争议、人事争议                                                | 81 8                                              | ilini uknik                                                            | лж ан ( <b>Б</b> а(" <b>П</b> Б"))                                                                      | 在结果中责调                                                          | © name O FR                              | 8.4                                                            | <u>97840</u>                                       |
|                                                   |                                   | 与公司、证券、保险、算据<br>等有关的民事纠纷<br>按权费任纠纷<br>在用物种物质常体学生                               | 4                                                 | :Nžilá東: 10000<br>「私取地来井打印。 夜存な地で                                      | -                                                                                                    |                                                                 |                                          |                                                                | RAME ENTE                                          |
|                                                   |                                   | 其他民事经济操作<br>知识产权合同纠纷<br>如识产权合同纠纷                                               | 5<br>496<br>10697                                 | 1. 某品牌有限公司间接<br>[上席計畫相互人用法]<br>上 局 市 管 院<br>约、 委托代理人理》<br>91、 聚始系副建有[] | 重使想 <mark>得在</mark> 取其的变<br>()  (2011/增用三(51)和平面<br>区人用。这一限,该一限用。重<br>K,立,北京東知识平均代理有限<br>例2回与统确陈某使害癖反约3 | 89号)(03/14/2012)<br>利 点 书(2011)晉月<br>责任公司工作。 被領<br>柳一覧,本現于2011年 | 三(加)将宇第88号<br>陈某(本上海市著和区)<br>9月7日受理信,他读祖 | 原体系副体有限公司。 委托代理人<br>系術機関は生主)、文、 委托代理人派<br>統合议既進行事理,于2011年11月30 | 4菜,北京市美都特泰多所庸<br>菜。上每市村美都特泰多所庸<br>日、2012年3月8日会开开释进 |

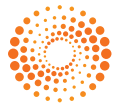

### 查询及浏览裁判要点

查询及浏览裁判要点内容

- 1. 单击"裁判要点"数据库。
- 在"浏览"下显示裁判要点层级,您可以单击特定层级链接进入下一级。单击最后一层,系 统将为您显示该层下面的裁判要点列表。
- 3. 页面顶端的查找路径会显示您进入当前页面的完整路径。
- 4. 键入关键词,选定查询方式,单击"查询"按钮。此简单查询功能可帮助您迅捷获得结果。
- 5. 在"高级查询"中,可以键入更全面的查询关键词以获得更准确的查询结果。
- 可以将查询功能与浏览功能相结合。单击特定层级链接后,在查询框中键入查询关键词,则 得到的查询结果仅限于该层级。
- 7. 在"查询结果"页的左侧单击特定裁判要点层级,可以相应缩小查询结果的范围。
- 8. 在"裁判要点帮助"中,您可以获得更多的查询方法。
- 9. 在"连接符列表"中,可以看到帮助您更便捷、更准确进行查询的连接符。
- 10. 对于每个查询结果列表,您可以选择"隐藏摘要"和按时间或相关度进行结果排序。

|                                                                                                    | ( NT ) ( NR 4                          |                                                                                             | efferin værdi værde stærige                          |                                        |
|----------------------------------------------------------------------------------------------------|----------------------------------------|---------------------------------------------------------------------------------------------|------------------------------------------------------|----------------------------------------|
| <u>حامیت (2</u>                                                                                                    |                                        | 4 1                                                                                         | <b>5</b> 89                                          |                                        |
|                                                                                                    |                                        |                                                                                             | 100011   10400-5400   1216-7518                      |                                        |
| ● 標準:<br>立文:<br>査項ガガ:<br>② 精構登得 ○ 計算登得<br>○ 計算登得<br>○ 計算<br>○ 計算登得<br>○ 計算<br>○ 計算登得<br>○ 計算<br>○ 計算<br>○ 計算<br>○ 計算<br>○ 計算<br>○ 計算<br>○ 計算<br>○ 計算<br>○ 計算<br>○ 計算<br>○ 計算<br>○ 計算<br>○ 計算<br>○ 計算<br>○ 計<br>○ 計<br>○ 計<br>○ 計<br>○ 計<br>○ 計<br>○ 計<br>○ 計                                                                                                    | 1.1.1.1.1.1.1.1.1.1.1.1.1.1.1.1.1.1.1. | <u></u> 唐建<br>(温虹)                                                                          |                                                      |                                        |
| . MX                                                                                                    |                                        |                                                                                             |                                                      |                                        |
| <ul> <li>二 点形</li> <li>二 川政</li> <li>二 単系</li> <li>二 単系</li> <li>二 単系</li> <li>二 二 小系 北点</li> <li>二 二 二 二 二 二 二 二 二 二 二 二 二 二 二 二 二 二 二</li></ul>                                                                                                    | Westlaw. <sup>万律</sup>                 | <u></u>                                                                                     | kulit Azar 23 Zas Azar                               | erea the erea aver aver                |
| THE REPORT A                                                                                                    |                                        |                                                                                             |                                                      | 之皇 机特特值 方面时间 美华保病 法建议证                 |
| 0 <u>88</u>                                                                                                    | 6                                      |                                                                                             | 6                                                    |                                        |
| 0 5996<br>0 78<br>0 7879, 35, 50<br>0 7895                                                                                                    | <b>2</b><br>21222                      | <b>查爾結果</b>                                                                                 |                                                      | S DE E RE A DESERT                     |
| - 2007<br>- 100<br>- 1007<br>- 1007<br>- 1 | 武利第4点 総成<br>同注意所<br>会行<br>著作校          | 3<br>11<br>15<br>15<br>16<br>17<br>18<br>18<br>18<br>18<br>18<br>18<br>18<br>18<br>18<br>18 | 6<br>16"))<br><u>(69489-9 700</u> © 49480 © 57583 je | 0<br>S LE 2 M & LE 3 SERIERE<br>R#2030 |

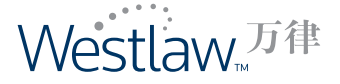

# 查询及浏览合同文本

查询及浏览合同文本范本

#### 步骤

1. 单击"合同文本"数据库。

- 2. 在"浏览"下显示"最近更新"、"浏览最多"和相应"合同种类"。点击"最新更新", 用户可浏览最新入库的25篇合同文本。点击"浏览最多",用户可以读取被浏览次数最多的 合同文本。点击相应合同种类,用户可以轻松浏览该种类项下的所有合同文本。
- 3. 页面顶端的查找路径会显示您进入当前页面的完整路径。
- 4. 键入关键词,选定查询方式,单击"查询"按钮。此简单查询功能可帮助您迅捷获得结果。
- 5. 在 "高级查询"中,可以键入更全面的查询关键词以获得更准确的查询结果。
- 6. 在"合同文本帮助"中,您可以获得更多的查询方法。
- 7. 在"连接符列表"中,可以看到帮助您更便捷、更准确进行查询的连接符。
- 8. 对于每个查询结果列表,您可以选择"隐藏摘要"和按时间或相关度进行结果排序。

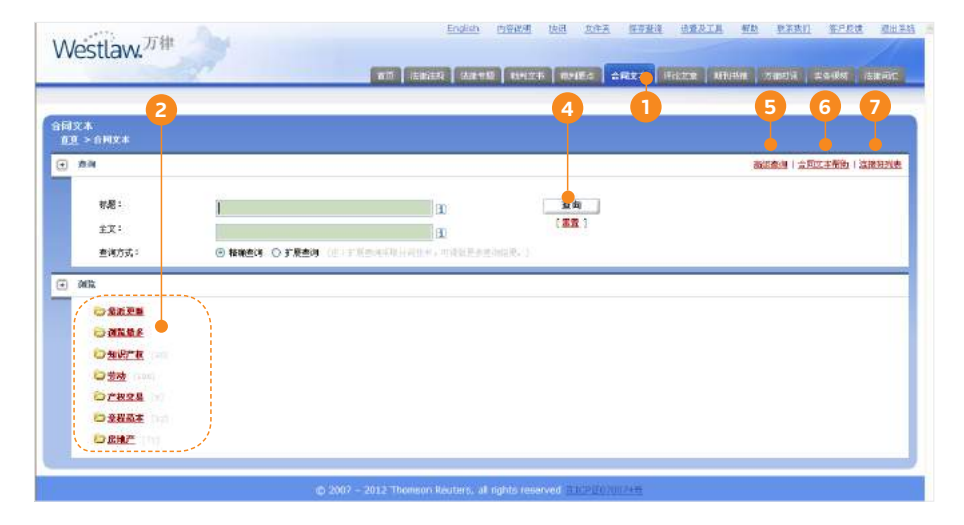

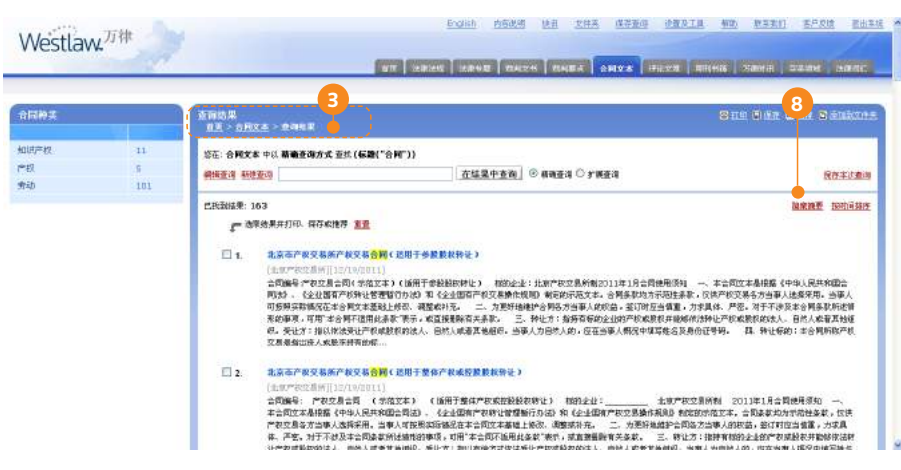

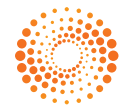

#### 查询及浏览评论文章

查询及浏览评论文章

#### 步骤

1. 单击"评论文章"数据库。

- 2. 在"浏览"下显示"最近更新"和相应"主题"。点击"最近更新",您可以查看最近写作 完成的25篇文章。点击相应主题,您可以轻松浏览该主题项下的所有评论文章。
- 3. 页面顶端的查找路径会显示您进入当前页面的完整路径。
- 4. 键入关键词,选定查询方式,单击"查询"按钮。此简单查询功能可帮助您迅捷获得结果。
- 5. 在"高级查询"中,可以键入更全面的查询关键词以获得更准确的查询结果。
- 6. 在"评论文章帮助"中,您可以获得更多的查询方法。
- 7. 在"连接符列表"中,可以看到帮助您更便捷、更准确进行查询的连接符。

8.对于每个查询结果列表,您可以选择"隐藏摘要"和按时间或相关度进行结果排序。

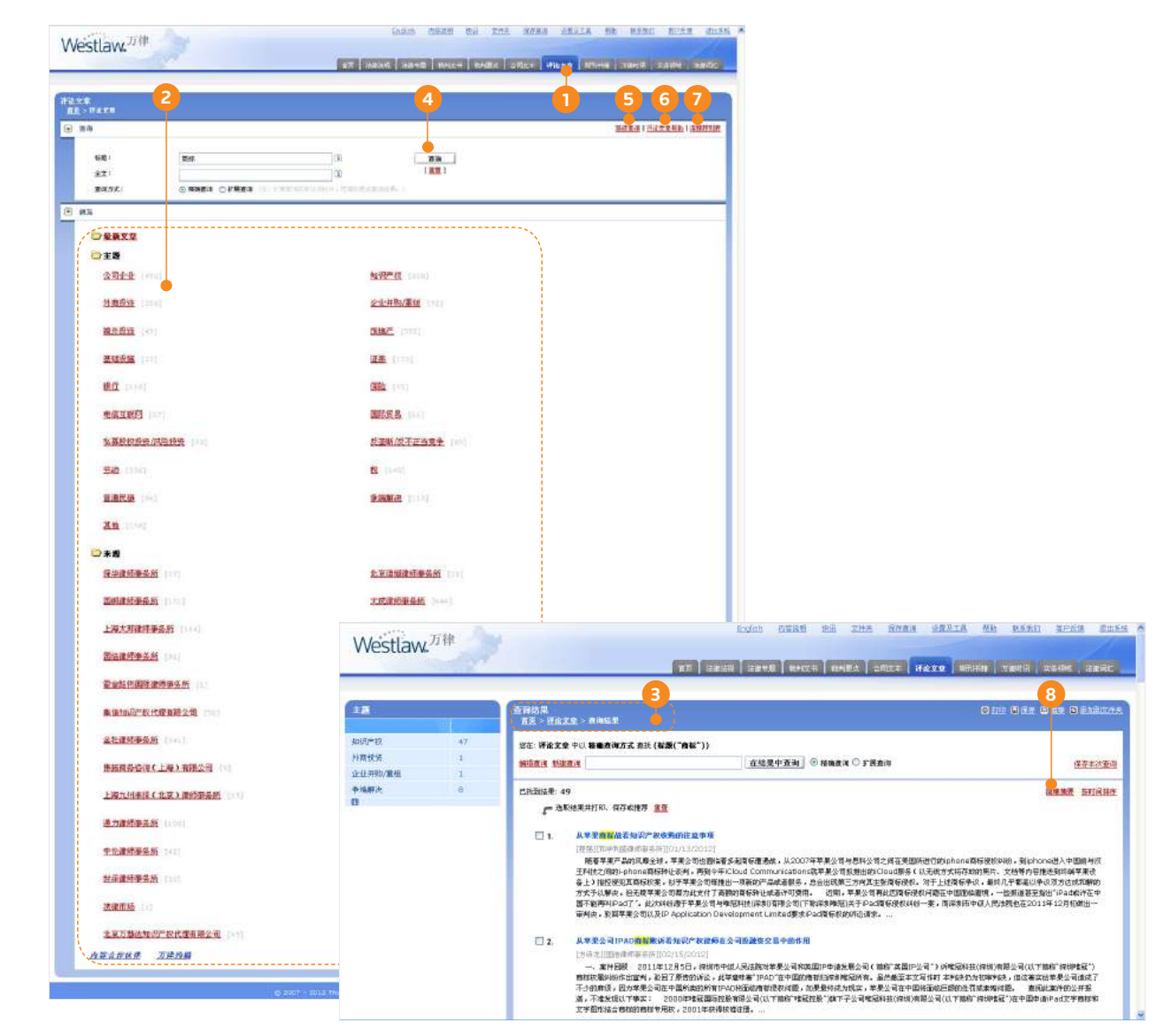

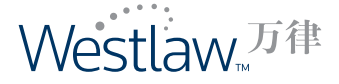

#### 查询及浏览期刊书籍

查询及浏览法学期刊文章和书籍

#### 步骤

- 1. 单击"期刊书籍"数据库。
- 在"浏览"下显示期刊书籍层级,您可以单击特定层级链接进入下一级。单击最后一层,系 统将为您显示该层下面的文章列表。
- 3. 页面顶端的查找路径会显示您进入当前页面的完整路径。
- 4. 键入关键词,选定查询方式,单击"查询"按钮。此简单查询功能可帮助您迅捷获得结果。
- 5. 在"高级查询"中,可以键入更全面的查询关键词以获得更准确的查询结果。
- 可以将查询功能与浏览功能相结合。单击特定层级链接后,在查询框中键入查询关键词,则 得到的查询结果仅限于该层级。
- 7. 在"期刊书籍帮助"中,您可以获得更多的查询方法。
- 8. 在"连接符列表"中,可以看到帮助您更便捷、更准确进行查询的连接符。
- 9. 对于每个查询结果列表,您可以选择"隐藏摘要"和按时间或相关度进行结果排序。

|                                          |                                                                                                    |                                          |                                                                                                    |                                                                                                    | 11                                                                                                    |
|------------------------------------------|----------------------------------------------------------------------------------------------------|------------------------------------------|----------------------------------------------------------------------------------------------------|----------------------------------------------------------------------------------------------------|----------------------------------------------------------------------------------------------------|
|                                          | 37                                                                                                    | 17                                       | INDER DER BART                                                                                                    | анха   наха <mark>с</mark> анка   лана   хал                                                                                                    | el said                                                                                                    |
|                                          | 2                                                                                                    |                                          | 4                                                                                                    | 050                                                                                                    | 8                                                                                                    |
| инса                                     |                                                                                                    |                                          |                                                                                                    |                                                                                                    |                                                                                                    |
| 630                                      |                                                                                                    |                                          |                                                                                                    | AND AND A RELEASED                                                                                                    |                                                                                                    |
| 文章教授:                                    | 商杯                                                                                                    |                                          | 查询                                                                                                    |                                                                                                    |                                                                                                    |
| 全文;<br>(1.11)                            |                                                                                                    | [X]                                      | 1                                                                                                    |                                                                                                    |                                                                                                    |
| 11-20:<br>撤御方式:                          |                                                                                                    | a) FRANCESCO, MAR                        | Redenier, )                                                                                                    |                                                                                                    |                                                                                                    |
| x                                        |                                                                                                    |                                          |                                                                                                    |                                                                                                    |                                                                                                    |
| <b>U</b> 31                              |                                                                                                    |                                          |                                                                                                    |                                                                                                    |                                                                                                    |
| U + Y                                    |                                                                                                    | N                                        |                                                                                                    |                                                                                                    |                                                                                                    |
| 法律和社会科学                                  |                                                                                                    | )                                        |                                                                                                    |                                                                                                    |                                                                                                    |
| 亚大法学                                     |                                                                                                    |                                          |                                                                                                    |                                                                                                    |                                                                                                    |
| 金融法范                                     |                                                                                                    |                                          |                                                                                                    |                                                                                                    |                                                                                                    |
| 16 A                                     |                                                                                                    |                                          |                                                                                                    |                                                                                                    |                                                                                                    |
| <b>成的法书书</b> 来                           |                                                                                                    |                                          |                                                                                                    |                                                                                                    |                                                                                                    |
| 中国法律                                     |                                                                                                    |                                          |                                                                                                    |                                                                                                    |                                                                                                    |
| 中国海洋法学评论                                 |                                                                                                    |                                          |                                                                                                    |                                                                                                    |                                                                                                    |
| 1548                                     |                                                                                                    |                                          |                                                                                                    |                                                                                                    |                                                                                                    |
| ○ 您订购的产品包括                               | 副下 內容:                                                                                                    |                                          |                                                                                                    |                                                                                                    |                                                                                                    |
| 北方王田田使用本の                                | and the second second sec                                                                                                    |                                          |                                                                                                    | During catalog the the                                                                                                    | 海海市 切着卫生目 掛計 新名条约 室内折续                                                                                                    |
| 10 2 2 2 2 2 2 2 2 2 2 2 2 2 2 2 2 2 2 2 | HERE AL                                                                                                    | 万律                                       |                                                                                                    | WEREIG LANDROS WATE WALLOW M                                                                                                    | SLACT ESTIMATE LINE SCIENCE MILLION O                                                                                                    |
| LEXPERIESE                               | Westlay                                                                                                    | ₩ <sup>万律</sup>                          |                                                                                                    |                                                                                                    |                                                                                                    |
| 北京大門建作事品的                                | Westlay                                                                                                    | WL <sup>万律</sup>                         |                                                                                                    |                                                                                                    | T REEL AIGHA THE AND ALLAS                                                                                                    |
| LEXANDER                                 | Westlay                                                                                                    | w. <sup>万律</sup>                         | 117<br>117                                                                                                    | 1220220 1220302 1235 12222 1<br>1220225 1220912 1290225 12905 1290                                                                                                    | T FATE Aleka yana awan awan aw                                                                                                    |
| LEXPERSE                                 | Westlay                                                                                                    | w <sup>万律</sup>                          | 10日<br>10日<br>2、月日日日 - 市内以来                                                                                                    |                                                                                                    | T HUTE ARGA MET ING AN                                                                                                    |
|                                          | NEONALIA<br>NEONALIA<br>NOTATION<br>NITI                                                                                                    | w万律                                      | ्रात्<br>संग्रेड<br>(द्रे ) स्थितिम २ कल्प्स्ट्र<br>को स्थानमा २६ स्वकल्प्रत्य वस (४२४स्ड(४)                                                                                                    | (2010) LUSSO LA 2010 (<br>2010) (2010) (2010) (2010) (2010)                                                                                                    | T HUTE ARGA MER TON CAR                                                                                                    |
|                                          | ARTINAL CALL<br>ARTINIC CALL<br>ARTIN<br>ARTH<br>THR                                                                                                    |                                          |                                                                                                    | 1923日20 120000 日本 2010 日<br>1923日第一日本中日日 1945日 1945日 1045日<br>6<br>18**))<br>在221天中東京 ② 1938日19 〇 17日本1                                                                                                    | T THURE ATOMS YEAR SAME SAME                                                                                                    |
| 407.724981999<br>1127.799979450          | ARDINELS AL<br>ARDINELS AL<br>ARDINELS AR<br>ARDINELS AR<br>ARDIN                                                                             | AL 万律<br>30<br>3<br>1<br>1               |                                                                                                    | 1923日20 120000 日本 2010 日<br>1923日第一日本中国王 1941日 1944日 1945日 1955日<br>6<br>18**))<br>在221日中国王 ② 1938日19 〇 17日の19                                                                                                    | T HOTE ARGE THEM TANK IN AN                                                                                                    |
| LEADER HELD                              | REGNELL AL<br>REGNELL AL<br>MOTORIA<br>ARH<br>BAR<br>BAR                                                                                                    | AL 刀柱<br>10<br>1                         | 100     100     100     100     100     100     100     100     100     100     100     100     100     100     100     100     100     100     100     100     100     100     100     100     100     100     100     100     100     100     100     100     100     100     100     100     100     100     100     100     100     100     100     100     100     100     100     100     100     100     100     100     100     100     100     100     100     100     100     100     100     100     100     100     100     100     100     100     100     100     100     100     100     100     100     100     100     100     100     100     100     100     100     100     100     100     100     100     100     100     100     100     100     100     100     100     100     100     100     100     100     100     100     100     100     100     100     100     100     100     100     100     100     100     100     100     100     100     100     100     100     100     100     100     100     100     100     100     100     100     100     100     100     100     100     100     100     100     100     100     100     100     100     100     100     100     100     100     100     100     100     100     100     100     100     100     100     100     100     100     100     100     100     100     100     100     100     100     100     100     100     100     100     100     100     100     100     100     100     100     100     100     100     100     100     100     100     100     100     100     100     100     100     100     100     100     100     100     100     100     100     100     100     100     100     100     100     100     100     100     100     100     100     100     100     100     100     100     100     100     100     100     100     100     100     100     100     100     100     100     100     100     100     100     100     100     100     100     100     100     100     100     100     100     100     100     100     100     100     100     100     100     100     100     100       | 12212 12222 22 22 22 22 22 22 22 22 22 2                                                                                                    | T THOTO AND YEAR TO BE                                                                                                    |
|                                          | REGNELL AL<br>RECORDEL A<br>INDIVISION<br>INDIVISIONI INDIVISIONI INDIVISIONI INDIVISIANI INDIVISIA<br>INTOVISIANI INDIVISIANI INDIVISIANI INDIVISIA<br>INTOVI | ₩. <sup>万律</sup><br>3 <sup>20</sup><br>3 | (第二<br>(第二<br>(二<br>(二<br>(二<br>(二<br>(二<br>(二<br>(二<br>(二<br>(二<br>(二<br>(二<br>))<br>(二<br>(二<br>(二<br>(二<br>(二<br>(二<br>))<br>(二<br>))<br>(二<br>(二<br>(二<br>(二<br>(二<br>(二<br>))<br>(二<br>))<br>(二<br>(二<br>(二<br>(二<br>(二<br>(二<br>))<br>(二<br>))<br>(二<br>(二<br>))<br>(二<br>(二<br>(二<br>))<br>(二<br>))<br>(二<br>)                                                                                                    | 12212 12022 24 222 0<br>(222124) 22272 0000 24 222 0<br>6<br>122124 0000 0000 00000 0 0 0 0 0 0 0 0 0 0 0                                                                                                    | AT THOSE ATTORN YACTH TOUTS AT THE                                                                                                    |
|                                          | REGARDER CALL<br>RECEIPTION OF THE PARTY OF THE PARTY OF THE                                                                                                    | WL <sup>刀律</sup><br>10<br>1              | 3     3     3     3     3     3     3     3     3     3     3     3     3     3     3     3     3     3     3     3     3     3     3     3     3     3     3     3     3     3     3     3     3     3     3     3     3     3     3     3     3     3     3     3     3     3     3     3     3     3     3     3     3     3     3     3     3     3     3     3     3     3     3     3     3     3     3     3     3     3     3     3     3     3     3     3     3     3     3     3     3     3     3     3     3     3     3     3     3     3     3     3     3     3     3     3     3     3     3     3     3     3     3     3     3     3     3     3     3     3     3     3     3     3     3     3     3     3     3     3     3     3     3     3     3     3     3     3     3     3     3     3     3     3     3     3     3     3     3     3     3     3     3     3     3     3     3     3     3     3     3     3     3     3     3     3     3     3     3     3     3     3     3     3     3     3     3     3     3     3     3     3     3     3     3     3     3     3     3     3     3     3     3     3     3     3     3     3     3     3     3     3     3     3     3     3     3     3     3     3     3     3     3     3     3     3     3     3     3     3     3     3     3     3     3     3     3     3     3     3     3     3     3     3     3     3     3     3     3     3     3     3     3     3     3     3     3     3     3     3     3     3     3     3     3     3     3     3     3     3     3     3     3     3     3     3     3     3     3     3     3     3     3     3     3     3     3     3     3     3     3     3     3     3     3     3     3     3     3     3     3     3     3     3     3     3     3     3     3     3     3     3     3     3     3     3     3     3     3     3     3     3     3     3     3     3     3     3     3     3     3     3     3     3     3     3     3     3     3     3     3     3     3     3     3     3     3     3     3     3     3     3     3     3     3     3     3     3     3     3       | 1322/2012 2020 20 20 20 20<br>(322/35) 232725 20255 20255 275<br>6<br>1327/35 20255 20255 20255 20255 20255<br>1327/35 20255 2025 2025 20255 20255 20255 20255 2025 20255 20255 20255 20252 | AT HORE AIGEN YACH RANGE AN<br>O DIE VIER O HO BAR<br>HERE<br>HERE<br>HERE<br>STOTEENING - IN ORVIENT OFFICE SAME HERE                                                                                                    |
|                                          | ARDINELS AL<br>ARDINELS AL<br>ARTH<br>TAR<br>ARTH<br>TAR                                                                                                    | WL <sup>万律</sup><br>30<br>3              | (1)     (1)     (1)     (1)     (1)     (1)     (1)     (1)     (1)     (1)     (1)     (1)     (1)     (1)     (1)     (1)     (1)     (1)     (1)     (1)     (1)     (1)     (1)     (1)     (1)     (1)     (1)     (1)     (1)     (1)     (1)     (1)     (1)     (1)     (1)     (1)     (1)     (1)     (1)     (1)     (1)     (1)     (1)     (1)     (1)     (1)     (1)     (1)     (1)     (1)     (1)     (1)     (1)     (1)     (1)     (1)     (1)     (1)     (1)     (1)     (1)     (1)     (1)     (1)     (1)     (1)     (1)     (1)     (1)     (1)     (1)     (1)     (1)     (1)     (1)     (1)     (1)     (1)     (1)     (1)     (1)     (1)     (1)     (1)     (1)     (1)     (1)     (1)     (1)     (1)     (1)     (1)     (1)     (1)     (1)     (1)     (1)     (1)     (1)     (1)     (1)     (1)     (1)     (1)     (1)     (1)     (1)     (1)     (1)     (1)     (1)     (1)     (1)     (1)     (1)     (1)     (1)     (1)     (1)     (1)     (1)     (1)     (1)     (1)     (1)     (1)     (1)     (1)     (1)     (1)     (1)     (1)     (1)     (1)     (1)     (1)     (1)     (1)     (1)     (1)     (1)     (1)     (1)     (1)     (1)     (1)     (1)     (1)     (1)     (1)     (1)     (1)     (1)     (1)     (1)     (1)     (1)     (1)     (1)     (1)     (1)     (1)     (1)     (1)     (1)     (1)     (1)     (1)     (1)     (1)     (1)     (1)     (1)     (1)     (1)     (1)     (1)     (1)     (1)     (1)     (1)     (1)     (1)     (1)     (1)     (1)     (1)     (1)     (1)     (1)     (1)     (1)     (1)     (1)     (1)     (1)     (1)     (1)     (1)     (1)     (1)     (1)     (1)     (1)     (1)     (1)     (1)     (1)     (1)     (1)     (1)     (1)     (1)     (1)     (1)     (1)     (1)     (1)     (1)     (1)     (1)     (1)     (1)     (1)     (1)     (1)     (1)     (1)     (1)     (1)     (1)     (1)     (1)     (1)     (1)     (1)     (1)     (1)     (1)     (1)     (1)     (1)     (1)     (1)     (1)     (1)     (1)     (1)     (1)     (1)     (1)     (1)     (1)     (1)     (1)       | 1000000         1000000         1000000         1000000         1000000         1000000         1000000         1000000         1000000         1000000         1000000         1000000         1000000         1000000         1000000         1000000         1000000         1000000         1000000         1000000         1000000         1000000         1000000         1000000         1000000         1000000         1000000         10000000         10000000         10000000         1000000000000000000000000000000000000                                                                                                    |                                                                                                    |
|                                          | Westlan<br>Westlan<br>NH<br>HI<br>HI<br>HI<br>HI<br>HI<br>HI<br>HI<br>HI<br>HI<br>H                                                                                                    | ₩. <sup>万神</sup><br>10<br>1              | 3     3     3     3     3     3     3     3     3     4     4     4     4     4     4     4     4     4     4     4     4     4     4     4     4     4     4     4     4     4     4     4     4     4     4     4     4     4     4     4     4     4     4     4     4     4     4     4     4     4     4     4     4     4     4     4     4     4     4     4     4     4     4     4     4     4     4     4     4     4     4     4     4     4     4     4     4     4     4     4     4     4     4     4     4     4     4     4     4     4     4     4     4     4     4     4     4     4     4     4     4     4     4     4     4     4     4     4     4     4     4     4     4     4     4     4     4     4     4     4     4     4     4     4     4     4     4     4     4     4     4     4     4     4     4     4     4     4     4     4     4     4     4     4     4     4     4     4     4     4     4     4     4     4     4     4     4     4     4     4     4     4     4     4     4     4     4     4     4     4     4     4     4     4     4     4     4     4     4     4     4     4     4     4     4     4     4     4     4     4     4     4     4     4     4     4     4     4     4     4     4     4     4     4     4     4     4     4     4     4     4     4     4     4     4     4     4     4     4     4     4     4     4     4     4     4     4     4     4     4     4     4     4     4     4     4     4     4     4     4     4     4     4     4     4     4     4     4     4     4     4     4     4     4     4     4     4     4     4     4     4     4     4     4     4     4     4     4     4     4     4     4     4     4     4     4     4     4     4     4     4     4     4     4     4     4     4     4     4     4     4     4     4     4     4     4     4     4     4     4     4     4     4     4     4     4     4     4     4     4     4     4     4     4     4     4     4     4     4     4     4     4     4     4     4     4     4     4     4     4     4     4     4     4     4     4     4     4     4     4     4 |                                                                                                    | THORNE         Alterna         Alterna         Alterna         Alterna         Alterna           THORNE         Alterna         Yateria         Alterna         Alterna         Alterna           THORNE         Alterna         Yateria         Alterna         Alterna         Alterna           O HER VIEW         Yateria         Alterna         Alterna         Alterna         Alterna           O HER VIEW         O HER VIEW         O HER VIEW         Alterna         Alterna         Alterna           O HER VIEW         O HER VIEW         O HER VIEW         Alterna         Alterna         Alterna           O HER VIEW         O HER VIEW         O HER VIEW         Alterna         Alterna         Alterna           O HER VIEW         O HER VIEW         O HER VIEW         O HER VIEW         Alterna |

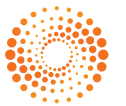

THOMSON REUTERS 汤森路透

#### 查询及浏览万律时讯

查询及浏览万律时讯内容

#### 步骤

- 1. 单击"万律时讯"数据库。
- 在"浏览"下显示万律时讯层级,您可以单击特定层级链接进入下一级层级。单击最后一 层,系统将为您显示该层下面的万律时讯列表。
- 3. 页面顶端的查找路径会显示您进入当前页面的完整路径。
- 4. 键入关键词,选定查询方式,单击"查询"按钮。此简单查询功能可帮助您迅捷获得结果。
- 5. 在"高级查询"中,可以键入更全面的查询条件以获得更准确的查询结果。
- 可以将查询功能与浏览功能相结合。单击特定层级链接后,在查询框中键入查询关键词,则 得到的查询结果仅限于此层级。
- 7. 在"查询结果"的左侧单击特定主题,可以相应缩小查询结果的范围。
- 8. 在"万律时讯帮助"中,您可获得更多的查询方法。
- 9. 在"连接符列表"中,可以看到帮助您更便捷、更准确进行查询的连接符。
- 10. 对于每个查询结果列表,您可以选择"隐藏摘要"和按时间或相关度进行结果排序。

|                     | 20                   | 100 (20020) (20090) | ANTER ANALA SALES ALIAN ZIAN SALAR SALAR                                                                                                    |
|---------------------|----------------------|---------------------|----------------------------------------------------------------------------------------------------|
|                     | 2                    |                     | <b>A B1B B</b>                                                                                                    |
| ज्ञ.<br>> उत्तरमध्य |                      |                     |                                                                                                    |
| 50                  |                      |                     | 121日本語の「「「日本語」」の「日本語」の「日本語」の「日本」の「日本」の「日本」の「日本」の「日本」の「日本」の「日本」の「日本 |
|                     |                      |                     |                                                                                                    |
| 内容:                 | ◎ 量近90天 ◎ 存档文件       | 0                   |                                                                                                    |
| 47.02: :            | 简称                   |                     |                                                                                                    |
| <u>坐</u> 文;         | A state of the state | LA                  |                                                                                                    |
| 1011年2月1日           |                      |                     |                                                                                                    |
|                     | Long ACAD            |                     |                                                                                                    |
|                     |                      |                     |                                                                                                    |
| 😂 HELEW             |                      |                     |                                                                                                    |
| <u>最近3天</u>         | • •                  |                     |                                                                                                    |
| <u> 銀辺14天</u>       | Mostla               | 万律                  | Englis HIRES 24 INA MARIA MARIA MA RAND APER R                                                                                                    |
| <u>最近90天</u>        | VVestid              | //L                 |                                                                                                    |
| 新建日                 |                      |                     | NT GARGER GARVER MARKE STREE FREES AFTER STREES AFTER STREEG. STREEG.                                                                                                    |
| 至主题                 |                      | 7                   | 3 6 10                                                                                                    |
| ○存档文件               | 万律感讯                 | (查爾約果               | Sile Car & M Sénin                                                                                                    |
| <u>放把日</u>          |                      | II£ ≥2              |                                                                                                    |
| <u>安主歌</u>          | 罪法快遽                 | 9 SE: 25            | 21时间 > 最近90天 中以 精确查询方式 直抗(報題("商報"))                                                                                                    |
| S                   | 2.活动表                | 2 Militain          | <u>低速度時間</u> (1) (1) (1) (1) (1) (1) (1) (1) (1) (1)                                                                                                    |
|                     | ¥月参考<br>(1998)       | 21                  |                                                                                                    |
|                     | 的(如)集中<br>经计位 图      | ER398               | 8:48<br>- 法防御期外的 用不可能 · · · · · · · · · · · · · · · · · · ·                                                                                                    |
|                     | 计事项系                 | · · · · · ·         | 1 238(10,872+11) N/ 2812-861E17                                                                                                    |
|                     |                      |                     | 1. 上海市二中限对使犯动器作品"米革集"简复改动的等5起进发知识产权保护的变件进行统一宣列                                                                                                    |
|                     |                      |                     |                                                                                                    |
|                     |                      |                     | 2012年4月20日,上海市二中校公开开路对海道的运动中的市场会开放门上面间,其中包括的局部后期一部市场和网络的时间的发展的面后,如田特里力的注<br>玩具产品外提出计专和的局的带架件。其中,未要体育全部、商业未需全部团生产、销售时"未要会"原列指标省博商编档的数时"minFY"重整,物合数从后共同共同生产。                                                                                                    |
|                     |                      |                     | 總書了做約产品,提出了協商斯公司的商标款,回得止援税、 的保留利、 付此開計,法规正认定提供實驗商品所使用的美濃村協商斯公司加名商品的美濃村成立制,未菲<br>体育公司、商安未菲公司存在不正当家争行力,可得止援税、 王要公社名称,连带领袖临前款公司包括合理型用在内的经济损失人贸易15万元并刊售声唱,通路影响,                                                                                                    |
|                     |                      |                     |                                                                                                    |
|                     |                      |                     |                                                                                                    |
|                     |                      | .03                 | t. <mark>网络</mark> 大和图,测量数测码                                                                                                    |
|                     |                      |                     | 2. 直転上期前,例至增加時代<br>(中国最早時時代年間時代45.2003)<br>報告國間外時代不同時2012年4月20日時後,目前,過至時所,過時時,復出得心、過至時成立于2003年5月,乙二時後後至約了多項大規則時,<br>2、2003年6人及臺,乙二時時時後百多,不能也能對時方,目前,過程時已是能認知時,年代更時時,但修時時代月人2005年6月週間,2011年4月26日<br>区式(東京市),時代時代五美術時以且所成。王美術時間還正是也常同時期時,有限。                                                                                                    |

注:用户可通过"快讯"功能以邮件订阅方式接收万律时讯。选择您关注的话题,每日及时收 到覆盖新法快递、立法趋势、审判参考、政策指导、统计信息、法律和财经方面的时事信 息、专家评析、律所简讯和文献资料等诸多信息。具体设置方式请参见第19页"快讯"功 能介绍。

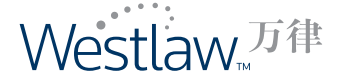

# 查询及浏览实务领域

查询及浏览实务领域内容

- 1. 单击"实务领域"数据库。
- 在"浏览"下显示各实务领域层级及钥匙码,您可以单击特定层级链接进入下一级层级。单击最后一层,系统将为您显示该层下面的文件列表。
- 3. 您也可以单击特定层级旁侧的钥匙码,系统将为您显示该钥匙码项下的文件列表。
- 4. 页面顶端的查找路径会显示您进入当前页面的完整路径。
- 5. 键入关键词,选定文件类型和查询方式,单击"查询"按钮。此查询功能可帮助您迅捷获得结果。
- 可以将查询功能与浏览功能相结合。单击特定层级链接后,在查询框中键入查询关键词,则 得到的查询结果仅限于此层级。
- 7. 在"查询结果"的上方单击特定文件类型,可以相应缩小查询结果的范围。
- 8. 在"实务领域帮助"中,您可获得更多的查询方法。
- 9. 在"连接符列表"中,可以看到帮助您更便捷、更准确进行查询的连接符。
- 10. 对于每个查询结果列表,您可以选择"隐藏摘要"。
- 11. 在文件正文页面显示的钥匙码路径,可以帮助您轻松跳转至该钥匙码的查询结果页面。

| Vestlaw 7#                                                                                                    | induly filling the area offer                                 | REAL AND REAL TRACE BASES                                             |                                 |
|----------------------------------------------------------------------------------------------------|---------------------------------------------------------------|-----------------------------------------------------------------------|---------------------------------|
| C SIGNE                                                                                                    | TT MANA MAYE WERE BOTH WITH                                   | INCOM MINING NUMBER NAME                                              |                                 |
| 28                                                                                                    | G                                                             |                                                                       |                                 |
| 6N                                                                                                    |                                                               |                                                                       |                                 |
| 80                                                                                                    |                                                               | KARDI SHIKAMA ( BRANK                                                 |                                 |
|                                                                                                    | 10                                                            |                                                                       |                                 |
| 221                                                                                                    |                                                               | 89                                                                    |                                 |
| STARALI E INNOVAL                                                                                                    | S MARTA B AREA                                                |                                                                       |                                 |
| RRAN C RRAN O                                                                                                    | FREE DE FEMERATESARIS, MARTEZANIA, D                          |                                                                       |                                 |
|                                                                                                    |                                                               |                                                                       |                                 |
| C 20 20 20 101                                                                                                    |                                                               |                                                                       | 1940-19 WILLIA - B.L.S.         |
| ◎ <u>休雨長塔</u> [177]                                                                                                    | Westlaw, <sup>77</sup>                                        | AUNU URAN FOR ANA MUNICIPALITY OF C                                   | AND REAL ARA                    |
| () 備推 (231)                                                                                                    |                                                               | NT MARK MANN MERS NEED OFFICE FROM MICHAI THE                         | W NAME MARC                     |
| Care a 12711                                                                                                    | 4 7 6                                                         |                                                                       | 10                              |
| 0 848 (41T)                                                                                                    | TRANSLAM                                                      | 849.3                                                                 | AR DAR (DA) ALLAS               |
| D 53888 (S11)                                                                                                    |                                                               |                                                                       |                                 |
| ······································                                                                                                    |                                                               | and Orsens                                                            | 理存在达透明                          |
|                                                                                                    | 2112129-2043                                                  |                                                                       |                                 |
|                                                                                                    | 1000100 (1135) 004(216 (786) 0002 0 (0) (0) 2700(0 (130)      |                                                                       |                                 |
|                                                                                                    | - BRIEFITIN. GOKAN II                                         |                                                                       |                                 |
|                                                                                                    | <ul> <li>(1)(1)(1)(1)(1)(1)(1)(1)(1)(1)(1)(1)(1)(</li></ul>   |                                                                       | 3408343                         |
|                                                                                                    |                                                               |                                                                       |                                 |
|                                                                                                    | [EXTRANSMERSIONOL/CIT]                                        | en cherchan                                                           |                                 |
|                                                                                                    | 方式が見たす場合のの日本では、日本の日本の日本の日本の日本の日本の日本の日本の日本の日本の日本日本の日本日         | 1月1日に1月1日1日に日本市市市市市市市市市市市市市市市市市市市市市市市市市市市市市市市市市                       | 15) 754. 57464<br>120538.0858.0 |
| Westlaw, 77 H                                                                                                    |                                                               | 4 • 4 (8) 107 • 10 (8) (9) (9) (8) (8) (8) (8) (8) (8) (8) (8) (8) (8 | I WECKER TO THE                 |
|                                                                                                    | THE ADDRESS CONTRACTOR DESCRIPTION OF THE OWNER OF THE OWNER  | Constant Statement Constants                                          |                                 |
| IN N                                                                                                    |                                                               | 氏や支持所用、通道等条件、二〇一二年三月二十八日 大足気力<br>の適合など) 和有大力法、日はとれが表定は自まごに等かがまたかが、    | 给我每以完革保护办<br>第二条 求办进所教师         |
| 48 - 1.5 MK - 4952 - 14                                                                                                    |                                                               | 道·但在任于这里的现在分词是有些的资源。(13年),但如何还有自己的工作                                  | <i>昂雷客电相关</i> 人员。               |
| 1 1 1 1 1 1 1 1 1 1 1 1 1 1 1 1 1 1 1                                                                                                    |                                                               | English Dimens Coulds                                                 |                                 |
|                                                                                                    | 用来工程行时并且站在起站下了可能给出资料在行用中全自由通用                                 |                                                                       |                                 |
| Inte Deradore Las                                                                                                    |                                                               |                                                                       |                                 |
| PH/14 64/91/2012                                                                                                    |                                                               |                                                                       |                                 |
| 1997E - 64/36/2022                                                                                                    |                                                               |                                                                       |                                 |
| VIDH                                                                                                    |                                                               |                                                                       |                                 |
| virr#(55)>#4(25)>#4(25)                                                                                                    |                                                               |                                                                       |                                 |
| 4.3                                                                                                    |                                                               |                                                                       |                                 |
| ABREAKSHALLER BREAKSHE AND THE                                                                                                    | u, xāu⇔āmefi, tālijānexve≓se.                                 |                                                                       |                                 |
|                                                                                                    |                                                               |                                                                       |                                 |
| NUMBER OF STREET, STREET, STRE | NON YOR BUSINESS DIVERSESS WERE BUSINESS RECARRY DEPENDENCESS |                                                                       |                                 |

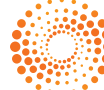

### 查询及浏览法律词汇

查询及浏览法律词汇

#### 步骤

1. 单击"法律词汇"数据库。

- 2. 在"浏览"下,通过点击"中文词汇"拼音的首字母、"英文词汇"的首字母,或特定主题,您可浏览到该分类下的所有法律词汇。
- 3. 页面顶端的查找路径会显示您进入当前页面的完整路径。
- 4. 键入中文或英文词汇关键词,单击"查询"按钮,可帮助您迅捷获得结果。
- 5. 在"法律词汇帮助"中,您可以获得更多的查询方法。
- 6. 在"连接符列表"中,可以看到帮助您更便捷、更准确进行查询的连接符。
- 7. 在查询结果列表中,点击英文词汇,您可以查找到万律数据库中包含该词汇的所有英文文件。
- 8. 在查询结果列表中,点击该词汇所属的主题,您可以查找到该主题项下的所有法律词汇。

|                                       | 2                |           |                   |                                                            | 4                                                                                                    |                                        |                               |                                         |                                                      |                                          | 5 6                             |                           |                     |            |            |
|---------------------------------------|------------------|-----------|-------------------|------------------------------------------------------------|----------------------------------------------------------------------------------------------------|----------------------------------------|-------------------------------|-----------------------------------------|------------------------------------------------------|------------------------------------------|---------------------------------|---------------------------|---------------------|------------|------------|
| aaniin:                               |                  |           |                   |                                                            |                                                                                                    |                                        |                               |                                         |                                                      |                                          |                                 |                           |                     |            |            |
| .au                                   |                  |           |                   |                                                            |                                                                                                    |                                        |                               |                                         |                                                      |                                          | hand COLUMN 1 (and              | <u>東行四東</u>               |                     |            |            |
| ane :                                 | 首称               |           |                   |                                                            | · · · · · · · · · · · · · · · · · · ·                                                                                                    |                                        |                               |                                         |                                                      |                                          |                                 |                           |                     |            |            |
| se l                                  | _                |           |                   |                                                            |                                                                                                    |                                        |                               |                                         |                                                      |                                          |                                 | _                         |                     |            |            |
|                                       |                  |           |                   |                                                            |                                                                                                    |                                        |                               |                                         | ,                                                    |                                          | ~~~~                            |                           | -                   |            |            |
| □中文词汇                                 | 2 2 3            | 1         |                   | 200                                                        | 125.00                                                                                                    | 2.5.0                                  |                               | 122.5                                   |                                                      |                                          |                                 |                           |                     |            |            |
| 8                                     |                  | 2 1111    | E Long            | E.110                                                      | E traint                                                                                                    | 2                                      | E Parti                       | 4                                       |                                                      |                                          |                                 |                           |                     |            |            |
| R (mail                               | F Dell           | 10 (1141) | N 1741            | Q 14                                                       | P. (***)                                                                                                    | Q Intel Q                              | E (1)                         | S Inte                                  |                                                      |                                          |                                 |                           |                     |            |            |
| I Deal                                | <u>w</u> 11      | 8. (m)    | Y (and)           | Z (1923)                                                   |                                                                                                    |                                        |                               |                                         |                                                      |                                          |                                 |                           |                     |            |            |
|                                       |                  |           |                   |                                                            |                                                                                                    |                                        |                               |                                         |                                                      |                                          |                                 |                           |                     |            |            |
| o Ryak                                | -                | 10222111  | 120.000           | 202012                                                     | 100                                                                                                    | 14                                     |                               | 1000                                    |                                                      |                                          |                                 |                           |                     |            |            |
| B (201                                | B Harry          | E 14411   | B limit           | E DIST                                                     | ECHI                                                                                                    | 9 1141                                 | H Creek                       | 1 1000                                  |                                                      |                                          |                                 |                           |                     |            |            |
| 1 1001                                | R. Int           | L tanyi   | H. ferri          | N. mint                                                    | 0 1101                                                                                                    | E Imel                                 | Q [1.1]                       | B Imm                                   |                                                      |                                          |                                 |                           |                     |            |            |
| \$ feet.                              | I mead           | U DINT    | ¥ 160             | 12 Bann                                                    | 8 00                                                                                                    | ¥ m                                    | Z mi                          |                                         |                                                      |                                          |                                 |                           |                     |            |            |
|                                       |                  |           |                   |                                                            |                                                                                                    |                                        |                               |                                         |                                                      |                                          |                                 |                           |                     |            |            |
| ○主職                                   |                  |           |                   |                                                            |                                                                                                    |                                        |                               |                                         |                                                      |                                          |                                 |                           |                     |            |            |
|                                       |                  |           |                   |                                                            |                                                                                                    |                                        |                               |                                         |                                                      |                                          |                                 |                           |                     |            |            |
| 1001 H                                |                  |           |                   |                                                            |                                                                                                    |                                        |                               |                                         |                                                      |                                          |                                 |                           |                     |            |            |
| 田田 (14)                               |                  |           |                   |                                                            |                                                                                                    |                                        |                               |                                         |                                                      |                                          |                                 |                           |                     |            |            |
| き 情報語 ロ                               |                  |           |                   |                                                            |                                                                                                    |                                        |                               |                                         |                                                      |                                          |                                 |                           |                     |            |            |
| 商地产 000                               |                  |           |                   |                                                            |                                                                                                    |                                        |                               |                                         | En                                                   | Nation dela                              | 10.0 Y/M-m                      | 保护教会                      | PESTE               | #05 D 5    | 9/11 法中庭情  |
| [[素 [ == ]                            |                  |           | West              | tlaw.T                                                     | 律                                                                                                    | 1                                      |                               |                                         | ALC: NO                                              | 2120 (LINA20                             | sale sales                      | OCC.MPR                   | THEFT               | 3182 814   | Mar. 11.05 |
| HEE CHAN                              |                  |           |                   |                                                            |                                                                                                    |                                        |                               |                                         | -                                                    | LAND MACH                                | -                               | R                         | ate Mi              | tim Dimiti | -          |
| (22)                                  |                  |           |                   |                                                            |                                                                                                    |                                        | 7                             |                                         |                                                      |                                          |                                 |                           |                     |            |            |
| ERICA                                 |                  |           | 重用结果              |                                                            |                                                                                                    |                                        | 4                             |                                         |                                                      |                                          |                                 |                           |                     |            | 8 TH 8 R   |
| 后来数/在不)                               | <u>正治業争</u> 1111 |           | <b>道度 &gt; 請</b>  | SERIE > MAI                                                |                                                                                                    |                                        |                               |                                         |                                                      |                                          |                                 |                           |                     |            |            |
| <b>治正</b> 19년                         |                  |           | 您在: 法律            | 補肥 中救於 (前                                                  | 医("###"))                                                                                                    |                                        |                               |                                         |                                                      |                                          |                                 |                           |                     |            |            |
| 建設 Del                                |                  |           | INSTALL 1         |                                                            |                                                                                                    | ア 45萬 王 45月1                           | <u>4</u>                      | 建是中查询                                   |                                                      |                                          |                                 |                           |                     |            | <u>979</u> |
| 王道<br>Notember of                     |                  |           | 亡族政治规律            | 6 77                                                       |                                                                                                    |                                        |                               |                                         |                                                      |                                          |                                 |                           |                     |            |            |
| State of the second second            | 138 - Calley, C  |           | 5                 | 法原始累并打印                                                    | 、保存味想等 1                                                                                                    | 2                                      |                               |                                         |                                                      |                                          |                                 |                           |                     |            |            |
| JACK.                                 |                  |           | D1                | 保证再品                                                       | 泉茶,暗护 <mark>百</mark> 6                                                                                                    | ·····································  | e the quality (               | of the goods, a                         | nd salleguard the reputa                             | tion of the tradem                       | ark                             |                           |                     |            |            |
| 金融社会                                  |                  |           |                   |                                                            | a second state where the second                                                                                                    | 1                                      |                               |                                         |                                                      |                                          |                                 |                           |                     |            |            |
| enne ()<br>Ravis ()                   |                  |           |                   | 所属主要                                                       | Carrent Street S                                                                                                    |                                        |                               |                                         |                                                      |                                          |                                 |                           |                     |            |            |
| entre d<br>Radio d<br>Ett. (***)      |                  |           | □2                | ※ 建异次角<br>(运用土地)                                           | t (and sheet o                                                                                                    | emark under t                          | he opposition                 | i.                                      |                                                      |                                          |                                 |                           |                     |            |            |
| enne d<br>Ennie d<br>En dar<br>En dar | 90<br>90         |           | □ 2<br>□ 1        | 林道王道<br>被异众 <mark>的</mark><br>休道王道<br>并提交征                 | Canal Street of<br>Constant of the trade<br>(Application of the trade                                                                                                    | emark under t<br>)在关时程 ac              | he opposition                 | r<br>/ submission of                    | ! the relevant materials                             | evidencing the tra                       | odemærk's woll-                 | known stat                | tes                 |            |            |
| ANNA D<br>Ravis d<br>An (14)          |                  |           | □ 2<br>□ 1<br>□ 4 | HR工作<br>並存改成<br>(FRL型)<br>(FRL型)<br>#現又证<br>HRL型)<br>不能的数  | 1 (100月) 50000000<br>11                                                                                                    | emark under t<br>)有关时程 ac<br>(印室件 rees | he opposition<br>companied by | e<br>y submission of<br>se involving di | f the relevant materials<br>ssatisfaction with a dec | evidencing the tra                       | demark's well-<br>the Trademark | known stal<br>Office on a | tus<br>n epposition |            |            |
| anna d<br>Rusia d<br>An duc           |                  |           | □2<br>□1<br>□4    | 州現王郎<br>被身攻 <mark>的</mark><br>所理王師<br>州現王師<br>所現王師<br>所現王朝 | <ul> <li>(加州) 5000-0</li> <li>(加州) 5000-0</li> <li>(加州) 500</li> <li>(加州) 500</li> <li>(1100</li> <li>(1100</li> <li>(1100</li> <li>(1100</li> <li>(1100</li> <li>(1100</li> <li>(1100</li> <li>(1100</li> <li>(1100</li> <li>(1100</li> <li>(1100</li> <li>(1100</li> <li>(1100</li> <li>(1100</li> <li>(1100</li> <li>(1</li></ul> | emark under t<br>1有关时程 ac<br>C非金件 reex | he opposition<br>companied by | e<br>y submission el<br>se involving di | f the relevant materials<br>ssatisfaction with a dec | evidencing the tri<br>dision rendered by | demark's well-<br>the Trademark | known stal<br>Office on a | tus<br>n opposition |            |            |

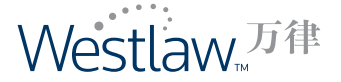

### 查询及浏览专题模块

查询及浏览专题模块

### 步骤

1. 单击"专题模块"数据库。

2. 浏览最新的万律时讯、精选的中央法律法规、精选的地方法规、精选的裁判文书、评论文章、常用法律法规,及于该模块相关的法律专题和裁判要点

3. 页面顶端的查找路径会显示您进入当前页面的完整路径。

- 4. 点击各文件类型右下方的链接,可浏览本模块项下该文件类型下的更多内容
- 5. 点击"法律法规库"链接,您可以进入法律法规库查询和浏览法律法规

6. 点击"裁判文书库"链接,您可以进入裁判文书库查询和浏览裁判文书

专题模块不包含于万律订阅计划之内,用户需要订阅相应内容方可浏览。

| THE THE                                           | English right                 | i teil <u>zifi</u>      | <u>(2775)</u>                        | 位置及工具 契约              | 服業進的 雪卢反望    |
|---------------------------------------------------|-------------------------------|-------------------------|--------------------------------------|-----------------------|--------------|
| stlaw.                                            |                               |                         |                                      |                       |              |
| 首页 法理法规                                           | 法建专款 银料文书 報》                  | 授点 合同文本 )               | 评论文章 系                               | 研由館 万建时间 3            | ISHON HARRE  |
| Repeated III, Linear Street                       | A Storesting A subject of the |                         | Company of the local division of the |                       |              |
|                                                   |                               |                         |                                      |                       |              |
| 复块                                                |                               |                         |                                      |                       |              |
| 产权 外曲设备 金融 税法                                     |                               |                         |                                      |                       |              |
|                                                   |                               |                         |                                      |                       |              |
| [万律时讯] (总记录数: 2,424]                              |                               |                         |                                      |                       | E            |
| • 五部门挂推督办11超侵权监板要素 (国家版权局) (05/07/3               | 2013)                         |                         |                                      |                       |              |
| • 上海实行计算机软件整体权登记资源 (国家知识产权战略网                     | (05/06/2013  English          |                         |                                      |                       |              |
| • 国家知识产权周建立战略性新兴产业专利统计发布机制 [四                     | 家知识产权战略网][05/03/2013]         |                         |                                      |                       |              |
| <ul> <li>商發部發約法理可负责人就美國贸易代表办公室发布 '2013</li> </ul> | 医特别301报告"警记者问 两条              | 罰 [05/03/2013]          |                                      |                       |              |
| • 工信部印发(2013年工业和信息化部知识产权推进计划)                     | 国家知识产权战隆网  [05/02/201         | 3)                      |                                      |                       |              |
| • 【2012年中國知识产权发展状況》公布 (国家知识产权局)                   | [05/02/2013]                  |                         |                                      |                       |              |
|                                                   |                               |                         |                                      | 主治                    | 的风灵更多力谨可出    |
| [精选中央法规] (精选中央法规总记录数:1,834 进入法律法规                 | 產检索更多知识产权领域的法规]               |                         |                                      |                       | E            |
| • 国家知识产权局办公室关于开展知识产权分析评议服务示范                      | 机构培育工作的通知 (国家知识产)             | 刻局の公室] [04/37/3         | [013]                                |                       |              |
| • 国家工商总局商标局关于发布《商标档题归档范围及保管期                      | <b>限表》的公告(国家国家工商行政</b>        | 管理总局商标局][04/            | 26/2013]                             |                       |              |
| • 国家工商总局商标局关于发布商标档案归档范围及保管期限                      | 表的通知 国家国家工商行政管理               | <b>急局商振局] (04/26/</b> 2 | 2013]                                |                       |              |
| • 国家知识产权局公告第一八六号——开通告利复审和无效宣                      | 告电子通过系统 (国家知识产权局              | (国家知识产权局公)              | 制第一八六号1 (0)                          | 4/17/2013]            |              |
| • 国家知识产权局办公室关于确定国家2013年重大经济科技者                    | 的知识产权评议试点单位及试点运               | 育单位的通知 (国家)             | 61月产权局办公室                            | E] [04/15/2013]       |              |
| • 量高人民法院办公厅印发2012年中国法院规定产权司法保护                    | 10大室件。10大创新性室件和500            | ·弗里里爾的通知 (年             | 高人民法院办公)                             | 厅] [法功(2013]44号] [04, | 15/2013]     |
|                                                   |                               |                         |                                      | 查(QRD)3               | () 要多續近中央:去现 |

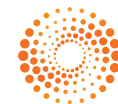

# 打印、保存和发送电子邮件

字 体 大 小: 您可以调整字体大小

- 中英文对照: 在法律法规、裁判要点、合同文本和评论文章中显示双语版本的文件
- 打印:打印文件
- 保存: 以 Microsoft Word 格式或 PDF 格式保存文件
- 推 荐:发送包含推荐文件的电子邮件

添加到文件夹:将查询结果列表中的文件添加至您创建的指定文件夹内

您可以打印和保存结果列表中的文件,通过电子邮件发送该文件,或将该文件添加到文件夹。 在显示查询结果列表后,您可以使用文件标题旁的复选框来选择您希望提交的文件,在页面的 右上角单击相关的图标。

| Westlaw | 万律  | englen festig frä 2013 beste staten som baadi eres som baadi eres som baadi eres som baadi eres som baadi beste<br>Die som som baad baad som som som som som som som som som som                                                                                                    |
|---------|-----|----------------------------------------------------------------------------------------------------|
| 法律尼委    |     |                                                                                                    |
| 常法法律    | 10  | 92年: 注意注意 中川 嘉善香酒方式 否告 (編集("音影"))                                                                                                    |
| 行取法规    | 9   |                                                                                                    |
| 时法解释    | 34  |                                                                                                    |
| 中美规章    | 555 | 己找到体表:1317 協會接受 受时间特许                                                                                                    |
| 的方法规    | 690 | - 这取给果并打印。保存或指带 重型                                                                                                    |
| 成党政组织文件 | 2   | *                                                                                                    |
| 社理范     | 8   | 1. 中学人民共和国内研注 English Chinese-English                                                                                                    |
| 1時春的    | a:  | [全國人民代表大會等各選部合][空中人民托取卫軍命令第二十九帝][1027/2001]<br>中华人民用和国王教令第二十九号 《全國人民代表大會等基委員会天干級》(194人民共和国目前法》的改定)已由中华人民共和国教力国全国人民代表大會等基案<br>员会第二十段大会议于2001年10月27日國道。成于改称,自2001年12月1日起始行。中华人民共和国主席 近長民 2001年10月27日 中华人民共和国新报》(292<br>年6月22日要打店全國人民代表大會等參愛局當第二十四次会议開始 常繁1995年2月22日舉占届全国人民代表大會等參愛方會第二十次会议(大干條改(中华人民共和国新研究)的改造) 第一次修正 傳第2001年10月27日與九届全國人民代表大會等參愛為全第二十四次会议 快干條改(中华人民共和国新研究)的改造)第二次修<br>正)                                                        |
|         |     | □ 2. P 中华人院共和国政府结 Endish Chinese-Endish                                                                                                    |
|         |     | [1世紀》系代本大学等等者時后[19年8人用時時間時今第一十九年1002/201993]<br>中半人長期期空時が後代十九号 总全国人民代表大会第等意点关于後近(19年8月時間時間)的記念3 日本中半人長期期間結晶空国人民代表大会第等意。<br>金融三十九全位で7103年3月22月間近,数字送休。自1093年7月1日起版行。4年人民共和国宣佈局点5103年2月22日中半人民共和国時間法(1982年6月23日<br>第五座全国人民代表大会常委都会第一时四次合议服在推荐1993年2月21日年出金国人民代表大会考察委员集年二十九会议(支于移动(中半人民共和国時間)<br>約50年9 第日 日本、美小会、司) 第二章 网络代出物中等 美力量 网络优制的学事项的 美国星 过程期間的影响,特许和银行时间,发生这种影响<br>的地球》第三 日本、美小会、司) 第二章 网络优批的中等 美力量 网络优制的学事项的 美国星 过程期的影响,特许和银行时间,发生这种影响 |

打开万律(Westlaw China)中的任何文件时,您可以选择打印文件,将该文件保存到您的计算机 上,以电子邮件方式将其发送给自己或其他人,或将此文件添加到文件夹。只需选择页面的右 上角的相应图标即可。

| Mostlaw                                | 新闻》中的 的复数服 拉爾 文件法 医白素油 设置及工具 带动 长来我们 多产成熟 成出系统                                                     |
|----------------------------------------|----------------------------------------------------------------------------------------------------|
| V VESILOVV.                            |                                                                                                    |
|                                        | ·                                                                                                  |
| 法律法规<br><u>古夏 &gt; 安务领域</u> >          | <u>西班話家</u> > 文作                                                                                   |
| □ 〒 結果 1/2063 ()                       | 回<br><b>通动方式:</b> <u>右往</u>  页面                                                                    |
| #### · · · · · · · · · · · · · · · · · | English Chinose-English                                                                            |
|                                        | 國家主義行政管理意局 <mark>直接</mark> 其关于利國海洋曲 <mark>資源</mark> 進行國內公告的過音                                      |
| 闭布机夫:                                  | 國家工商行政管理包局市际局                                                                                      |
| 頒布时间:                                  | 04/01/2012                                                                                         |
| 实际时间:                                  | 04/06/2012                                                                                         |
| 效力状态:                                  | 有效                                                                                                 |
| 9126 P                                 |                                                                                                    |
| 知识产权[51] > 商标[2                        | ] > \$\$6(771)                                                                                     |
| ТŻ.                                    |                                                                                                    |
| 为更好地方使异议人员                             | 就國際推測資源預出异彩。自2012年4月6日起,把局在中國商物列上列國與注册商物於有些子及卷。                                                    |
| 表局发布的国际注册                              | 杨和书子会告,以出界知识产权组织《国际商标会告》为狂动。国内商标中谋人及代理机构通过中国首称问"国际商标公告"确定进入出界如识产权组织官方问路,还有在优美文任会告,其体示要和方法算见表局所互应明。 |

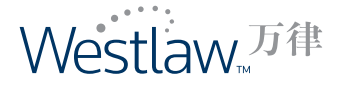

# 支持中英双语打印、保存、推荐

法律法规数据库、合同文本库及评论文章库的中英对照页面中,您可以选择传送文件的形式--中英对照、中文、英文。

您可以保存、推荐中英对照的法律法规、合同文本或评论文章。该文件以中、英文段落上下对 照的方式(中文某一段落在上,对应英文段落在下)显示文件内容。

您可以打印中英对照的法律法规、合同文本或评论文章。打印文件以英、中文字左右对照的方 式(英文文件在左侧,中文文件在右侧)的方式展现内容。

|                                                                                                    |                                                                                                    | Interesting of the second second second second second second second second second second second second second s                                                                | naces   arriches   Cu                                                                                                    | ment Awareness Treation                                                                                                    | ener i legelaren i Stiller                                                                                                    | ARTICLE .                                                                     |                                      |                                                         |                                                |
|----------------------------------------------------------------------------------------------------|----------------------------------------------------------------------------------------------------|----------------------------------------------------------------------------------------------------|----------------------------------------------------------------------------------------------------|----------------------------------------------------------------------------------------------------|----------------------------------------------------------------------------------------------------|-------------------------------------------------------------------------------|--------------------------------------|---------------------------------------------------------|------------------------------------------------|
| A Regulations                                                                                                    |                                                                                                    |                                                                                                    |                                                                                                    |                                                                                                    | Sinn Sinn Strain Sin                                                                                                    | w.f.wite                                                                      |                                      |                                                         |                                                |
|                                                                                                    |                                                                                                    |                                                                                                    |                                                                                                    |                                                                                                    | Scrall: Datus                                                                                                    | ent i Paga                                                                    |                                      |                                                         |                                                |
| See Small Modeum Large                                                                                                    |                                                                                                    |                                                                                                    |                                                                                                    |                                                                                                    | Regist                                                                                                    | Chinese                                                                       |                                      |                                                         |                                                |
| Laber Dantras                                                                                                    | ict Law of the People's Republic of C                                                                                                    | do no                                                                                                    | The Production of Condition of Condition                                                                                                    |                                                                                                    |                                                                                                    |                                                                               |                                      |                                                         |                                                |
| agating institution: sta<br>wort Number: On                                                                                                    | anding Committee of the National Peop<br>der No.65 of the President of the Peop                                                                                                    | plars congress<br>plars Republic of Drina                                                                                                    | 振来机关:<br>文 卷:                                                                                                    | 金属人民代表大安装委领<br>中华人的具和国主美令管                                                                                                    | ·微安<br> ☆+五号                                                                                                    |                                                                               |                                      |                                                         |                                                |
| anting Date: 06/                                                                                                    | /29/2007                                                                                                    | 1                                                                                                    | 6至时间:                                                                                                    | 06/29/2007                                                                                                    |                                                                                                    |                                                                               |                                      |                                                         |                                                |
| re Data: OL/<br>Gtatus: Val                                                                                                    | A5.000                                                                                                    |                                                                                                    | 14風町1号:<br>10.小坊(な)                                                                                                    | 01/01/2000<br>M/S                                                                                                    |                                                                                                    |                                                                               |                                      |                                                         |                                                |
|                                                                                                    |                                                                                                    |                                                                                                    | FX                                                                                                    |                                                                                                    |                                                                                                    |                                                                               |                                      |                                                         |                                                |
| feature of the fea                                                                                                    | and don't of the state bala descelable of                                                                                                    |                                                                                                    |                                                                                                    | ****                                                                                                    | *****                                                                                                    |                                                                               |                                      |                                                         |                                                |
| Ordan of the Ph                                                                                                    | No.45                                                                                                    | C. Inter                                                                                                    |                                                                                                    | Texterenter                                                                                                    | 6/115                                                                                                    |                                                                               |                                      |                                                         |                                                |
|                                                                                                    | ngan a magazan, on cura a, anagana a, o                                                                                                    | Westlaw.                                                                                                    | CHINA                                                                                                    | s & Regulators 🗍 Legal Y                                                                                                    | Chinase Scope                                                                                                    | Marta Ma Folders Law                                                          | noni Avarencia                       | nnich Tools Halo Canta<br>Bractitu Arcos Lugal Gos      | TUI Backsol Loope                              |
|                                                                                                    | ±T FN                                                                                                    | Output Options<br>© Underline ive I<br>P Highlight cearce<br>© Include summa<br>Submit                                                                                         | indal xit free<br>Lar<br>nks ©<br>h terms ○<br>ry page ○<br>ancel                                                                                                    | err Options<br>Iguage Selection<br>Chinese - English<br>Chinese<br>English                                                                                                    |                                                                                                    |                                                                               |                                      |                                                         |                                                |
| stlaw.china                                                                                                    |                                                                                                    | Chinese S                                                                                                    | oos Ants Mr                                                                                                    | Edden Saved Searche                                                                                                    | s Settinus 9.700ks Helo                                                                                                    | Contat Us Readout                                                             | ann t                                |                                                         |                                                |
| . Halanta                                                                                                    | Cana a veferació a l'estas                                                                                                    | tobies I case neadurate.                                                                                                    | T model com acts                                                                                                    | Transies Leave i rai                                                                                                    |                                                                                                    |                                                                               | lider                                |                                                         |                                                |
| Ontions                                                                                                    |                                                                                                    |                                                                                                    |                                                                                                    |                                                                                                    |                                                                                                    |                                                                               |                                      |                                                         |                                                |
| Dptions<br>- 또라프로 > 호하니코 > 도전                                                                                                    | L > Delenery Optimus                                                                                                    |                                                                                                    |                                                                                                    |                                                                                                    |                                                                                                    |                                                                               |                                      |                                                         |                                                |
| Detions<br>status status stat<br>format<br>ord / WordPerfect (RTF)<br>XF                                                                                                    | Delivery Options     Output Options     Delivery Voltage     Highlight search terms     Highlight search terms                                                                      | Language Solecti<br>© Chinese - Engi<br>© Chinese<br>© Engish                                                                                                    | on<br>di                                                                                                    |                                                                                                    |                                                                                                    |                                                                               |                                      |                                                         |                                                |
| lptions<br>5 d d.ll. 2 ANI 2 X 0<br>ormat<br>xd / WordPerfect (RTF)<br>F                                                                                                    | <ul> <li>&gt; Delivery Options</li> <li>Output Options</li> <li>         Include trys trys:<br/>Highlight search terms      </li> <li>         Include pummery page     </li> </ul> | Language Solecti<br>© Chinese<br>Chinese<br>Chinese<br>Chinese                                                                                                    | on<br>ch                                                                                                    |                                                                                                    | Chinese Score                                                                                                    | Bentz My Eddern Sav                                                           | dissorther set                       | nasālītoja Helo Conta                                   | st.Us Peerdusti Looput                         |
| ptions<br>cd/LR 2ANJ 2.0<br>armat<br>d / WordPerfact (RTF)<br>mit <u>Concel</u>                                                                                                    | <ul> <li>2 Delivery Options</li> <li>Output Options</li> <li>         Include type links         Include summary page     </li> </ul>                                               | Language Selecti<br>© Crinese - Engl<br>© Chinese<br>© English<br>Westlaw.                                                                                                    | an<br>an<br>CHINA                                                                                                    |                                                                                                    | Chinese Roose                                                                                                    | ilents (de Rotders Lav                                                        | si Sourches Sett                     | nns S. Tools Hinds Cambo                                | ills teadast loose                             |
| ptions<br>&dutat > x.m<br>semat<br>rd / WordPerfact (RTF)<br>r<br>mitCancel                                                                                                    | L > Delivery Splices<br>Output Options<br>)                                                                                                    | Language Selecti<br>© Chinese - Engl<br>© Chinese<br>© English<br>Westlaw.                                                                                                    | an<br>ch<br>Home Daw                                                                                                    | s & încjulatore   Lagal 1                                                                                                    | Chinase Score                                                                                                    | äleda (öv Födera San<br>el contracto Santoleo Ci                              | ed Searches Sett                     | nna S. Sods Heb Canto<br>Procision Arcos   Legal Ocs    | et Us feedbad Looolf                           |
| ptions<br>Gdd.U.S. x avid.S. > x d<br>amat<br>nd / WordPerfect (RTF)<br>mit <u>Cancel</u>                                                                                                    | L > Delivery Splices<br>Output Options<br>)                                                                                                    | Language Solect<br>© Crineso - Engl<br>© Chineso<br>© English<br>Westlaw.                                                                                                    | on<br>di<br>CHINA<br>Homo Case                                                                                                    | n A. Inegu Jahoren 🗍 Lengal Y                                                                                                    | Chinese Score                                                                                                    | Slatz (M. Edders Sav<br>11 Contracts Streets C                                | statut Awatericas                    | nna G. Dods Heb Canto<br>Procifice Arcos   Legal Dice   | at Us feedbad Loonst                           |
| ptions<br>Gdb/LR = RAVLE > X B<br>smat<br>rd / WordPerfect (RTF)<br>r<br>mit Concel                                                                                                    | L > Delivery Splices<br>Output Options<br>)                                                                                                    | Language Solect<br>© Crineso - Engl<br>© chinese<br>© Englsh<br>Westlaw.                                                                                                    | sn<br>eh<br>CHINA<br>Home Cave                                                                                                    | n A. Ineg Jakker   Legal Y                                                                                                    | Chinase Score<br>Spris Core Headingte Moto                                                                                                    | Glaitz (Mr.Eddiers Savr                                                       | od Searches Set                      | nna G. Dods Heb Canto<br>Procifice Arcos   Legal Dice   | al Us Feedback Looout                          |
| ptions<br>Kdb/LR = KAVLE > X.0<br>smat<br>rd / WordPerfect (RTF)<br>r<br>mit <u>Concel</u>                                                                                                    | L > Delivery Splices<br>Output Options<br>)                                                                                                    | Language Solect<br>© Chrinese - Engl<br>O chrinese<br>© English<br>Westlaw.<br>c<br>c<br>c<br>c<br>c<br>c<br>c<br>c<br>c<br>c<br>c<br>c<br>c                                   | sn<br>china<br>Home Case                                                                                                    | n A. Tanga databanan 🗍 Langan Y<br>aray Aptanana                                                                                                    | Chinese Score<br>Spres Core Headnote Moto                                                                                                    | Slantz (Mr. Eddlers Savr                                                      | od Searches Sett                     | nna G. Tools Heb Canits<br>Programs Areas   Legal Blos  | al La Fendesi Looolf<br>Serr Serri Ulimpi      |
| ptions<br>Gall - 2 AVE - 2 D<br>ormat<br>d / WordParfact (RTF)<br>-                                                                                                    | L> Delivery Splices<br>Output Options<br>)                                                                                                    | Language Solect<br>© Chinese<br>C chinese<br>© English<br>Westlaw.<br>Crmail Options:<br>IX > & & & & & & & & & & & & & & & & & &                                              | sn<br>dh<br>Horma<br>Horma<br>Zava > 10 > Debre                                                                                                    | a A inegulations Turgal 1<br>ary Optimus                                                                                                    | Chinase Socce<br>pers Come Handholfe Tota                                                                                                    | Rentz (Ar Kodders Sav                                                         | od Soorthes Sott                     | nnic G.Bods Helo Canto<br>Procifice Areas   Legal Glas  | el Us feedbast Looouf<br>ann Seit Petry Ulerry |
| ptions<br>cdr.E > 2 AVE > 1.0<br>emat<br>d / WordPerfact (RTF)<br>mat<br>Cancel                                                                                                    | L> Delivery Splices<br>Output Options<br>○ Include Ive Irek<br>○ HigNight search terms<br>○ Include summary page                                                                    | Language Solect<br>© Chinese<br>© English<br>Westlaw.<br>Crmail Options<br>IX > & & & & x = x = x = x = x = x = x = x =                                                        | on<br>dh<br>Homo €eee<br>ANS > 1.0 - Debro<br>Separte mittele doc                                                                                                    | s & mogulations [Legal 1<br>sery Optimum<br>mail:<br>burse with semicolons.<br>medif.                                                                                                    | Chinese Score                                                                                                    | Rents Mr. Folders Sav<br>I contracts Articles Co                              | nd Scouting Sett<br>Hant An Armenets | nnic S.Jods Helo Canto<br>Bractico Ances   Legal Slav   | el Us Feedbad Looout<br>Ser Perry Uberry       |
| otions<br>cdrEx = 2 avid = > 1.0<br>mmt<br><br><br>                                                                                                    | L > Delivery Splices<br>Output Options<br>)                                                                                                    | Language Soliect<br>© Chinese - Engl<br>O Chinese<br>© Englsh<br>Westlaw.<br>C<br>C<br>Subject<br>Message                                                                      | on<br>dh<br>Horno €eee<br>Avia > 10 > belov<br>Seearte mittels afe<br>YourWestlewDocu                                                                                                    | n A. Frag. Antoine T. Legal T.<br>ery Options<br>Marse with semicolony,<br>mark.                                                                                                    | Chinese Socce                                                                                                    | Alertz Mir Edders Sav<br>I Contracts Articles Co                              | nd Sourchas Sett                     | nna G. Tools Heb Cantis<br>Program Arcos Legal Dies     | ot Us Feedbast Looout                          |
| otions<br>cdr.R > 2 a v/2 > 2.0<br>mmat<br>d / WordParfact (RTF)<br>mmt <u>Concel</u>                                                                                                    | L > Delivery Splines<br>Output Options<br>)                                                                                                    | Linguage Solect<br>© Chinese - Engl<br>© Chinese<br>© Englsh<br>Westlaw.<br>C<br>C-mail Options<br>IX * schut * 3<br>To<br>Subject<br>Message                                  | on<br>dh<br>Homo Cere<br>Avia > 2.0 > below<br>Separate muttels afo<br>Your Westlew Docur                                                                                                    | n A. Trog dations ] Eurgal 1<br>ary Options<br>Surre with semiculany,<br>mail                                                                                                    | Chinese Socce                                                                                                    | Alertz Mir Edders Sav                                                         | nd Sourchas Sett                     | nna G. Dods Heb Canita<br>Projettice decos   Legal Dice | ot Us Feedbask Looout                          |
| ctions<br>cddEx - Envis - E.P<br>mmat<br>d / WordParfact (RTF)<br>mmt <u>Concel</u>                                                                                                    | L > Delivery Splines<br>Output Options<br>)                                                                                                    | Language Solect<br>© Chinese - Engl<br>© Chinese<br>© Englsh<br>Westlaw.<br>C<br>Cmail Options<br>IX + KdKK + H<br>Subject<br>Message                                          | an<br>dh<br>Horno Cere<br>An 2 2 0 > Delwe<br>Separts mittels afo<br>Your Wastlew Docur                                                                                                    | n A. Friege Antoinen D. Europain T<br>nerge Optimum<br>dearses with semicolonis,<br>maint<br>- standmad to the E-mail                                                                      | Chinese Socce<br>Spres Core Headnote Mag                                                                                                    | Blatts Mir Kolders Sav                                                        | nd Sourchas Sett                     | nna G. Dods Heb Canita<br>Procifice droom   Legal Dice  | ct Us feedbast Loooct                          |
| ptions<br>cdr.E > 2 AVE > 10<br>amat<br>d / WordParfact (RTF)<br>mat<br>Cancel                                                                                                    | L > Delivery Splines<br>Output Options<br>)                                                                                                    | Language Solect<br>© Chrinese - Engl<br>© Chrinese<br>© English<br>Westlaw.<br>Crimial Options<br>IX + AdACK - M<br>Subject<br>Message<br>Attachment File                      | an<br>dh<br>Homo Cere<br>Yourome@yourda<br>Reperte mottels ed<br>Your Westlow Docu<br>Your desument will be                                                                                   | err Options<br>motion<br>bases with semicolony,<br>mark<br>estandad to the E-mail<br>tout Options                                                                                          | Chinese Socce                                                                                                    | Alertz Mir Edders Sav<br>I Contracts Articles Co                              | nd Sourchas Sett                     | nna G. Dods Heb Canto<br>Program decos Legal des        | ct US Eendbast Loooce<br>sory Bet Perhy Uberry |
| ptions<br>Santa > 2 AVE > 2.0<br>smat<br>a / WordPerfact (RTF)<br>:<br>mit Cancel                                                                                                    | L> Delivery Splines<br>Output Options<br>○ Include Ive Iriki<br>○ Highlight search terms<br>○ Include summary page                                                                  | Language Solect<br>© Chrinese - Engl<br>© Chrinese<br>© English<br>Westlaw.<br>To<br>Subject<br>Message<br>Attachment File<br>© Word / WordP                                   | an<br>dh<br>Homo Cere<br>Homo Cere<br>Separte mittele ed<br>Your Westlow Docur<br>Your Westlow Docur                                                                                          | err Options<br>merit<br>bears with semicolony,<br>merit<br>extracted to the Firmal<br>type Options<br>Include two Finks                                                                    | Chinese Socce<br>pres Constanting 2000                                                                                                    | Rentz (Ar Ecklers Sav<br>I Contracts Articles Co                              | nd Sourchas Sett                     | nna G. Dods Heb Canto<br>Program Ancos Cangol Dice      | al Us Kendasi Looout<br>aan Shi Pany Ukany     |
| Detions<br>self_t_self_sites<br>comat<br>out / WordPerfact (RTF)<br>p<br>bmit <u>Concel</u>                                                                                                    | L > Delivery Splines<br>Output Options<br>)  ☐ IncLuSa Iva Iriki<br>☐ Highlight search terms<br>☐ Include summary page                                                              | Linguage Solect<br>© Chinese - Engl<br>O Chinese<br>D Englsh<br>Westlaw.<br>C<br>Subject<br>Misseage<br>Attachment File<br>O Kord / Wordfile<br>P EF                           | an<br>dh<br>Homo Cear<br>Homo Cear<br>Separate multale add<br>Separate multale add<br>Your Westlow Docur<br>Your Westlow Docur                                                                | a & Inequilations English<br>ary Options<br>main<br>extracted to the E-mail<br>toput Options<br>Include tive Enks<br>Highlight search forma<br>Include tive Enks<br>Highlight search forma | Chinese Scoce<br>ppres Complexedutor 2000<br>Longuage Selection<br>© Chinese - English<br>© Chinese - English<br>© Chinese - English<br>© Chinese - English<br>© Chinese - English<br>© Chinese - English | Rents Mr. Edders Sav<br>I contracts Articles Co                               | nd Sourchas Bett                     | nna G. Tools Heb Cantis<br>Program Ances Cangal Gles    | at Lis Rendrast Loopout                        |
| Detions<br>solar solar solar<br>comat<br>out / WordParfact (RTF)<br>p<br>mut Concel<br>7                                                                                                    | L> Delivery Splites           Output Options <ul></ul>                                                                                                    | Language Solect<br>© Chrinese - Engl<br>O Chrinese<br>© English<br>Westlaw.<br>C<br>Crimial Options<br>IX > schull > 3<br>To<br>Subject<br>Missege<br>Attachment File<br>© Reg | an<br>china<br>Homo Cese<br>And S 2.0 Dever<br>your Wester Docur<br>Your Wester Docur<br>Your Wester Docur                                                                                    | a & Integrafactore Congos 1<br>arey Options<br>main<br>• attached is the E-mail<br>toput Options<br>Include Iure Inks<br>Highlight search ferma<br>Include summary page                    | Chinese Scoce<br>ppers Complexedute 2000<br>Longuage Selection<br>© Chinese - English<br>© Chinese<br>© English                                                                                           | Rents Mr. Eddars Sav                                                          | nd Sourchas Bett                     | nna G. Tools Heb Cantis<br>Program Ances Cangal Glos    | at Lis Feedbast Looout                         |
| Detions<br>solar status > 10<br>ormat<br>aut / WordParfact (RTF)<br>p<br>mit Cancel<br>7                                                                                                    | L> Delwary Options<br>Output Options<br>● Include Ive IIVe<br>● Highlight search terms<br>● Include summary page                                                                    | Language Solect<br>© Chrineso - Engl<br>© Chrineso<br>© Engleh<br>Westlaw.<br>To<br>Subject<br>Message<br>Attachment File<br>© Kord / WordP                                    | an<br>china<br>Homo Ceeve<br>An Ja 2.0 Deve<br>pounders @yourday<br>pounders @yourday<br>pounders @yourday<br>pounders @yourday<br>Pour discument will be<br>Format Out<br>princet (RTF) C    | a & Inop dations Congot 1<br>any Options<br>main<br>extra table taminatory,<br>main<br>extracted to the E-mail<br>toput Options<br>Include summary page                                    | Chinese Socce<br>ppres Comitmentation 2000<br>Longuage Selection<br>© Chinese - English<br>© Chinese<br>© English                                                                                         | Rents Mr. Edders Sav                                                          | nd Sourchas Bett                     | nna 6.3003 Heb Canto<br>Program decos Cangol Glas       | at its Feedback Looout                         |
| Deptions<br>solar status > 10<br>ormat<br>mult Concel<br>F<br>T                                                                                                    | L> Detwery Options<br>Output Options<br>○ Include to ite if ite<br>○ Include summary page                                                                                           | Language Solect<br>© Chrineso - Engl<br>© Chrineso<br>© Engleh<br>Westlaw.<br>To<br>Subject<br>Messege<br>Attachment File<br>© Word / WordP<br>© PCF                           | an<br>china<br>Homo Ceee<br>AN 3 2.0 Deve<br>yourdene@yourden<br>separate multale and<br>your We allow Docur<br>Your We allow Docur<br>Your desument will be<br>Format Out<br>printed (RTF) I | e & Trop dations Clarge 1<br>err Options<br>meri<br>barre with remissions<br>meri<br>e attached is the E-mail<br>topulo Options<br>Include summary page                                    | Chinese Socce<br>ppres Core Headingte 2000<br>Longuage Selection<br>© Chinese - English<br>© Chinese<br>© English<br>© English                                                                            | Rantz (Ar Kodders San<br>I Contracts Articles Co                              | nd Sourchas Sett                     | nna G. Dods Heb Cando<br>Progetten decos Cangol Dies    | al Lis Feedbask Looout                         |
| Instant Server Server Ser | (> Debrary Options<br>Output Options<br>) ● Include Ive IFFR<br>● Highlight search termins<br>● Include summary page                                                                | Language Solect<br>© Chinese - Engl<br>© Chinese<br>© Engleh<br>Westlaw.<br>To<br>Subject<br>Messege<br>Attachment File<br>© Word / WordP<br>© PCF                             | an<br>china<br>Homo Ceeve<br>And 3 2.0 Deleve<br>yourdens@yourdas<br>separate multale and<br>your Westlew Docur<br>Your desument will be<br>Format Out<br>Format Out<br>ancet                 | e & Drog dations Clarged 1<br>erry Options<br>main<br>extra the tembolity,<br>main<br>extracted for the E-mail<br>type Options<br>Include summary page                                     | Christe Scoce<br>ppres Core Headingte 2000<br>Longuage Selection<br>@ Christe - English<br>@ Christe - English<br>@ Christe<br>@ English<br>@ English                                                     | Rentz (Ar Kodders Sav<br>I Contracts) Articles Co<br>I Contracts) Articles Co | nd Sourchas Bert                     | nna 6.3005 Heb Canto<br>Bractico 4000 Canto             | nt Lis Eendast Looout                          |

# 用户提示

#### 精确查询和扩展查询

万律(Westlaw China)中文数据库支持精确查询和扩展查询。

在"精确查询"方式下,查询结果可根据查询关键词进行精确匹配,查询结果相对集中并更具 针对性。用户若通过"时间"或"钥匙码"及除"&"以外的连接符进行查询时,精确查询的 结果等同于扩展查询的结果。

在"扩展查询"方式下,万律搜索引擎将对查询关键词进行智能拆分、组合,有效扩展检索的 范围和结果,匹配查询结果,使查询结果更全面。

# 智能连接符查询

在高级查询区域下方显示连接符列表。当光标置于某一连接符时,系统将自动提示该连接符的 用法。当光标位于特定查询框时,用户通过点击某一连接符,可以将该连接符自动添加到查询 框内,而无需手动输入,使得连接符的运用极为便利。

| estlaw.                   |                   |                     |                   | -          |                        |                                           |
|---------------------------|-------------------|---------------------|-------------------|------------|------------------------|-------------------------------------------|
|                           |                   | <b>10</b> 10        | H法规   法建学管   范列文H | 178文章 和刊刊語 | 7月18日日 - 王弟提起 -        | S. 11 11 11 11 11 11 11 11 11 11 11 11 11 |
|                           |                   |                     |                   | <br>       |                        |                                           |
| LAR<br>> iadriam          |                   |                     |                   |            |                        |                                           |
| 59 <u>2</u> 9             |                   |                     |                   |            | <u>日中政治(法律法规制</u> 制)(3 | 建建得到                                      |
|                           |                   |                     |                   |            |                        |                                           |
| 41版:                      | 商枠 or 著作权         | 1                   | 查询                |            |                        |                                           |
| 金文:                       |                   | DE                  | [重重]]             |            |                        |                                           |
| 文号:                       |                   | (1)                 |                   |            |                        |                                           |
| ternatia :                | MWEERY MY         |                     |                   |            |                        |                                           |
| 宗能时间:                     | MWCD/YYYY - MARDI | ab//60c             |                   |            |                        |                                           |
| 葱力状态:                     | 不限 🔛              |                     |                   |            |                        |                                           |
| 查项方式:                     | ◎補助查询 ○扩展查询 □     | FREDRESIDE. MARRIES | UDA N. L          |            |                        |                                           |
| 适憩符:                      | etm de a          |                     |                   |            |                        |                                           |
|                           | 一个最所有臺灣关键调在同一支    | 中   //              |                   |            |                        |                                           |
| an a                      |                   |                     |                   |            |                        |                                           |
| CO ENTRE                  |                   |                     |                   |            |                        |                                           |
| CO CO DO DE MI            |                   |                     |                   |            |                        |                                           |
| Contraction of the second |                   |                     |                   |            |                        |                                           |
| - ourset                  |                   |                     |                   |            |                        |                                           |

在按标题搜索栏内输入关键词时,仅显示与之相关的常用连接符

|                                                 |                   |                           | TW   79465   1946 5   19486   246 | n   walan   musuu   yuntu   yunu |
|-------------------------------------------------|-------------------|---------------------------|-----------------------------------|----------------------------------|
| 规<br>- 法承认规                                     |                   |                           |                                   |                                  |
| P. C. M. S. S. S. S. S. S. S. S. S. S. S. S. S. |                   |                           |                                   | <b>加手查询</b> (法律法规帮助)应服符约         |
| 1911 :                                          | 6                 |                           | 查询                                |                                  |
| 全文;                                             | <b>會同/2 买</b> 卖   | [X]                       | L 📧 🕅 1                           |                                  |
| <b>文号</b> :                                     |                   | [1]                       |                                   |                                  |
| (新作用)问:                                         | www.covvvv Mexico |                           |                                   |                                  |
| 宗施时间:                                           | MACONYY - MANTO   | 00000                     |                                   |                                  |
| 施力状态:                                           | 不服 🔛              |                           |                                   |                                  |
| 查询方式:                                           | ● 補助資料 ○ 扩展查询 (1) | <b>"重要等来审当时出生。可能和更多要的</b> | 264.844-1                         |                                  |
| 这邀将:                                            | 25 ±2 ±2          | 1)消关储洞在同一句子中              |                                   |                                  |
| 12                                              | 12                |                           |                                   |                                  |

在按全文搜索栏中输入关键词时,将显示全部常用连接符

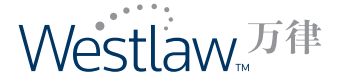

# 智能链接

为向用户提供更为全面的信息,万律通过深层挖掘数据之间的关系,实现法律法规之间、以及 与其他数据类型动态链接的新功能。

当法律法规的标题或具体条款被其他文件(包括法律法规、裁判文书、法律专题、裁判要点、 法学期刊和万律时讯)引用时,用户可以在该法律法规页面的相应位置看到链接标识 []。鼠标 静置在相关链接标识上,可以显示引用文件的数量。点击"隐藏链接",隐藏链接标识。 在中英对照页面,没有智能链接。

| MALE STR                                                       | 7/22                                         | ergion namen mil offe fitting and the point apply station          |
|----------------------------------------------------------------|----------------------------------------------|--------------------------------------------------------------------|
| vvestlaw.                                                      |                                              | an area land more more some some many many ware ware               |
|                                                                |                                              | The second second second second second second second second second |
| 注押法规<br>10.2 》次律法数 > 3                                         | <u>0488</u> > <b>7</b> ₽                     | Sing Ditt Die Gebland.                                             |
| [RE24]                                                         | 100                                          | <b>建动方式: <u>立件</u>  页面</b>                                         |
| #### 소 <b>*</b> 초                                              |                                              | Englah Grinesa-English                                             |
|                                                                |                                              |                                                                    |
|                                                                |                                              | Bellto ent                                                         |
| 动物机关:                                                          | 主国人民代表大会常等委员合                                |                                                                    |
| 文 号:                                                           | 中华人民共和国主席令张五十九号                              |                                                                    |
| ###10:                                                         | 10/27/2001                                   |                                                                    |
| CENTR!                                                         | 12/01/2001                                   |                                                                    |
| 快力快速                                                           | W.M.                                         |                                                                    |
| W20-FA                                                         |                                              |                                                                    |
| 10477-80[ <u>51]</u> > 1047(2]                                 | []>@@[ <u>713]</u>                           |                                                                    |
| ·····································                          | 1 222 [1] ATEN: [202] AREA [200] ATEN: [201] | 10] <b>Bung (4</b> 9] <b>Addia</b> [37] T                          |
| <u>《读述课 [683]</u>                                              |                                              | 1                                                                  |
| 2 201 2010 CONTRACTOR                                          | REFERENCESSIC (REALING DATA STREET)          |                                                                    |
| <ol> <li>20124488097-010</li> <li>3. BEARHWARD 7743</li> </ol> |                                              | 10001                                                              |
| 4. 国家的权利处于 5中年/                                                | 人名杰利国著作政法》《教史事实》达开启来重定的通知《说水师校师》[0]。         |                                                                    |
| 5. 重庆和大张区人民政府/                                                 | 内公室关于印发物公理论认该学会分析性的通知[空内中大压区人民能向办公           | m 10//26/20121                                                     |
| 6. 国家物料产资料合立意为                                                 | 电子印度 \$2012年全国的副本村人才被副子相下的规则(国主的副本目用于:       | 2#1 [02/15/2012]                                                   |
| 7. 西利拉斯名英称从北部                                                  | RPAR [1949.6.8888] [03/15/2013]              |                                                                    |
| 8. 第十一届全国人民代表3                                                 | 大家那玉灰金以关于金属人民代素大家穿青委员会工作接给的说话【玉花人用           | (6本本書] [00/14/2012]                                                |
| 9. 上版创新名商标认该和H                                                 | BP办理[1284×50047][63/14/2013]                 |                                                                    |
| 0 1 2 3 4 5 6                                                  | 7 8 9 10 B B                                 |                                                                    |

# 关键词跳转

独具"关键词跳转"功能,在浏览法律文献时,可实现关键词在同一法律文献内的跳转,以节 省通篇阅读的时间。(注:此功能适用于以"文件"滚动方式进行浏览)

| Westlaw. <sup>374</sup>                                     | 2                        | ingid bild be the stad work for state to see the state state state state state |                       |
|-------------------------------------------------------------|--------------------------|--------------------------------------------------------------------------------|-----------------------|
| 注意法規<br>  <u>直名 &gt; ために見</u> - 文内<br>  [cont =]     接見 1/1 | ( <b>207</b> )           | our oan was Saaanee<br>waar yn 12 <mark>8</mark>                               | 在"文件"滚动方<br>式浏览时可以实现关 |
| #### <u> </u>                                               |                          | Easth Chinese-Easth                                                            | 键词跳转功能                |
| (前市政大)<br>文 号:                                              | 国政院<br>国政院を第522号         |                                                                                |                       |
| रविस्तेवस्य जिः<br>इन्द्रस्टक्या चिः                        | 09/01/2008<br>04/21/2008 |                                                                                | 点击"关键字"直              |
| ADRE:                                                       | έα.                      |                                                                                | 接定位至该关键词              |
|                                                             |                          | ФФАН,Раницияна;<br>Ж522Ф                                                       | 在全又出现的位置              |
|                                                             |                          | 2007 - 2012 Thomson Austers, at rights resisted a proglamore d                 |                       |

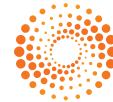

# 快讯(\*不支持IP用户)

Westlaw<sup>。万律</sup>

功能强大的"创建新快讯"便于您利用万律快讯提示服务,用于追踪已选主题项下的资讯动态。 创建新快讯。请单击位于万律(Westlaw China)页面顶端的"快讯"链接。在快讯列表页面,点 击位于该页面左上方的"创建新快讯"按键之后,进入"创建快讯"页面。在该页面,您可以 选择创建新法快讯或万律时讯,并可选择您订阅的语言版本(中文、英文、中英对照)。同 时,万律时讯还可以通过选择主题进行订阅。

|                                |                                     | 61 2000                    | CH LINES HAVE MALE MALE AND THE PART AND INTO A THE CARD |                          |                                                                          |                                                                  |
|--------------------------------|-------------------------------------|----------------------------|----------------------------------------------------------|--------------------------|--------------------------------------------------------------------------|------------------------------------------------------------------|
| ни<br>стал<br>Парама, реконска | -4-14                               | at the                     |                                                          |                          |                                                                          |                                                                  |
|                                |                                     | 肥产代码                       | BRUM                                                     |                          |                                                                          |                                                                  |
| <b>把从中</b> 文                   | XX 181                              | 2395999                    | 17(12(5010                                               | *0                       | 10.2 Mit +                                                               |                                                                  |
| stuawordha oaneni awarenea     | 22: SI                              | 195990                     | 10/09/2010                                               | 61                       | Westlaw. <sup>70</sup>                                                   | nie can in the form while the form the                           |
|                                | 0.0                                 | 01-2012 Tesson Review, all | ghi ceisean ( <u>an 19</u> 07 an 183                     |                          | erres                                                                    | And Restord Routed London Provide Linear Printer Printer Printer |
| Monthout                       | e Asi                               |                            | forth totals and a                                       | 121.5, <b>3.7.6</b> 3 61 |                                                                          |                                                                  |
| Westldvv."                     |                                     | <b>1</b> 11                | 000 (10000 (10000) (1000                                 | A AREA AREA              | RECOMMENDER DU F. UNE VERMENTER DE DE<br>NO<br>SI DECE PE<br>DI MERIE RE |                                                                  |
| TERE                           |                                     |                            |                                                          |                          |                                                                          | 1-P 94                                                           |
| EA - No Married                |                                     |                            |                                                          |                          |                                                                          |                                                                  |
|                                | C THIS RT<br>C THIS RT<br>C THIS AR |                            |                                                          |                          |                                                                          |                                                                  |
| 18                             | Carseya                             |                            |                                                          |                          |                                                                          |                                                                  |
|                                | ④ 由导以下主题                            |                            | -                                                        |                          |                                                                          |                                                                  |
|                                | 0 45 MA                             |                            | C spicst at                                              |                          |                                                                          |                                                                  |
|                                |                                     |                            | 日期時期目期                                                   |                          |                                                                          |                                                                  |
|                                | □ ±5500                             |                            | 1 metalog                                                |                          |                                                                          |                                                                  |
|                                | 2 2 4 AM                            |                            |                                                          |                          |                                                                          |                                                                  |
|                                | 年日期時                                |                            | C HEAD                                                   |                          |                                                                          |                                                                  |
|                                | 日本市会会                               |                            | 日前加加                                                     |                          |                                                                          |                                                                  |
|                                | □ 工程建设<br>□ 计考虑者                    |                            | E Britting                                               |                          |                                                                          |                                                                  |
|                                | C starte-                           |                            | Drane                                                    |                          |                                                                          |                                                                  |
|                                |                                     |                            | Cimer-                                                   |                          |                                                                          |                                                                  |
|                                | L. WR                               |                            | 1000 C                                                   |                          |                                                                          |                                                                  |
|                                | i an<br>Antese                      |                            | Dans                                                     |                          |                                                                          |                                                                  |

**从查询结果中创建快讯**。除"创建新快讯"功能之外,您也可以点击万律时讯的查询结果页右 上角的"添加到快讯"链接创建快讯。

| _       |    | and forward forward forward                                                                                                    | RARA OFICE PROCESS AND                                                                                                    | nin zamela i skole Americ                                                                                                    |
|---------|----|----------------------------------------------------------------------------------------------------|----------------------------------------------------------------------------------------------------|----------------------------------------------------------------------------------------------------|
| SANDIA. | -  | ATHER<br>ATA - MARINA - MARINA                                                                                                    |                                                                                                    | OCI CAL DEL DELLA                                                                                                    |
| nama    | .0 | 107 : 20013 > 921908 (1/) BROOMST 01 (120/"012"))                                                                                                    |                                                                                                    |                                                                                                    |
| (ang    | 2  | AREA MERA                                                                                                    | INST CPERS                                                                                                    | ELENIE CRAME                                                                                                    |
| HeA     | 21 | THE COLOR                                                                                                    |                                                                                                    | REALTS SERVICES                                                                                                    |
| 理論年     | .8 | <b>ビ沢対任実: 48</b>                                                                                                    |                                                                                                    | BEAF SHERE                                                                                                    |
| 8.81    | 7. | - 法承担承担行法 法的法规规 重要                                                                                                    |                                                                                                    |                                                                                                    |
| # 位 在   | 1  |                                                                                                    |                                                                                                    |                                                                                                    |
|         |    | 1.         LAPS::= 59 (MERCAGE & Large A (RE) + 400 5 - 20 (LARGE REV)           1.         LAPS::= 59 (MERCAGE & Large A (RE) + 400 5 - 20 (LARGE REV)           1.         LAPS::= 59 (MERCAGE & Large A (RE) + 400 5 - 20 (LARGE REV)           1.         LAPS::= 59 (MERCAGE & LARGE A (LARGE REV)           1.         LAPS::= 50 (MERCAGE & LARGE A (LARGE REV)           1.         LAPS::= 50 (MERCAGE & LARGE A (LARGE REV)           2.         MERCAGE A (LARGE REV)           2.         MERCAGE A (LARGE REV)           2.         MERCAGE A (LARGE REV)           2.         MERCAGE A (LARGE REV)           2.         MERCAGE A (LARGE REV)           2.         MERCAGE A (LARGE REV)           2.         MERCAGE A (LARGE REV)           2.         MERCAGE A (LARGE REV)           2.         MERCAGE A (LARGE REV)           2.         MERCAGE A (LARGE REV)           2.         MERCAGE A (LARGE REV)           3.         LAGE A (LARGE REV)           3.         LAGE A (LARGE REV)           3.         LAGE A (LARGE REV)           3.         LAGE A (LARGE REV)           3.         LAGE A (LARGE REV)           3.         LAGE A (LARGE REV)           3.         LAGE A (LARGE REV) <t< td=""><td>WORFLAGER - 129     TTP-1、ゴックスクランスのは、ボースス、マロア     ・、 メロスシンスのなく、おりまたのからにしかか     ・、 メロスシンスのなく、おりまたのからにしかか。     ロンス スペンスのなく、おりまたのから、このないないのの     ロンス スペンスのスペンスの     ・、 スペンスの     ・、 スペン     ・・ スペン     ・・ スペン     ・・ スペン     ・・ スペン     ・・ スペン     ・・ スペン     ・・ 、 、 、 、 、 、 、 、 、 、 、 、 、 、 、 、</td><td>和約44日 生活用、高利用、(約平用 1) (日本<br/>10月7)常和、(約3回20月2月月1日回来)<br/>第四日: 日本<br/>第四日: 日本<br/>第四日: 日本<br/>17月(日本)<br/>第四日: 日本<br/>17月(日本)<br/>17月(日本)<br/>11月(日本)<br/>11)<br/>11(11)<br/>11(11)</td></t<> | WORFLAGER - 129     TTP-1、ゴックスクランスのは、ボースス、マロア     ・、 メロスシンスのなく、おりまたのからにしかか     ・、 メロスシンスのなく、おりまたのからにしかか。     ロンス スペンスのなく、おりまたのから、このないないのの     ロンス スペンスのスペンスの     ・、 スペンスの     ・、 スペン     ・・ スペン     ・・ スペン     ・・ スペン     ・・ スペン     ・・ スペン     ・・ スペン     ・・ 、 、 、 、 、 、 、 、 、 、 、 、 、 、 、 、 | 和約44日 生活用、高利用、(約平用 1) (日本<br>10月7)常和、(約3回20月2月月1日回来)<br>第四日: 日本<br>第四日: 日本<br>第四日: 日本<br>17月(日本)<br>第四日: 日本<br>17月(日本)<br>17月(日本)<br>11月(日本)<br>11)<br>11(11)<br>11(11) |
|         |    |                                                                                                    | THE THERE AND ADDRESS OF                                                                                                    |                                                                                                    |

修改快讯。单击万律(Westlaw China)页面顶端的"快讯"链接,显示您的快讯列表。在该页面 上,您可以单击"编辑"更改已有快讯的内容、主题,更改已有快讯的文件传送选项或更新电 子邮件地址。

**暂停或删除现有快讯**。单击"暂停"链接将停止发送快讯,此项功能可以在设定的时间内有效 或永久有效。可以在"快讯列表"页面相应快讯名称右侧的"激活"按钮,重新激活已中止的 快讯。单击"删除"按钮会将该快讯从"快讯列表"中永久删除。 **快讯-邮件**。在发送到用户邮箱的快讯中,其上方显示该则快讯的整体情况。点击"栏目"、 "主题"标题前的序列号、"Top"等链接,实现快讯内容的便捷跳转。

## 万律时讯邮件

| ATTEM.                                                                                                    |  |
|----------------------------------------------------------------------------------------------------|--|
| Niekarg (14)     Sin Fass (Stream Fast (Stream Fast |  |

在摘要处可快速浏览快讯,点击栏目名称或序号可快速跳转到相应内容

| 新建筑运                                                                                                    |                                                                                                    |
|----------------------------------------------------------------------------------------------------|----------------------------------------------------------------------------------------------------|
| 111 科学技术部4<br>総理。<br>主題。<br>关键目:<br>未満,<br>未満,<br>次和可説。                                                                                                    | DB (考達金格洛斯目出版)                                                                                                    |
| -                                                                                                    |                                                                                                    |
| 2012年3月27日<br>散化标志和映画、系                                                                                                    | 日,和学们才能完全提供文化(2012)100年来纪,将文了《管理研编书记文集》十二百 学家说作的,虽然非正型理研绘里研究公司出才有关,深始一般智能物质王明日才一般文,改变一致智能化高级成品,可能能会注册等<br>成者点以重于学习文字理论方式异意义,并确定了重大化在苏深能推拔。                                                                       |
| ALTERNY                                                                                                    |                                                                                                    |
|                                                                                                    | + <u>516</u>                                                                                                    |
| 121 1982025                                                                                                    | 新闻的第三句子,我有尊敬合中女(天于加强中小中的场影中的动物的中的进行)                                                                                                    |
| 控制:                                                                                                    | 新·山村場                                                                                                    |
| 主題,                                                                                                    | 这代解读: 电如星示: 运动作者                                                                                                    |
| 決議院に                                                                                                    | 教堂。目影管理、我叫住文件、文件公布                                                                                                    |
| 3.391                                                                                                    |                                                                                                    |
| 法称时间-                                                                                                    | 04/24/2012                                                                                                    |
| BE.                                                                                                    |                                                                                                    |
| 1月日、田本1825年<br>後日、田本1825年<br>1月11日<br>1月11日<br>1月111日<br>1月11日<br>1月11日<br>1月11日<br>1月111日<br>1月1111日<br>1月1111日<br>1月1111日<br>1月11111<br>1月11111<br>1月11111<br>1月111111<br>1月111111 | 后,都是出出三条,而为整件于你在《天下品等中中学物品》的《站里的定义》,通生的物品的环境不同中,更少品质的品牌和特别的是一种爱,加速是是有少量发生。也是加速我,22012年来其中和新,以入来<br>你能知道,正是我们就是不是不是我们就是开发了这些,就能是我在少年来,我们是我们说,这些有你有什么的方法们,不会的品牌吧。"为我们是有了一些,那就是有可能好的它大学的情绪和我不会的事情就是不得出了<br>可能,正把这时, |
| 点大麦香菜菜                                                                                                    |                                                                                                    |

浏览正文时点击序号或"Top"可跳转回摘要内容

# 新法快讯邮件

| 能新法律法规[22]                                                             | 07/10/20                                                                                    |
|------------------------------------------------------------------------|---------------------------------------------------------------------------------------------|
| には開発法(1)<br>正規則参加(1)<br>多次[1]<br>日会[2]<br>出版[1]<br>石坂田安仁[1]<br>日子坂田(2) | - 第該田原連 [1]<br>総元等金倉(186年11月18年31年4月4日)1411 (06/20/10123<br>本)                              |
| 「业和信息产业[2]<br>日本经济政策[1]                                                | · 建杰 [6]                                                                                    |
| 加坡位置[1]<br>人力領導率体会保障[1]                                                | 1.0128028057528.(1202280688128880123012881)1.0128(12002892888) (07077081)                   |
| と通知論[1]<br>E作卫生(1)                                                     | 1.病ぼ無公園会漫園1-548敗(2012年後1)(129日年3月6日)<br>[07/07/2012]                                        |
| YREAL [1]                                                              | 1月11日の京都会共一(1月11日の京都市田田上市高和(1012年11))京都町記名「1日411日9月月月11(07007/2013)                         |
|                                                                        | <b>王宗政治至上法(受过要求)</b> [全部/元代表大会部成委员会][07/04/2012]                                            |
|                                                                        | 中国学生学校教育課題中公司は知分の見当て意味っため、中心学びも基礎地質が現在し(中国学生学校)目前時代中心市は知分の(10)20001112)                     |
|                                                                        | #B128228017880787820280280280280280280181(010000280) [070002001]                            |
|                                                                        |                                                                                             |
|                                                                        | #¥ (I)                                                                                      |
|                                                                        | ■第三式成功規范長金方十2012年下半年対抗地局要素更加空化支充的空体(CDA)及下振动实施需求成功通知(地非以下时的则方由e110次至(NO12)1249)[06/23/2012] |
|                                                                        | 4                                                                                           |

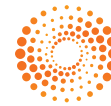

**文件夹**(\*不支持IP用户)

**新建子文件夹**。选择特定文件夹,点击位于文件夹列表左侧的 **六**新建,您可以在该选定的文件夹项下创建新的子文件夹。子文件夹的名称可以以中文、字母、数字等命名。

另外,您在"添加文件至文件夹"、"移动文件/文件夹"、"还原文件/文件夹"时,也可以 同时创建新的子文件夹。

**文件夹重命名**。选定特定文件夹,点击位于文件夹列表左侧的 🗁 重命名,您可以为该文件夹 重命名。

**添加文件至指定文件夹**。万律中的任何一个文件,均可被保存至指定文件夹;但是,文件不能 被重复保存至同一个文件夹中。

点击保存在文件夹中的文件,您可以浏览该文件的全文。

**回收站**。在选定一个或多个文件/文件夹后,通过点击"移动至回收站"链接,可以将其移动 至回收站。

回收站中的文件/文件夹可以被还原或彻底删除。

| Westlaw。 <sup>万律</sup>                                                                                    |                                                |              | <u>SHA</u> | ALERS ESER               | ML                                                      |                                                                                        |        |                          |
|----------------------------------------------------------------------------------------------------|------------------------------------------------|--------------|------------|--------------------------|---------------------------------------------------------|----------------------------------------------------------------------------------------|--------|--------------------------|
| XR±<br>E2×XRX<br>XN±<br>© BC Case<br>© XRA<br>© XRA<br>© XRA<br>© XRA<br>© XRA<br>© XRA<br>© XRA<br>© XRA |                                                |              |            | autor i Helox d' i Helox | <b>文件杂数</b><br>(1)(1)(1)(1)(1)(1)(1)(1)(1)(1)(1)(1)(1)( | <ul> <li>Rospetiji</li> <li>Rospetiji</li> <li>04/24/201</li> <li>04/24/201</li> </ul> | • [2 [ | 117<br>117<br>117<br>117 |
|                                                                                                    | © 2007 - 2012 Themain Revitings, all rights in | stored gauge | 1710124.4  |                          |                                                         |                                                                                        |        |                          |

您可以使用"添加到文件夹"功能,将查询结果中的文件添加至您创建的指定文件夹。

|                    |             |          |                        |                                                      | 法律法规<br>方形 > 法律法规 > n                     |
|--------------------|-------------|----------|------------------------|------------------------------------------------------|-------------------------------------------|
| a动方式: <u>文)</u> 页i | *           |          |                        | 19 F (1)                                             | 11111111111111111111111111111111111111    |
| Chinese-English    | ×           | STREAM . |                        |                                                      | 生中土                                       |
|                    | 茶建工作大       | 27.848   | <b>印 []</b> 中华人民共和国合群结 |                                                      |                                           |
|                    |             |          |                        | 全部人所代表大会<br>中央人所共和国王勝参第十五号<br>83/15/1899<br>百姓<br>百姓 | 終われ关:<br>文 号:<br>終われ日:<br>工規時(音:<br>取力状态: |
| 西南朝王               |             |          |                        |                                                      | ĨΧ.                                       |
|                    | \$207775 84 |          | 中华人民共和國王席令<br>第十五号     |                                                      |                                           |

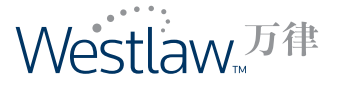

# 保存查询(\*不支持IP用户)

**保存查询**。单击"在结果中查询"右侧的"保存本次查询"按钮,保存查询条件。 单击固定工具栏中的"保存查询"链接,可以随时查看和管理所有已保存的查询。 **查看和管理已保存的查询**。请单击各查询名称左侧的"查询"按钮,使用已保存的查询条件来 执行新的查询。您可以在查询列表的上方,单击"排序方式"中的相应选项按名称或日期对 查询条件进行排序。

删除保存查询。要删除已保存的查询,请单击相应的"删除"链接。

# 保存查询

| Westlaw                                                                                                    | L <sup>万律</sup>      |                                                                                                    | 54 ALERY DALE AND AN AN ANAL CHINE<br>ANNU REAR STRACT AND ANNU SPECT                                                                                                    | Rana zena many                                                            |
|----------------------------------------------------------------------------------------------------|----------------------|----------------------------------------------------------------------------------------------------|----------------------------------------------------------------------------------------------------|---------------------------------------------------------------------------|
| 上律宏级                                                                                                    |                      | 查词结果<br>查查 > 法律法理 > 查询地里                                                                                                    | 81                                                                                                    | - • • • • • • • • • • • • • •                                             |
| siajatit                                                                                                    | 10                   | 影在: 就像就现 中以 精緻查询方式 查找 (标题(**)                                                                                                | 16°))                                                                                                    |                                                                           |
| 和法规                                                                                                    | .9                   | anie a 11 mara 12                                                                                                    | 在結果中書面   ⓒ 載調表面 ○ 計算表演                                                                                                    | GALLAN                                                                    |
| 112 MARK                                                                                                    | 34                   | MINAL INALI                                                                                                    | (100000000)                                                                                                    | MILTERAL                                                                  |
| <b>委</b> 规章                                                                                                    | 555                  | 已找到他来: 1317                                                                                                    |                                                                                                    | 国家教授 方印印度钟序                                                               |
| 方法线                                                                                                    | 650                  | ■ 法职法兼并打印, 保存或推荐 基置                                                                                                    |                                                                                                    |                                                                           |
| 党政组织文件                                                                                                    | 2                    | 2. Sec. 1                                                                                                    |                                                                                                    |                                                                           |
| 业规范                                                                                                    |                      | <ul> <li>1. 中华人間共和国政経法 English</li> </ul>                                                                                    | Chinese-English                                                                                                    |                                                                           |
|                                                                                                    |                      | 正),,<br>2. P中央人認共和國調整時 End<br>(全国以同時地大市電話局面)<br>中央人民共和國調整時間大作為等<br>台灣三十代自治(中日)の3年2月12日<br>東国委組入科学(大学品等最新)<br>向前起(中日) 目录 第一章。 | ish Chrass-English<br>3. 三是418년28年4月十十九日 [02722/1997]<br>《全國人們代表大會等委員会会子手命之(中中人民共和國員務法)的中心》日由中中人民共和国<br>通信。低于今年,日1993年7月11日美術門、中中人民共和国主席 46萬1999年2月22日中人員<br>二月二十日代之前(第1993年7月21日美術)、中人人民共和国主席 46萬1999年2月22日中人員<br>二月二十日代之前(第1993年7月21日美術)、中人人民共和国主席 46萬1999年2月21日<br>二月二十日代之前(第1993年2月21日美術)、<br>二月二日二十日代之前(第1993年2月1日美術)、<br>二月二日二十日(1993年1日)、<br>二月二日二十日(1993年1日)、<br>二月二十日(1993年1日)、<br>二月二十日(1993年1日)<br>二月二十日(1993年1日)、<br>二月二十日(1993年1日)<br>二月二十日(1993年1日)、<br>二月二十日(1993年1日)<br>二月二十日(1993年1日)<br>二十日二十日(1993年1日)<br>二十日二十日(1993年1日)<br>二十日(1993年1日)<br>二十日二十日(1993年1日)<br>二十日二十日(1993年1日)<br>二十日二十日(1993年1日)<br>二十日二十日(1993年1日)<br>二十日二十日(1993年1日)<br>二十日二十日(1993年1日)<br>二十日二十日(1993年1日)<br>二十日二十日二十日(1993年1日)<br>二十日二十日二十日二十日二十日二十日二十日二十日二十日二十日二十日二十日二十日二 | 解七版全國人間代表大會革务委员<br>共和國國務後(1060年8月23日<br>下部四(中華人民共和國商務後)<br>和原用评可 第五章 汪陽南乐 |
|                                                                                                    |                      |                                                                                                    | English 内容投稿 快速 文件表 资产要求 经数及工具 养                                                                                                    |                                                                           |
| Westlav                                                                                                    | L <sup>万律</sup>      |                                                                                                    | RR GRASH GRANT WALLS ( 1998) - 1922 - 1932                                                                                                    | , vantii 24000, tanit                                                     |
| (的亚)<br>18页 - 120 m (14 m (14 m |                      |                                                                                                    |                                                                                                    |                                                                           |
|                                                                                                    |                      |                                                                                                    |                                                                                                    |                                                                           |
| <u></u>                                                                                                    | 88                   | 查询条件                                                                                                    |                                                                                                    | 日期 制度查询                                                                   |
| 重四                                                                                                    | contract /p purchase | Laws & Regulations fi                                                                                                    | r (Text(contract /p purchase))                                                                                                    | 10/14/2010                                                                |
| <b>亚</b> 四                                                                                                    | emark or copyrig     | ht Laws & Regulations fi                                                                                                    | r (Title(trademark OR.copyright))                                                                                                    | 10/14/2010                                                                |
| 亚动                                                                                                    | 外南极资金业               | 法律法规 and 精确查询力                                                                                                    | ·实 中查找 (全文("外裔接夜 <u>会()"))</u>                                                                                                    | 09/29/2010 EPE                                                            |
|                                                                                                    | The CHART            | leithing and managed                                                                                                    | す 中春秋 (全女("釉の香枝"))                                                                                                    | 00000000                                                                  |

6-2007 - 2012 Thomson Revners, all rights recar ed in mediation

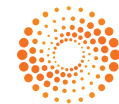

# **设置及工具**(记录/选项)

# 设置和工具

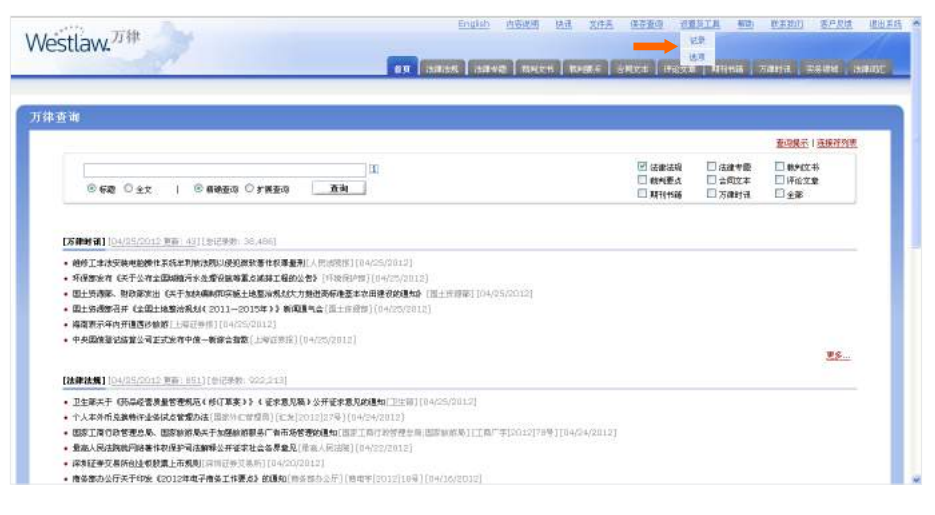

#### 记录(\*不适用于IP用户)

"记录"功能可以使用户看到其在万律(Westlaw China)中的浏览路径记录,从而轻松获得浏览 记录以及返回至已浏览过的文件。

在万律(Westlaw China)网页顶端的固定工具栏中,您可以通过"设置及工具"来访问记录信 息。系统自动保存14天的记录,并且该保存时间还可重新设置。

新建记录。通过"设置及工具"进入"记录"页面,在"所有记录"页的右上角单击"新建记录"。

**查看记录**。 要查看特定记录的详细信息,请单击相应记录名称左侧的"查看"。

**重命名、删除和重置记录**。如需重命名记录,请在"记录"页面选择相应记录名称右侧的"重命名"选项并保存。如需删除记录,请在"所有记录"页面选择该"记录"右侧的"删除"选项。如需延长特定记录的保存时间,请在"所有记录"页面选择该"记录"右侧的"重置"选项。

# 记录

| estlaw. <sup>万律</sup> | 7                          |                          | d azisti kii ziiz kai | na carala de rero.  | SPER ELSE     |                       |                |
|-----------------------|----------------------------|--------------------------|-----------------------|---------------------|---------------|-----------------------|----------------|
| 1₩<br>> 20            |                            | _                        |                       | 0 112 <b>0 01</b> 0 |               |                       |                |
|                       |                            |                          |                       |                     | final         |                       |                |
| 200<br>200<br>(当前记录)  | 848<br>04/24/2012 09:49:12 | <u>H)-rtm</u>            | 04/24/2012 02:38:17   | 14 22               | HIRA .        |                       |                |
| 雅雯                    | 04/23/2012 16:38:29        |                          | 04/23/2012 04:23:22   | 14 夏夏 🦛             |               |                       |                |
| <u>200</u>            | 04/23/2012 14:47:05        |                          | 04/23/2012 03:22:05   | 14 重要               | <b>373</b>    |                       |                |
| 並至                    | 04/23/2012 15:89:53        | NAL-THE TH               |                       | English Nill        | AND THE THE   | SHER GERRIE S         | H PERI TREE    |
| <u>20</u>             | 04/23/2012 14:82:29        | vvestlaw.                |                       |                     |               |                       |                |
| 20                    | 04/23/2012 10:01:02        |                          |                       | BY SHEET SHEWE      | RFEET RFEET : | 1021   Fills   \$1054 | Tanin 2444 iza |
| <u>20</u>             | 04/16/2012 20:12:14        |                          |                       |                     |               |                       |                |
| 2.0                   | 04/09/2012 11:01:43        | 10000                    |                       |                     |               |                       |                |
| 至变                    | 04/08/2012 10:18:27        | NR > 22 > Milt           |                       |                     |               |                       |                |
|                       |                            | · 任王 <sup>*</sup> 的为公编页。 |                       |                     |               |                       |                |
|                       |                            | m.P1685: 123456          |                       |                     |               |                       |                |
|                       |                            | 名称: 04/24/2012 15/52/28  |                       |                     |               |                       |                |
|                       |                            | auto mit                 |                       |                     |               |                       |                |
|                       |                            | 1891R(i)                 |                       |                     |               |                       |                |

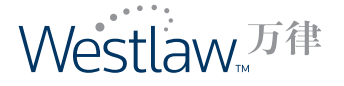

选项(\*不适用于IP用户)

使用"选项"页,可以为显示、查询和打印文件配置默认设置。 在固定工具栏中的"设置及 工具"下拉列表中提供"选项"链接。

**登录页面:**您可以根据需要定制个性化的登录页面。 时区:为您所在的位置选择适当的时区。

**结果列表显示**:您可以选择在每个查询结果页中看到的结果条数。

**电子邮件地址**:您在此输入用于接收文件的电子邮件地址。

**文件传送选项:**您为打印、保存或推荐的所有文件选择的默认设置。

#### 选项

| Monthau Tite                                                                                                    | inglid ANTHE 24 208 GOAR MARTA BA READ WILL CHAR                    |  |  |
|----------------------------------------------------------------------------------------------------|---------------------------------------------------------------------|--|--|
| vvestaw.                                                                                                    | na (mana (mana (mana) mana (mana (mana )mana (mana )mana (mana)     |  |  |
|                                                                                                    |                                                                     |  |  |
| 11 - 81                                                                                                    |                                                                     |  |  |
| 2778 C                                                                                                    |                                                                     |  |  |
| © + 2052 II S                                                                                                    |                                                                     |  |  |
| · arease of the state of the state of the st |                                                                     |  |  |
| 412                                                                                                    |                                                                     |  |  |
| As a Baing                                                                                                    |                                                                     |  |  |
| 新发展的复数                                                                                                    |                                                                     |  |  |
| 0 10                                                                                                    |                                                                     |  |  |
| O 50                                                                                                    |                                                                     |  |  |
| <b>电子邮件输</b> 发                                                                                                    |                                                                     |  |  |
| youmawatgyouromaan                                                                                                    |                                                                     |  |  |
| 室件修进建筑                                                                                                    |                                                                     |  |  |
| <b>新教教出版</b> 道                                                                                                    |                                                                     |  |  |
| E SAM                                                                                                    |                                                                     |  |  |
| El somece                                                                                                    |                                                                     |  |  |
| 用于整金文件接式                                                                                                    |                                                                     |  |  |
| O Word                                                                                                    |                                                                     |  |  |
| 16.51                                                                                                    |                                                                     |  |  |
| © A4<br>O Letter                                                                                                    |                                                                     |  |  |
|                                                                                                    |                                                                     |  |  |
|                                                                                                    |                                                                     |  |  |
| P                                                                                                    | (h 2007 - 2010) Therman Gauters, al next received a second constant |  |  |
|                                                                                                    |                                                                     |  |  |

# 整合法律法规历史版本

万律实现对法律、行政法规的多个版本的整合,以帮助用户梳理该法律法规的历史 脉络和发展进程。

通过点击位于法律法规标题前的目标识,用户可快速浏览该法律法规的各个版本。

| Westlaw.                                                                             | 万种                                                                                                    | bash IIGRE IN THE RING CRAITS HA MERT REES                                                                                                    |
|--------------------------------------------------------------------------------------|----------------------------------------------------------------------------------------------------|----------------------------------------------------------------------------------------------------|
| 1001                                                                                 |                                                                                                    | an andan anan mara anan kara kara kara kara kara kara k                                                                                                    |
| ATTAN<br>NA - LINAR - 1                                                              | 5.000 E > 2.11                                                                                                    | SHO CAP BRI SPATTA                                                                                                    |
| 101111-1 WW 1/4                                                                      | 100                                                                                                    | #4##\$: <u>174</u>   74                                                                                                    |
| man ± + t                                                                            |                                                                                                    | Brugish Chrome-Brugish                                                                                                    |
|                                                                                      |                                                                                                    | 010 910 / R31 0000 638                                                                                                    |
| 18 <b>8</b> 71.5.                                                                    | 主張人民代表大会革命委员会                                                                                                    |                                                                                                    |
| 2 <del>4</del> :                                                                     | 中华人民共和国主席全部五十九号                                                                                                    |                                                                                                    |
| il temi                                                                              | 10/27/2001                                                                                                    |                                                                                                    |
| \$288794                                                                             | 25/02/5001                                                                                                    |                                                                                                    |
| 8.048                                                                                | <b>4</b> 7                                                                                                    |                                                                                                    |
| 929                                                                                  |                                                                                                    |                                                                                                    |
| M6998(52) > 88(22)                                                                   | )>##( <u>//1)</u>                                                                                                    |                                                                                                    |
| AT45 (5)                                                                             |                                                                                                    | ×                                                                                                    |
| 1 20лл/12летер<br>2 20лл/12летер<br>3 Р очластири<br>4 Р чаластири<br>5 Р анбери 121 | аналтана тапалаларына унас (шаларына)<br>аналтан тапаларына унас (шаларына)<br>ина (шаларына)<br>на (шаларына)<br>ана (шаларына) | enne) (PRANINALARANA-AN) (DITTTTTTI) India China.Annal<br>enna: (PRANINALARANA-AN) (DITTTTTI) India China.Annat<br>(PRANINA) Lanca China.Annat<br>Henne-Ani (PRIZAINA) Ennis Science.Science. |

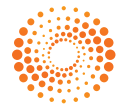